## Canon

## U-ザビームプリンタ

## リモートリガイド

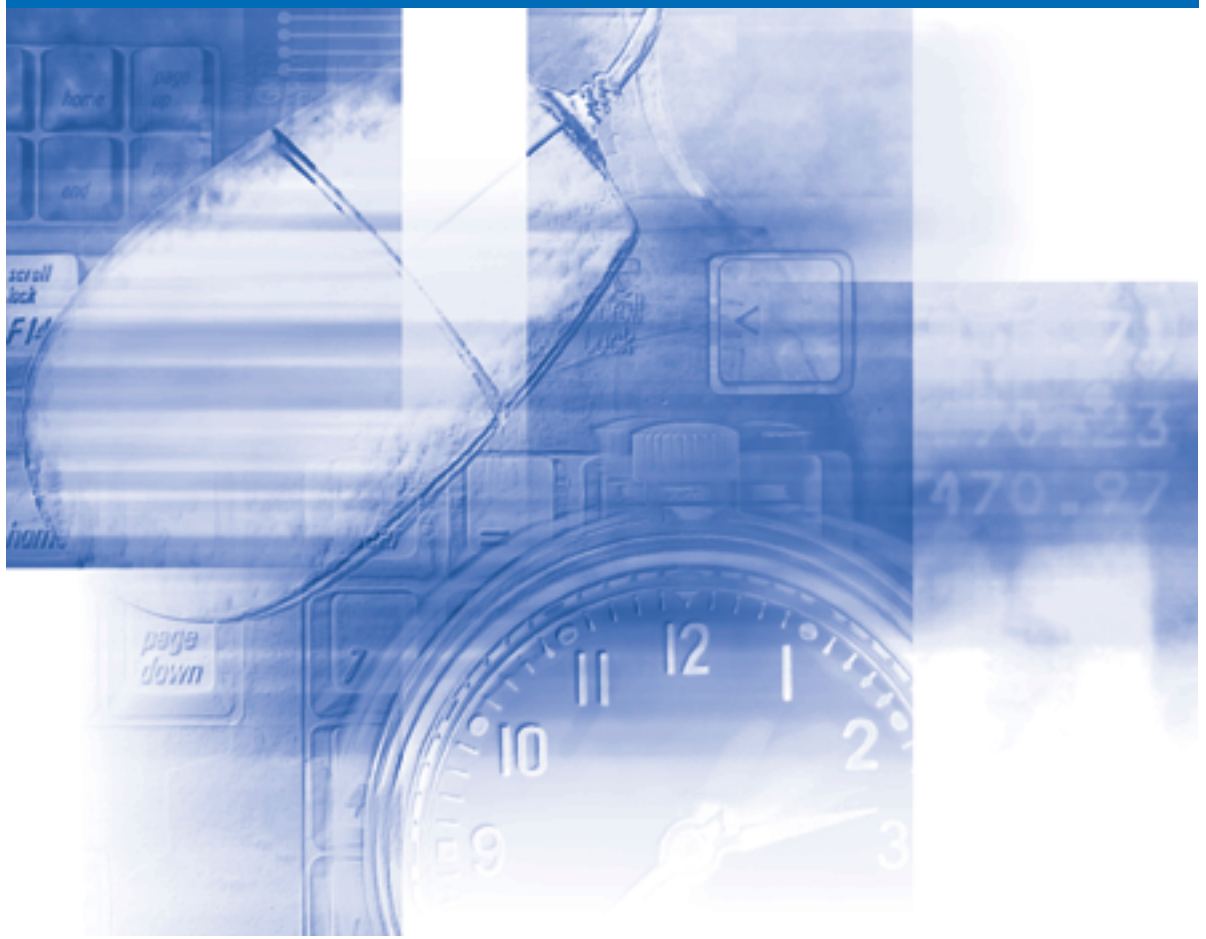

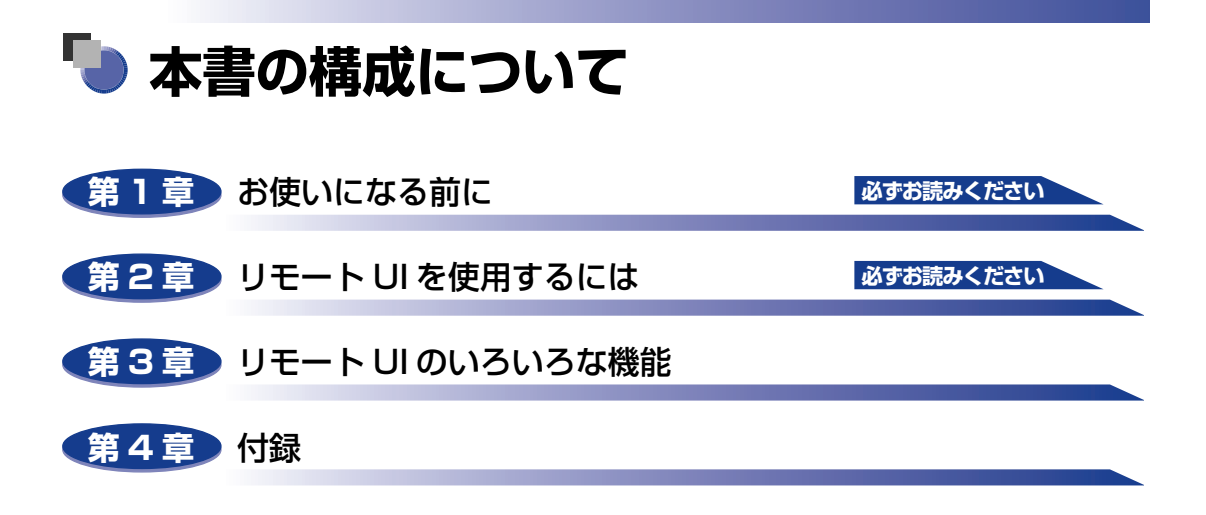

PDF 形式のマニュアルを表示するには、Adobe Reader/Adobe Acrobat Reader が必要です。ご使用のシステムに Adobe Reader/Adobe Acrobat Reader がイン ストールされていない場合は、アドビシステムズ社のホームページからダウンロード し、インストールしてください。

本書に記載されている内容は、予告なく変更されることがあります。あらかじめ、ご了承ください。
 本書に万一ご不審な点や誤り、または記載漏れなどお気付きのことがありましたら、ご連絡ください。
 本書の内容を無断で転載することは禁止されています。

リモート UI 上で使用している GIF画像は、Adobe Systems Incorporated (アドビ システムズ社)の Photoshop で作成されています。

## 目次

| はじめにiv     |
|------------|
| 本書の読みかたiv  |
| マークについて iv |
| 画面についてiv   |
| 略称について     |
| 規制についてvi   |
| 商標についてvi   |

#### 第1章 お使いになる前に

| リモート UI の特長 | • | • | • |  | • |  | • | • | • | • | • | • | • | • | • | • | • | • | • | • | • | • | • • |  | • | • | • | • | • • | • |   | 1- | 2 |
|-------------|---|---|---|--|---|--|---|---|---|---|---|---|---|---|---|---|---|---|---|---|---|---|-----|--|---|---|---|---|-----|---|---|----|---|
| 必要なシステム環境   |   |   |   |  | • |  |   |   |   |   |   |   |   |   |   |   |   |   |   |   |   |   |     |  |   |   |   |   |     |   | • | 1- | 5 |

#### 第2章 リモート UIを使用するには

| リモート UI を起動する   | . 2-2 |
|-----------------|-------|
| リモート UI にログオンする | . 2-4 |
| リモート UI の画面構成   | . 2-7 |

#### 第3章 リモート UI のいろいろな機能

| プリンタの状態を表示・管理する(デバイス管理)                           | 3-2  |
|---------------------------------------------------|------|
| 表示手順                                              | 3-3  |
| 現在の状態を表示する([状態]ページ)                               | 3-4  |
| デバイス制御を実行する                                       | 3-9  |
| キャリブレーションを実行する                                    |      |
| ユーティリティプリントを実行する                                  |      |
| プリンタの情報を表示・変更する([情報]ページ)                          | 3-12 |
| リモート UI 設定を変更する                                   |      |
| 鍵と証明書を作成・登録・変更する                                  |      |
| プリンタの装備を確認する([装備]ページ)                             | 3-31 |
| ネットワーク設定を表示・変更する([ネットワーク]ページ)                     | 3-32 |
| ネットワーク設定を初期化する                                    |      |
| Ethernet ドライバ設定を変更する............................. |      |
| SNMP設定を変更する                                       | 3-39 |
| スプール機能設定を変更する                                     |      |
| 起動時間設定を変更する                                       |      |

| ジョブを表示・操作する(ジョブ管理)                                                           | 3-45                                               |
|------------------------------------------------------------------------------|----------------------------------------------------|
| 印刷ジョブを表示・操作する(印刷停止・再開・削除など)                                                  | 3-46                                               |
| ボックスに保存したジョブを表示・操作する(再開・削除)                                                  | 3-49                                               |
| 操作手順                                                                         | 3-49                                               |
| ボックス設定を変更する                                                                  | 3-53                                               |
| 印刷履歴を表示する                                                                    | 3-56                                               |
| E メール受信履歴を表示する                                                               | 3-58                                               |
| ファイルを直接印刷する(ダイレクトプリント)                                                       |                                                    |
| ノアイルを直接印刷する(ダイレンドノリンド)                                                       | 3-09                                               |
| プリンタの設定を表示・変更する(デバイス設定)                                                      | 3-65                                               |
| プリンタの設定を表示・変更する(デバイス設定)                                                      | <b>3-65</b><br>3-66                                |
| <b>プリンタの設定を表示・変更する(デバイス設定)</b><br>操作手順<br>日付や時刻を変更する                         | <b>3-65</b><br>3-66<br>3-68                        |
| プリンタの設定を表示・変更する(デバイス設定)                                                      | <b>3-65</b><br>3-66<br>3-68<br><b>3-70</b>         |
| <ul> <li>プリンタの設定を表示・変更する(デバイス設定)</li> <li>操作手順</li> <li>日付や時刻を変更する</li></ul> | <b>3-65</b><br>3-66<br>3-68<br><b>3-70</b><br>3-70 |

#### 第4章 付録

| 操作パネルのキーをロックする(キーロック機能)           | 4-2 |
|-----------------------------------|-----|
| 暗号化セキュアプリントジョブを印刷する(ハードディスク装着時のみ) | 4-5 |
| 索引                                | 4-9 |

## はじめに

このたびはキヤノン製品をお買い上げいただき、誠にありがとうございます。本製品の機能を十分に ご理解いただき、より効果的にご利用いただくために、ご使用前にこの取扱説明書をよくお読みくだ さい。また、お読みいただきました後も大切に保管してください。

## 本書の読みかた

#### マークについて

本書では、操作上必ず守っていただきたい事項や操作の参考となる説明などに、下記のマー クを付けています。

- 重要 操作上、必ず守っていただきたい重要事項や制限事項が書かれています。誤った操作によるトラブルを防ぐために、必ずお読みください。
- メモ 操作の参考となることや補足説明が書かれています。お読みになることをおすすめします。

#### 画面について

本書で使われている画面は、お使いの環境によって表示が異なる場合があります。 機種やオ プションの組み合わせによって使用できない機能に関しては、Web ブラウザ上には表示さ れませんが、ご了承ください。

操作時にクリックするボタンの場所は、(\_\_\_\_) (丸) で囲んで表しています。また、操作を行うボタンが複数表示されている場合は、それらをすべて囲んでいますので、ご利用に合わせて選択してください。

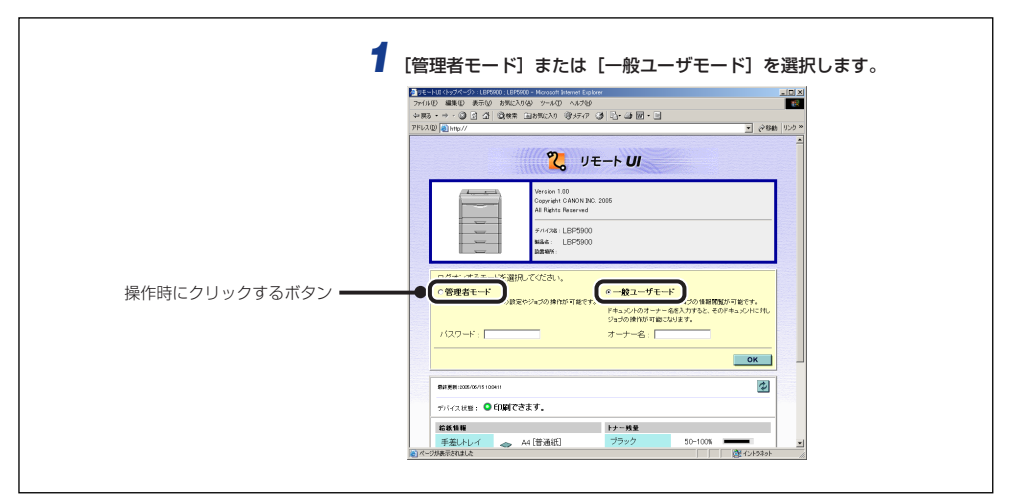

## 略称について

本書に記載されている名称は、下記の略称を使用しています。 Microsoft<sup>®</sup> Windows<sup>®</sup> operating system: Windows

## 規制について

#### 商標について

Canon、Canon ロゴ、LBP、LIPS、NetSpotは、キヤノン株式会社の商標です。 Adobe、Adobe Acrobat、Adobe Reader、Photoshopは、Adobe Systems Incorporated (アドビシステムズ社)の商標です。 Apple、AppleTalk、Macintoshは、米国 Apple Computer, Inc.の商標です。 Microsoft、Windowsは、米国 Microsoft Corporationの米国および他の国における登 録商標です。 RSA は、RSA Security Inc.の商標です。 Ethernet は、米国 Xerox Corporationの商標です。 ESC/Pは、セイコーエプソン株式会社の商標です。 BMLinkSは、社団法人 ビジネス機械・情報システム産業協会(JBMIA)の商標です。

その他、本書中の社名や商品名は、各社の登録商標または商標です。

# CHAPTER

## お使いになる前に

この章では、リモート UI の特長やリモート UI を使用できるシステムの環境について説明しています。

| リモート UI の特長 | 1-2 |
|-------------|-----|
| 必要なシステム環境   | 1-5 |

## リモート UI の特長

リモート UI は、お手持ちの Web ブラウザを使ってプリンタの管理を行うためのソフトウェ アです。Web ブラウザから TCP/IP ネットワークを経由してプリンタにアクセスし、プリ ンタの状況の確認やジョブの操作、各種設定などができます。リモート UI には、以下のよ うな特長があります。

- ✓ メモ リモート UI の表示画面および操作・設定できる内容は、プリンタの機種やオプションの 装着状況によって異なります。詳しくは、「第3章 リモート UI のいろいろな機能」を参 照してください。
- Web ブラウザ以外のソフトウェアは必要ありません

リモート UI を使用するためのソフトウェア(Web サーバ)は本プリンタに内蔵されて いますので、Web ブラウザ以外のソフトウェアを用意する必要はありません。Web ブ ラウザを起動してプリンタの IP アドレスを指定すると、リモート UI の画面が表示され、 リモート UI を使えるようになります。

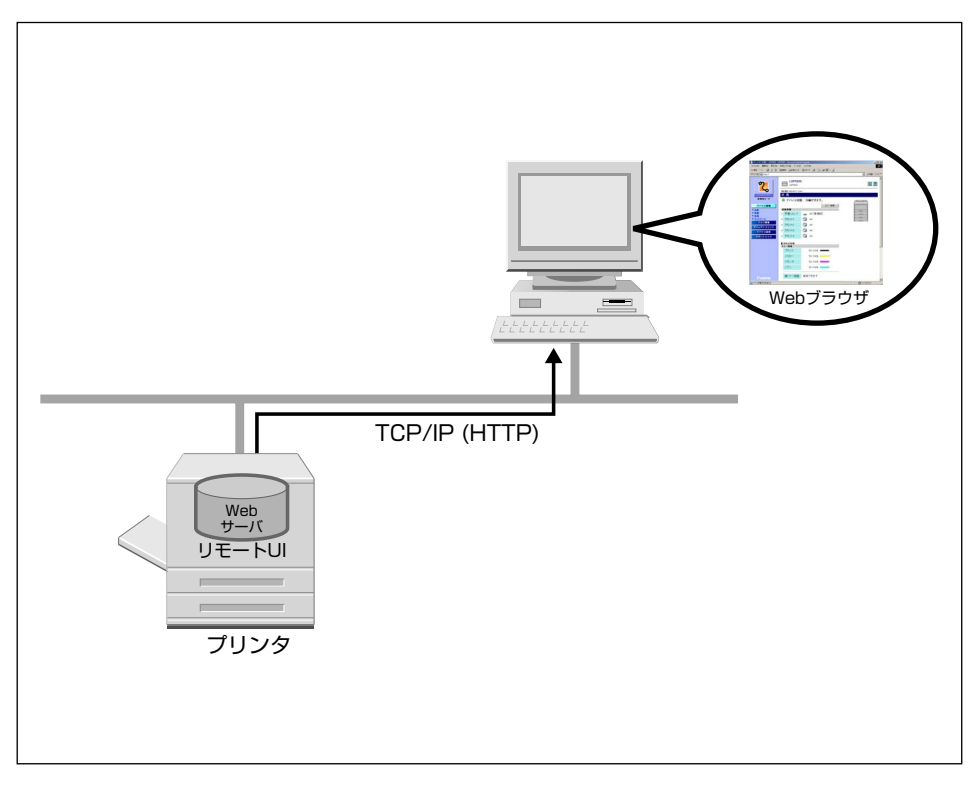

1

#### ■ ネットワーク上のコンピュータからプリンタの状況を確認できます

リモート UI は、ネットワーク経由でプリンタにアクセスして、現在の状況や各種情報、 ジョブの処理状況などを表示させることができます。プリンタの前に行かなくても、離 れた場所からコンピュータでプリンタを管理できます。

| リモートUI <状態>:LBP5900; | LBP5900 - Microsoft Internet Explorer               |               |
|----------------------|-----------------------------------------------------|---------------|
| ファイル(E) 編集(E) 表示(⊻)  | お気に入り(金) ツール(① ヘルブ(凹)                               |               |
| ← 戻る • ⇒ • ② ② ③ △   | - ②検索 回お気に入り (愛メディア 🏈 🔄・ 🎒 🗹・ 🗐                     |               |
| アドレス(D) 截 http://    |                                                     | ▼           < |
| <b>2</b>             | LBP5900<br>LBP5900<br>現夏前2005/07/15 100411<br>秋 155 | ¢?            |
| 管理者モード               | ◎ デバイス状態・印刷できます。                                    | 4             |
| デバイス管理               | エラー情報                                               |               |
| ▶ 状態                 | 給紙情報                                                |               |
| ●頂機<br>●装備           | ✓ 手差しトレイ → A4 [普通紙]                                 |               |
| ネットワーク               | <ul> <li>カセット1 (3) A4</li> </ul>                    |               |
| ジョフ管理                | <ul> <li>カセット2</li></ul>                            |               |
| ダイレクトスリント            | <ul> <li>カセット3 (学) A4</li> </ul>                    |               |
| サポートリンク              | ✓ カセット4 (2) A3                                      |               |
|                      | ■消耗品情報                                              |               |
|                      | <br>トナー残量                                           |               |
|                      | ブラック 50-100%                                        |               |
|                      | イエロー 50-100%                                        |               |
|                      | マゼンタ 50-100%                                        |               |
|                      | シアン 50-100%                                         |               |
| Canon                | 廃トナー容器 使用できます                                       | <u>-</u>      |
| 😂 ページが表示されました        |                                                     | ご イントラネット //  |

#### ■ プリンタのさまざまな設定や確認がコンピュータからできます

リモート UI では、ネットワークの設定やプリンタの設定など各種設定や、プリンタの状態を確認することなどができます。プリンタの操作パネルを使用しなくても、コンピュータからプリンタの設定をしたり操作したりすることができます。また、管理者モードと 一般ユーザモードがあり、プリンタの管理に関わるような設定や操作は管理者のみが行えるようになっています。

| ● リモートUI <保存ジョブ>:LBP59           | 900 ; LBP5900 - Microso | ift Internet Explorer    |         | _02 |
|----------------------------------|-------------------------|--------------------------|---------|-----|
| ファイル(E) 編集(E) 表示(⊻)              | お気に入り(A) ツーノ            | 11日 ヘルプ田                 |         | 1   |
| ₩ E2 • → • ② ② ③ △               | (2)検索 回お気に入             | 0 (중 <i>15-7</i> ) 🧭 🗳 🖼 | • 3     |     |
| アドレス(型) 🔯 http://                |                         |                          | ▼ @移動   | 959 |
| 2                                | LBP5900                 | 900                      |         | ?   |
| <b>~</b>                         | 最終更新:2005/05/15         | 10:49:04                 |         | _   |
| トッヌページへ                          | 保存ジョブ                   |                          |         |     |
| 管理者モード                           | ボックスリスト                 |                          |         | - 1 |
| デバイス管理                           | ボックス最早                  | ボックス名                    | ドキュンC小数 |     |
| ジョン管理                            | 🚔 <u>0</u>              | ボックス                     | 2       |     |
| ▶ <u>印刷ジョブ</u><br>▶ <i>但用ジョブ</i> | <b>₫</b> <u>1</u>       | EXAMPLE                  | 2       |     |
| ▶ 1年日2日2 ▶ 印刷服歴 ▶ FV=ル受信服用       | <b>a</b> 2              |                          | 0       |     |
| ダイレクトスリント                        | <u> </u>                |                          | 0       |     |
| デバイス設定                           | ■ 4                     |                          | 0       |     |
| <u>9</u> #-F999                  | <b>a</b> 5              |                          | 0       |     |
|                                  | <b>6</b>                |                          | 0       |     |
|                                  | <u>a 1</u>              |                          | 0       |     |
|                                  | <b>a</b> 8              |                          | 0       |     |
|                                  | <b>a</b> 9              |                          | 0       |     |
|                                  | <u> </u>                |                          | 0       |     |
| Canon                            | 📾 <u>11</u>             |                          | 0       |     |
| 6)                               | .0                      |                          |         | -   |

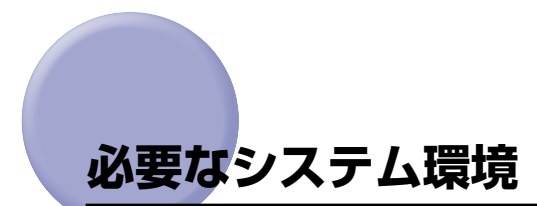

リモート UIは、以下のシステム環境での動作を保証しています。

- Web ブラウザNetscape Navigator 6.0 以降Internet Explorer 4.01SP1 以降OS上記の Web ブラウザが動作する OS
- ディスプレイ 解像度:800 × 600 ピクセル以上 表示色:256 色以上
- Web サーバなど、上記以外のソフトウェアは必要ありません。(Web サーバはプリンタ に内蔵されています。)

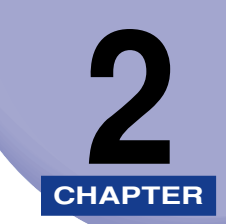

## リモート UI を使用するには

この章では、リモート UIの起動方法や画面の構成について説明しています。

| リモート UI を起動する   | 2-2 |
|-----------------|-----|
| リモート UI にログオンする | 2-4 |
| リモート UI の画面構成   |     |

## リモート UI を起動する

Web ブラウザを使って、リモート UI を起動します。

#### 1 Web ブラウザを起動します。

#### 2 [アドレス] または [場所] に以下の URL を入力したあと、キーボードの [ENTER] キーを押します。

http:// <本プリンタの IP アドレス> /

SSL による暗号化通信を利用してリモート UI による設定を行う場合は、「https:// <本プ リンタの IP アドレスまたは名前>」を入力します。[セキュリティの警告] ダイアログボッ クスなどが表示された場合は、メッセージにしたがって対処してください。

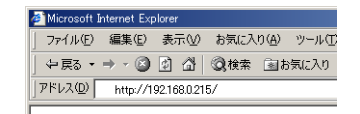

リモート UI の画面が表示されます。

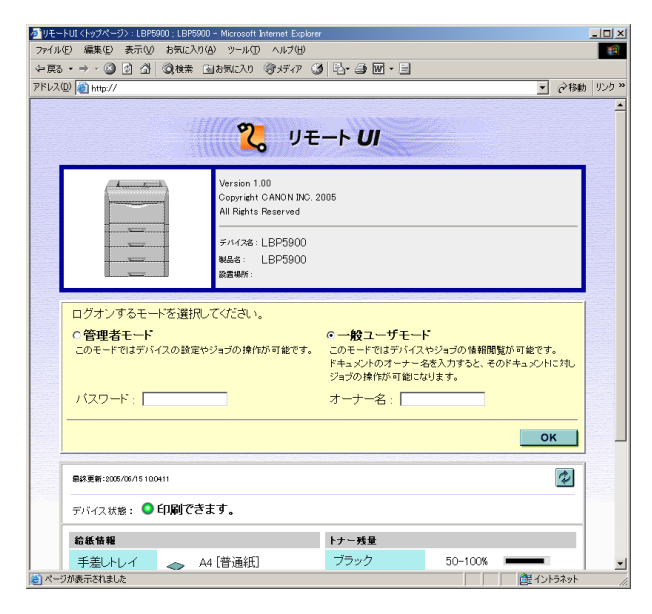

● 重要 ・本プリンタの IP アドレスがわからないときは、管理者に相談してください。

- DNS サーバにプリンタのホスト名が登録されているときは、IP アドレスのかわりに [ホ スト名・ドメイン名] で入力することもできます。
- 例:http://my\_printer.xy\_dept.company.co.jp/
- ・リモート UIの画面が表示されない場合は、入力したIP アドレスまたは[ホスト名.ドメイン名]が正しいか確認してください。正しく入力されていてもリモート UIの画面が表示されない場合は、ネットワーク管理者に相談してください。
- SSL による暗号化通信はハードディスクを装着している場合にのみ利用できます。SSL による暗号化通信を利用するためには、鍵と証明書が作成され、使用鍵として登録が行わ れている必要があります。SSL 暗号化通信機能の詳細や鍵の登録の手順については、「鍵 と証明書を作成・登録・変更する」(→P.3-16) を参照してください。
- SSL を有効にしているときにリモート UI が起動しない場合は、鍵管理関係のファイルが 壊れている可能性があります。パネルから「インタフェース」→「ヒョウジュン ネット ワーク」→「リモート UI セッテイ」→「SSL」を選択し、オフであることを確認してく ださい。その後プリンタを再起動し、リモート UI から鍵と証明書の再生成および SSL の 設定を行ってください。鍵管理および SSL の設定を行ったあと、再度プリンタを再起動 してください。
- プロキシサーバ経由で接続することはできません。プロキシサーバをお使いの環境では、 以下のような設定を行ってください。(設定はネットワーク環境によって異なりますので、 ネットワーク管理者に相談してください。)
  - ・Web ブラウザのプロキシサーバの設定で、[例外](プロキシを使用しないアドレス)に 本プリンタの IP アドレスを追加します。
- •Web ブラウザでクッキー(Cookie)が利用できるように設定してください。
- ・同時に複数のリモート UIを起動しているときは、最後に行った設定が有効になります。リ モート UIは1 つだけ起動することをおすすめします。

## リモート UI にログオンする

リモート UI にログオンします。管理者モードまたは一般ユーザモードのどちらかでログオ ンします。

#### ■ 管理者モード

管理者モードでログオンすると、リモート UI のすべての操作および設定が可能です。ロ グオンするときには、[デバイス管理]→[情報]ページの[管理設定](→P.3-13)で 設定したパスワードの入力が必要です。

✓ メモ 工場出荷時、パスワードは設定されていません。パスワードを入力しないでログオンして ください。

#### ■ 一般ユーザモード

ー般ユーザモードでログオンすると、デバイスの状態の確認、設定の確認、ジョブの閲覧などが可能です。[オーナー名]を入力しなくてもログオンすることはできますが、入力することで、オーナー名が一致するジョブの操作が可能になります。

- ・入力する [オーナー名] はコンピュータにログオンしたときに入力したユーザー名になります。ただし、Macintoshの場合は、コントロールパネルの [ファイル共有] の [ネットワーク ID] 欄にある [所有者の名前] になります。
  - 一般ユーザモードで〔オーナー名〕を入力しログオンした場合、〔デバイス管理〕→〔情報〕ページの〔管理設定〕(→P.3-13)で一般ユーザによるジョブ操作を許可されているときにのみ、オーナー名が一致するジョブの操作が可能です。

#### [管理者モード] または [一般ユーザモード] を選択します。 タリモートUI (トップページ): LBP5900: LBP5900 - Microsoft Internet Exp ファイル(E) 編集(E) 表示(g) お気に入り(g) ツール(E) ヘルブ(H) -~戻る・→・③ ④ ④ ④ ◎検索 回お気に入り ③メディア ③ 昌・→ 圖・目 アドレス(型) 🝓 http:// ▼ ∂移動 リンク× 2 JE-F UI Version 1.00 opyright CANON INC. 2005 All Rights Reserved デバイス名:LBP5900 製品名: LBP5900 20 T 18 16 オスエ ドを選択してください。 ○管理者モード ◎一般フーザモード D設定やジョブの操作が可能です うの情報閲覧が可能です。 ドキュメントのオーナー名を入力すると、そのドキュメントに対し ジョブの操作が可能になります。 バスワード: オーナー名: ок 4 最終更新:2005/06/15 10:04:11 デバイス状態: 🔍 印刷できます。 トナー残量 給紙情報 手差しトレイ 🛛 🐟 🗛 [普通紙] ブラック 50-100% 😂 ページが表示されました (注) イントラネット

1

2 [管理者モード]を選択した場合は [パスワード]を入力し、[一般ユー ザモード]を選択した場合は、必要に応じて [オーナー名]を入力します。

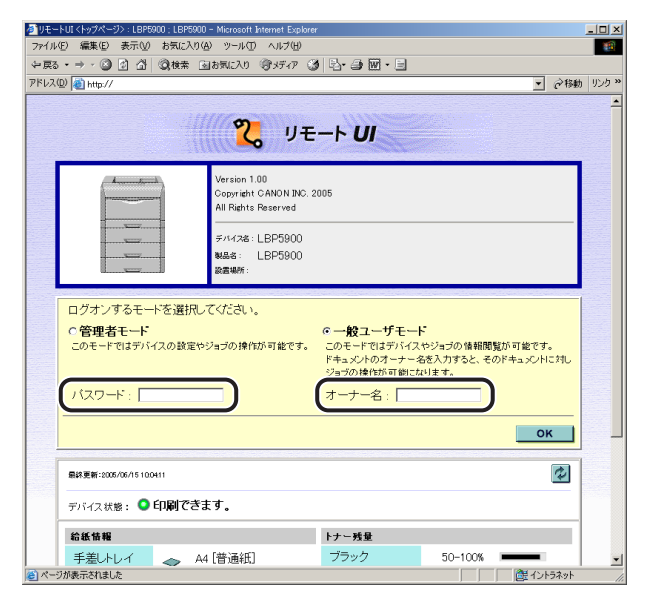

**3** [OK] をクリックします。

リモート UI にログオンします。

## リモート UI の画面構成

リモート UIにログオンすると、次のような画面が表示されます。

| 参】リモートUI <状態>:LBP5900:I                 | .BP5900 - Microsoft Internet Explorer                               |                                                                                                    |
|-----------------------------------------|---------------------------------------------------------------------|----------------------------------------------------------------------------------------------------|
| ファイル(E) 編集(E) 表示(V)                     | お気に入り(色) ツール(① ヘルプ(日)                                               |                                                                                                    |
| 〜 戻る・ ⇒・ 🎱 🖄 🔠                          | ②検索 回お気に入り ③メディア ③ 込・④ 圏・目                                          |                                                                                                    |
| アドレス(D) 截 http://                       |                                                                     | ▼    ② 移動 リンク ≫                                                                                                    |
| <b>そうままで</b><br>をすままで下                  | LBP5900<br>LBP5900<br>R#支票:control 100411<br>状態<br>● デバイス状態:印刷できます。 | 2 2                                                                                                    |
| デバイス管理                                  | エラー情報                                                               |                                                                                                    |
| ▶抚熊                                     | 给纸情報                                                                |                                                                                                    |
| ▶ 協報                                    | ✓ 手差しトレイ → A4 [普通紙]                                                 | and the second second se |
| <ul> <li>※</li> <li>▲ ネットワーク</li> </ul> | ✓ カセット1 ◎ A4                                                        |                                                                                                    |
| ジョス管理                                   |                                                                     | tti                                                                                                    |
| ダイレクトスリント                               | ✓ 77£942 Ø A4                                                       |                                                                                                    |
| デバイス設定                                  | <ul> <li>カセット3</li> <li>A4</li> </ul>                               |                                                                                                    |
| サポートリンク                                 | <ul> <li>カセット4</li> <li>A3</li> </ul>                               |                                                                                                    |
|                                         | ■消耗品倍報                                                              |                                                                                                    |
|                                         | トナー残量                                                               | _                                                                                                    |
|                                         | ブラック 50-100%                                                        |                                                                                                    |
|                                         | イエロー 50-100%                                                        |                                                                                                    |
|                                         | マゼンタ 50-100%                                                        |                                                                                                    |
|                                         | シアン 50-100%                                                         |                                                                                                    |
| Canon                                   | 廃トナー容器 使用できます                                                       |                                                                                                    |
| 巻  ページが表示されました                          |                                                                     |                                                                                                    |

■ 左側に表示されるボタン

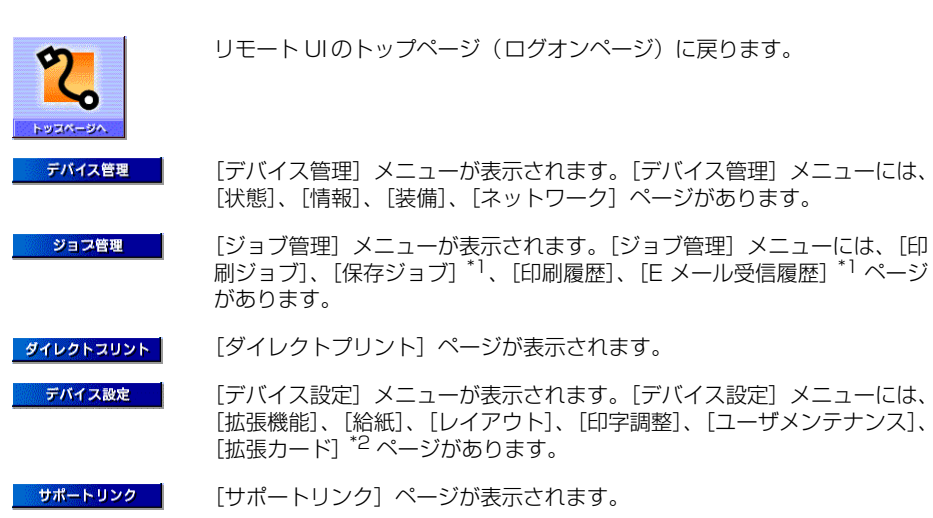

\*1 ハードディスクを装着している場合にのみ表示されます。

\*2 機種によっては表示されません。

#### ■ 右側に表示されるボタン

\$

表示中のページを最新の情報に更新します。リモート UI では、表示中のページ は自動的に更新されません。このボタンをクリックして、デバイスに関する最新 の情報を取得します。

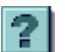

表示中のページのヘルプが表示されます。ヘルプは別ウィンドウに表示されますので、見終わったら閉じてください。

スクロールした状態のページを一番上に戻します。

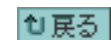

ひとつ前のページに戻ります。

## リモート UI のいろいろな機能

この章では、リモート UI で表示できるプリンタの情報や設定できる内容について説明しています。

| プリンタの状態を表示・管理する(デバイス管理)                     | 3-2  |
|---------------------------------------------|------|
| 表示手順                                        |      |
| 現在の状態を表示する([状態]ページ)                         |      |
| プリンタの情報を表示・変更する([情報]ページ)                    |      |
| プリンタの装備を確認する([装備]ページ)                       |      |
| ネットワーク設定を表示・変更する([ネットワーク] ページ)              |      |
| ジョブを表示・操作する(ジョブ管理)                          | 3-45 |
| 印刷ジョブを表示・操作する(印刷停止・再開・削除など)                 |      |
| ボックスに保存したジョブを表示・操作する(再開・削除)                 |      |
| 印刷履歴を表示する                                   |      |
| E メール受信履歴を表示する                              |      |
| ファイルを直接印刷する(ダイレクトプリント)                      |      |
| プリンタの設定を表示・変更する(デバイス設定)                     |      |
| 操作手順                                        |      |
| 日付や時刻を変更する................................. |      |
| リンク先を表示・変更する(サポートリンク)                       |      |
| 表示手順                                        |      |
| リンク先を変更する......                             |      |

CHAPTER

## プリンタの状態を表示・管理する (デバイス管理)

リモート UI では、プリンタから情報を取得することにより、現在のプリンタの状態や情報 を表示することができます。また、管理者モードでログオンした場合、ユーティリティの印 刷やセキュリティ、ネットワーク設定の変更などをリモート UI から行うことができます。 デバイス管理は以下の 4 つのページがあります。

#### ■ [状態] ページ

プリンタの現在の状態が表示されます。ステータスプリント、ソフトリセットなどの操 作もすることができます。

#### ■[情報] ページ

デバイス名や設置場所の情報や管理情報などが表示されます。デバイス情報や管理設定 などを変更することもできます。

#### ■ [装備] ページ

オプションの装備情報や RAM の容量、総印刷ページ数などが表示されます。

#### ■ [ネットワーク] ページ

ネットワークの設定状態が表示されます。ネットワーク設定を変更することもできます。

#### 表示手順

「デバイス管理」メニューから[状態]、[情報]、[装備]、[ネットワーク] をクリックします。

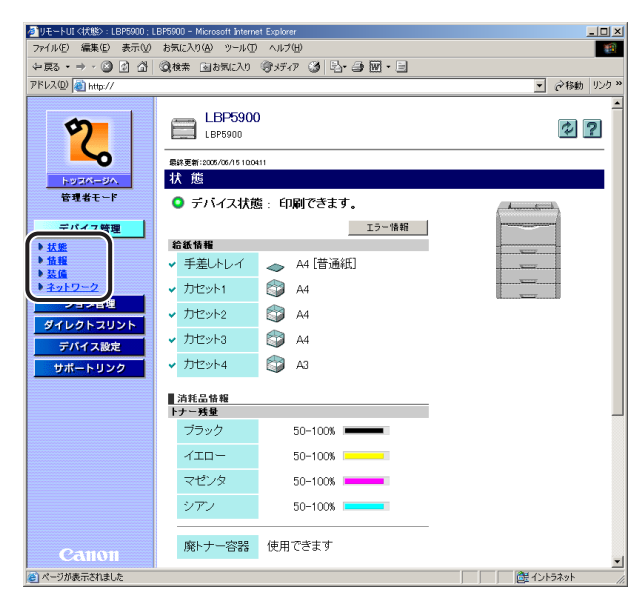

#### 現在の状態を表示する([状態] ページ)

プリンタの用紙残量やトナー残量など、現在の状態を表示します。管理者モードでログオン した場合、ステータスプリントやソフトリセットなどもすることができます。

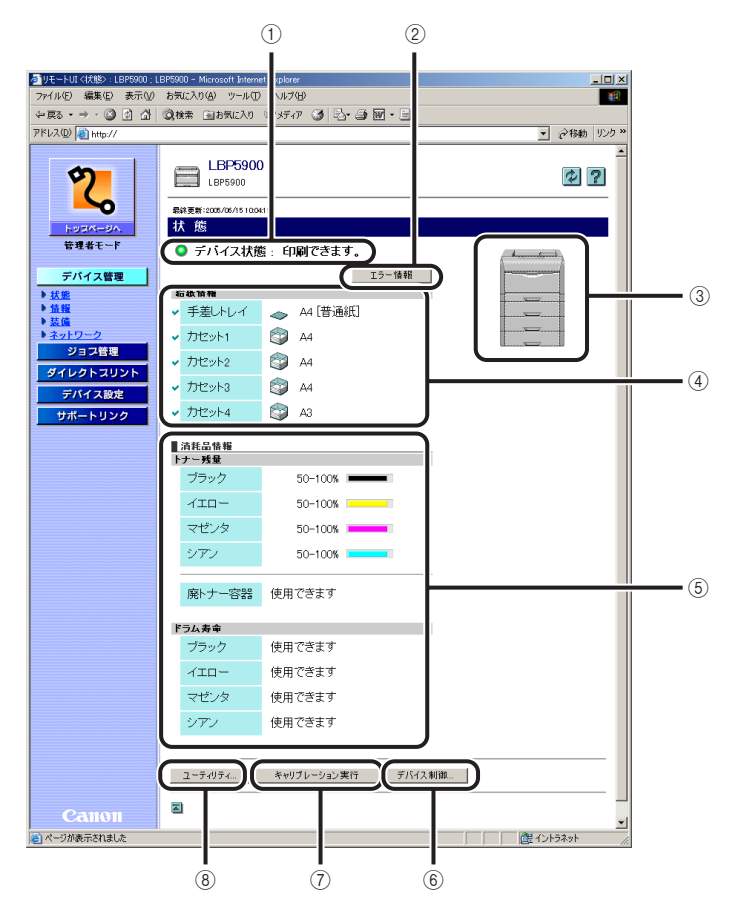

#### ① デバイスの状態

インジケータおよびステータスメッセージで現在のプリンタの状態を表示します。以下のようにイ ンジケータの色でプリンタの状態がわかります。

| インジケータの色 | プリンタの状態                                          | 対処方法                                             |
|----------|--------------------------------------------------|--------------------------------------------------|
| (灰色)     | オフラインの状態(印刷データ<br>を受け付けない状態)                     | オンラインにして、印刷して<br>ください。                           |
| (緑色)     | 正常な状態(印刷できる状態)                                   |                                                  |
| (黄色)     | 印刷に支障はないが何らかの処<br>置が必要な状態(警告メッセー<br>ジが表示されている状態) | [エラー情報] をクリックし<br>て、表示されている指示にし<br>たがって対処してください。 |
| (赤色)     | 何らかの理由で印刷が不可能な<br>状態(エラーメッセージが表示<br>されている状態)     |                                                  |

#### ② エラー情報

クリックするとプリンタで発生しているエラー情報を表示します。

#### ③ デバイスの外観

プリンタの外観イメージを表示します。給紙オプションの装備状況に応じて、表示されるイメージ が変わります。

#### ④ 給紙情報

給紙部に関する状態を表示します。

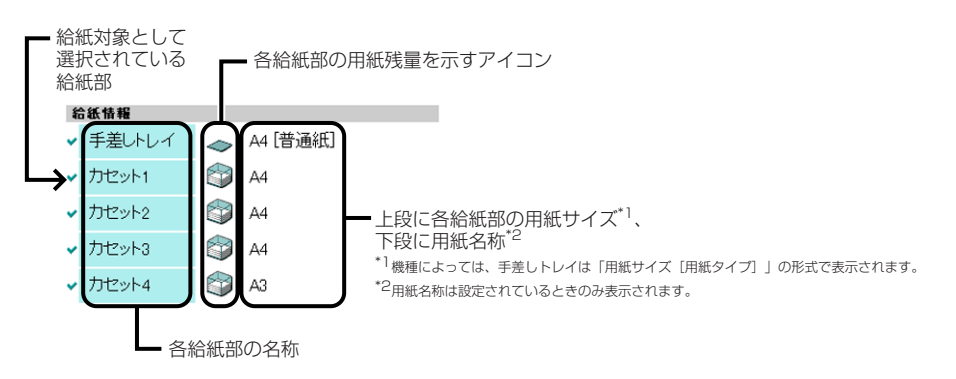

#### ⑤ 消耗品情報

消耗品に関する状態を表示します。

モノクロ機の場合

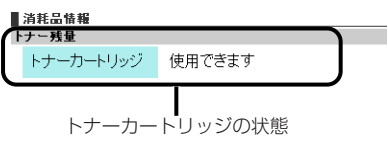

カラー機の場合

| <u>消耗品情報</u><br>トナー残量 |         |                                |
|-----------------------|---------|--------------------------------|
| ブラック                  | 50-100% |                                |
| イエロー                  | 50-100% | タトナの祥号                         |
| マゼンタ                  | 50-100% |                                |
| シアン                   | 50-100% | J                              |
| 廃トナー容器                | 使用できます  | ──<br>廃トナー容器の状態<br>(LBP5900のみ) |
| ドラム寿命                 |         |                                |
| ブラック                  | 使用できます  |                                |
| イエロー                  | 使用できます  | タリーノの小彩                        |
| マゼンタ                  | 使用できます  | 合トラムの状態<br>(LBP5900のみ)         |
| シアン                   | 使用できます  | J                              |

| 消耗品                  | 表示               | 状態                              | 対処方法                                                                                                    |
|----------------------|------------------|---------------------------------|----------------------------------------------------------------------------------------------------|
| トナーカートリッジ<br>(モノクロ機) | 使用できます           | 印刷できる状態                         | -                                                                                                    |
|                      | 交換時期が近づい<br>ています | トナーカートリッ<br>ジの交換時期が近<br>づいている状態 | ・印刷は継続または停止します。*<br>・プリンタが停止した場合、プリンタ<br>の操作パネル上の [オンライン] を<br>押すと印刷は継続できます。<br>・新品のトナーカートリッジを用意<br>してください。<br>・大量の印刷をするときは、トナー<br>カートリッジを交換することをおす<br>すめします (→ユーザーズガイド「第<br>4章 日常のメンテナンス」)。                                          |
|                      | 交換してください         | トナーカートリッ<br>ジが寿命になった<br>状態      | ・プリンタは停止し、継続して印刷す<br>ることはできません。<br>・トナーカートリッジを新品のト<br>ナーカートリッジに交換してくださ<br>い (→ユーザーズガイド「第4章日<br>常のメンテナンス」)。                                                                                                    |
|                      | セットしてくださ<br>い    | トナーカートリッ<br>ジがセットされて<br>いない状態   | トナーカートリッジを正しくセット<br>してください。                                                                                                    |
|                      | 50-100%          | 印刷できる状態                         |                                                                                                    |
|                      | 25-100%          |                                 | —                                                                                                    |
|                      | 25-50%           |                                 |                                                                                                    |
| トナーカートリッジ<br>(カラー機)  | 1-25%            | トナーカートリッ<br>ジの交換時期が近<br>づいている状態 | <ul> <li>・印刷は継続または停止します。*</li> <li>・プリンタが停止した場合、プリンタの操作パネル上の[オンライン]を押すと印刷は継続できます。</li> <li>・新品のトナーカートリッジを用意してください。</li> <li>・大量の印刷をするときは、トナーカートリッジを交換することをおすすめします(→ユーザーズガイド「第4章日常のメンテナンス」)。</li> </ul>                                |
|                      | 0%               | トナーカートリッ<br>ジが寿命になった<br>状態      | <ul> <li>・ブラックのトナーカートリッジが<br/>寿命になったときは、プリンタは停<br/>止し、継続して印刷することはでき<br/>ません。</li> <li>・ブラック以外のトナーカートリッジが寿命になったときは、モノクロ<br/>印刷のみ行うことができます。</li> <li>・表示された色のトナーカートリッジを新品のトナーカートリッジに交換してください(→ユーザーズガイ<br/>ド「第4章 日常のメンテナンス」)。</li> </ul> |
|                      | セットしてくださ<br>い    | トナーカートリッ<br>ジがセットされて<br>いない状態   | トナーカートリッジを正しくセット<br>してください。                                                                                                    |

| 消耗品                               | 表示               | 状態                              | 対処方法                                                                                                    |
|-----------------------------------|------------------|---------------------------------|----------------------------------------------------------------------------------------------------|
| 廃トナー容器<br>(LBP5900のみ)             | 使用できます           | 印刷できる状態                         | _                                                                                                    |
|                                   | 交換時期が近づい<br>ています | 廃トナー容器の交<br>換時期が近づいた<br>とき      | ・印刷は継続できます。<br>・新品の廃トナー容器を用意してく<br>ださい。                                                                                 |
|                                   | 交換してください         | 廃 トナー容 器 が<br>いっぱいになった<br>とき    | ・プリンタは停止します。<br>・新品の廃トナー容器に交換してく<br>ださい(→ユーザーズガイド「第 4<br>章 日常のメンテナンス」)。                                                 |
|                                   | セットしてくださ<br>い    | 廃 トナー 容器 が<br>セットされていな<br>い状態   | 廃トナー容器を正しくセットしてく<br>ださい。                                                                                                |
| ドラムカートリッジ<br>(LBP5900 <i>のみ</i> ) | 使用できます           | 印刷できる状態                         | -                                                                                                    |
|                                   | 交換時期が近づい<br>ています | ドラムカートリッ<br>ジの交換時期が近<br>づいている状態 | <ul> <li>・印刷は継続できます。</li> <li>・表示された色の新品のドラムカートリッジを用意してください。</li> <li>・大量の印刷をするときは、ドラムカートリッジを交換することをおすすめします。</li> </ul> |
|                                   | 交換してください         | ドラムカートリッ<br>ジが寿命になった<br>状態      | ・プリンタは停止します。<br>・表示された色の新品のドラムカー<br>トリッジに交換してください(→<br>ユーザーズガイド「第4章 日常のメ<br>ンテナンス」)。                                    |
|                                   | セットしてくださ<br>い    | ドラムカートリッ<br>ジがセットされて<br>いない状態   | ドラムカートリッジを正しくセット<br>してください。<br>                                                                                         |

\* トナーカートリッジの交換時期が近づいている状態で、印刷を継続するか停止するかは、セットアップメニューの「警告処理」の設定によります。「警告処理」の設定については、LIPS 機能ガイド(PDF 取扱説明書)「第 3章 共通セットアップメニューの設定項目」を参照してください。

#### ⑥ デバイス制御

ソフトリセットなどのデバイス制御を実行するページを表示します。デバイス制御は管理者モードのみ実行可能です。詳しくは、「デバイス制御を実行する」(→ P.3-9)を参照してください。

#### ⑦ キャリブレーション実行(カラー機の場合にのみ表示されます。)

プリンタのキャリブレーションを実行します。キャリブレーションは、プリンタがオンライン状態 の場合に管理者モードのみ実行可能です。

必 メモ お使いの機種によっては、色ずれ調整や濃度制御などプリンタの各種キャリブレーション を実行するページを表示します。詳しくは、「キャリブレーションを実行する」(→ P.3-10)を参照してください。

#### ⑧ ユーティリティ

ステータスプリントなどのユーティリティを実行するページを表示します。ユーティリティは管理 者モードのみ実行可能です。詳しくは、「ユーティリティプリントを実行する」(→ P.3-11)を参照 してください。

#### デバイス制御を実行する

[状態] ページで [デバイス制御] をクリックすると、ソフトリセットなどを実行する [デバイス制御] ページが表示されます。

✓ メモ デバイス制御は、管理者モードのみ実行可能です。

#### 1 表示されているデバイス制御から実行したいデバイス制御を選択して、 [実行]をクリックします。

| Sur Lucatification und                                                                                                    |                                                                                                    |                  |
|----------------------------------------------------------------------------------------------------|----------------------------------------------------------------------------------------------------|------------------|
| ⑦ 9七-FUI(デ/14 Xania):LBP<br>ファイル(E) 編集(E) 表示(M)                                                                                                    | toolo : LEPosolo - Microsoft Internet Explorer<br>お気に入り(A) ツール(T) ヘルブ(H)                                                                                                    |                  |
|                                                                                                    | (2) 株式 (2) たい (2) 大丁 (2) (2) (3) (3) (3) (3) (3) (3) (3) (3) (3) (3                                                                                                    |                  |
| アドレス(D) (1) http://                                                                                                    |                                                                                                    | ▼ ∂移動 リンク ※      |
| PPU-SQ (副) Hg//<br>レンジェージー<br>定のシェージー<br>定のシェージー<br>定代<br>定代<br>定代<br>定代<br>定代<br>定代<br>について、<br>の<br>について、<br>の<br>にの<br>について、<br>の<br>にの<br>にの<br>にの<br>にの<br>にの<br>にの<br>にの<br>にの<br>にの | LEP5900     LEP5900     LEP5900     Set     Set | • (CC) (RH+5, [∑ |
|                                                                                                    |                                                                                                    |                  |
| (を) ページが表示されました                                                                                                    |                                                                                                    |                  |

#### キャリブレーションを実行する

[状態] ページで [キャリブレーション実行] をクリックすると、色ずれ調整や濃度制御な どプリンタの各種キャリブレーションを実行する [キャリブレーション] ページが表示され ます。

✓ メモ ・キャリブレーションは、管理者モードのみ実行可能です。

- •キャリブレーションは、プリンタがオンラインのときのみ実行可能です。
- お使いの機種によっては、[状態]ページで[キャリブレーション実行]ボタンをクリックすると、[キャリブレーション]ページが表示されずにキャリブレーションを実行します。
- 表示されているキャリブレーションから実行したいキャリブレーション を選択して、[実行]をクリックします。

| ● リモートUI 〈キャリブレーション〉: I                                                                                                  | .BP5400 ; LBP5400 - Microsoft Internet Explorer                                                                            | <u>_0×</u>    |
|----------------------------------------------------------------------------------------------------|----------------------------------------------------------------------------------------------------|---------------|
| ファイル(E) 編集(E) 表示(W)                                                                                                    | お気に入り(4) ツール(1) ヘルプ(4)                                                                                                    |               |
| や戻る・⇒・◎ ② ♂ ♂                                                                                                    | ②検索 回お気に入り (学)メディア (ダ) 記・3 図・3                                                                                             |               |
| アドレス( <u>D</u> ) 截 http://                                                                                               |                                                                                                    |               |
| <b>や</b><br>トッコページへ<br>管理者モード                                                                                            | <ul> <li>▲ LBP5400</li> <li>■ LBP5400</li> <li>● EEE</li> <li>● Evりブリーション</li> <li>実行したいキャリブレーションを以下から選択してください。</li> </ul> | ?             |
| <ul> <li>デバイス管理</li> <li>ジェル</li> <li>ジェル</li> <li>ジョン管理</li> <li>ダイレクト スリント</li> <li>デバイス総定</li> <li>サポートリンク</li> </ul> | <ul> <li>● 色ずれ調整</li> <li>○ 濃度制御</li> <li>○ フルキャリブレーション</li> </ul>                                                         | (B)           |
| 巻  ページが表示されました                                                                                                    |                                                                                                    | 🕑 インターネット /// |

#### ユーティリティプリントを実行する

[状態] ページで [ユーティリティ] をクリックすると、ステータスプリントなどを印刷する [ユーティリティ] ページが表示されます。

- ・ユーティリティは、管理者モードのみ実行可能です。
   ・ユーティリティは、プリンタがオンラインのときのみ実行可能です。
  - 表示されているユーティリティから実行したいユーティリティを選択して、[実行]をクリックします。

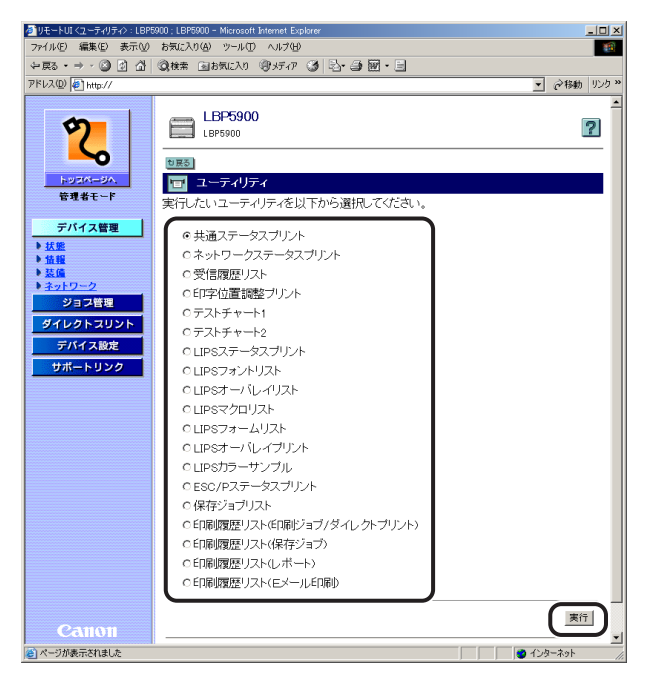

#### プリンタの情報を表示・変更する([情報] ページ)

デバイス情報や管理情報などを表示します。管理者モードでログオンした場合、特定のデバ イスによるジョブ要求の制限の変更なども行うことができます。

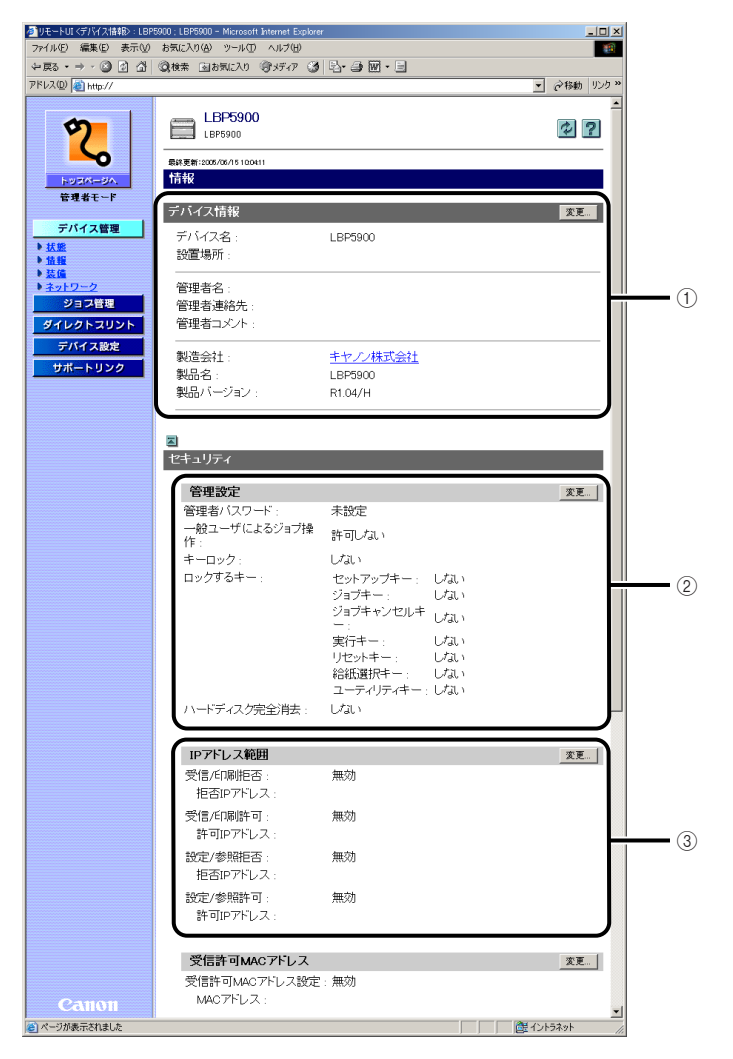

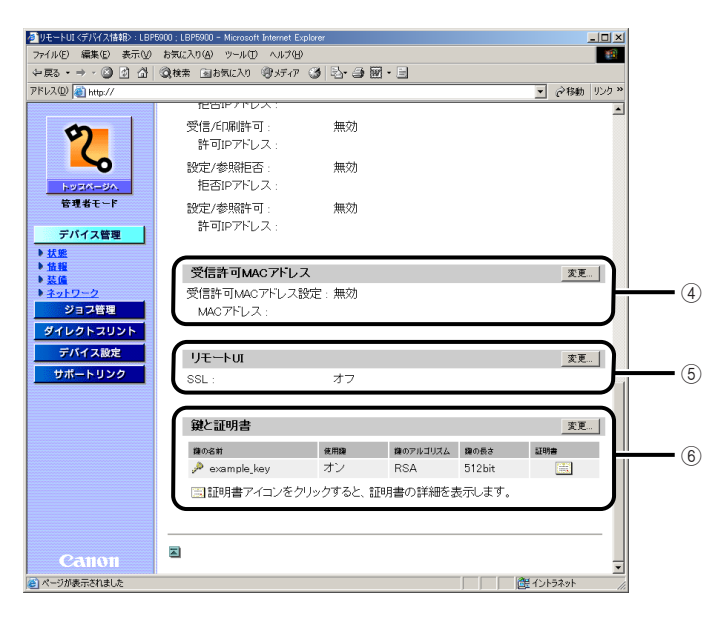

#### ① デバイス情報

プリンタの一般情報を表示します。右上の[変更]をクリックすると、デバイス情報を変更するページが表示されます。デバイス情報の変更は管理者モードのみ実行可能です。詳しくは、ネットワークガイド/本編「第3章 TCP/IPネットワークで使用するには(Windows/UNIX)」を参照してください。

#### 管理設定

プリンタが持つ管理者パスワードの設定やキーロック設定および一般ユーザによるジョブ操作権限 の情報を表示します。右上の[変更]をクリックすると、管理設定を変更するページが表示されま す。管理設定の変更は管理者モードのみ実行可能です。詳しくは、ネットワークガイド/本編「第 3章 TCP/IPネットワークで使用するには(Windows/UNIX)」を参照してください。

③ IP アドレス範囲

印刷や設定できるユーザの制限情報を表示します。右上の[変更]をクリックすると、印刷や設定できるユーザを制限する IP アドレス範囲設定を変更するページが表示されます。IP アドレス範囲設定の変更は管理者モードのみ実行可能です。詳しくは、ネットワークガイド/本編「第3章 TCP/IPネットワークで使用するには(Windows/UNIX)」を参照してください。

 ④ 受信許可 MAC アドレス([デバイス設定]-[拡張カード]-[優先ネットワーク設定]の 項目が[標準ネットワーク]に設定されている場合にのみ表示されます。)

アクセスできるユーザの制限情報を表示します。右上の[変更]をクリックすると、アクセスできるユーザを制限する MAC アドレス設定を変更するページが表示されます。MAC アドレス設定の変更は管理者モードのみ実行可能です。詳しくは、ネットワークガイド/本編「第3章 TCP/IPネットワークで使用するには(Windows/UNIX)」を参照してください。

#### ⑤ リモート UI(ハードディスクを装着している場合にのみ表示されます。)

リモート UI に SSL 暗号化通信機能を使用するかどうかを表示します。右上の[変更]をクリック すると、リモート UI に SSL 暗号化通信機能を使用するかどうかを変更するページが表示されます。 リモート UI 設定の変更は管理者モードのみ実行可能です。詳しくは、「リモート UI 設定を変更す る」(→P.3-14)を参照してください。

#### ⑥ 鍵と証明書(ハードディスクを装着している場合にのみ表示されます。)

登録済みの鍵の情報を表示します。 [変更]をクリックすると、鍵と証明書を作成・登録・変更するページが表示されます。 雄と証明書 の作成・登録・変更は管理者モードのみ実行可能です。詳しくは、「鍵と証明書を作成・登録・変更 する」(→P.3-16)を参照してください。

#### リモート UI 設定を変更する

ハードディスクを装着している場合は、[情報] ページで [リモート UI] の [変更] をク リックすると、リモート UI に SSL 暗号化通信機能を使用するかどうかを設定する [リモー ト UI 設定の変更] ページが表示されます。

✓ メモ リモート UI 設定の変更は、管理者モードのみ実行可能です。

#### **1** [SSL] の [オン] または [オフ] を選択します。

[オン]を選択すると、SSL 暗号化通信機能を使用します。 [オフ]を選択すると、SSL 暗号化通信機能を使用しません。

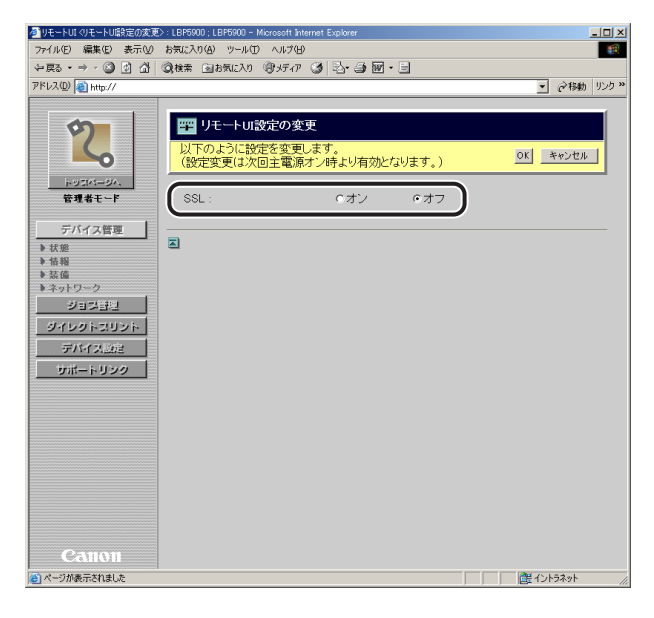

🕛 重要

鍵と証明書が作成され、使用鍵として登録が行われていない場合は、[SSL]を[オン] に設定できません。SSL 暗号化通信機能の詳細や鍵の登録の手順については、「鍵と証明 書を作成・登録・変更する」(→P.3-16)を参照してください。

## 2 [OK] をクリックすると変更した内容で設定されます。

[キャンセル]をクリックすると、内容を更新しないで元のページに戻ります。

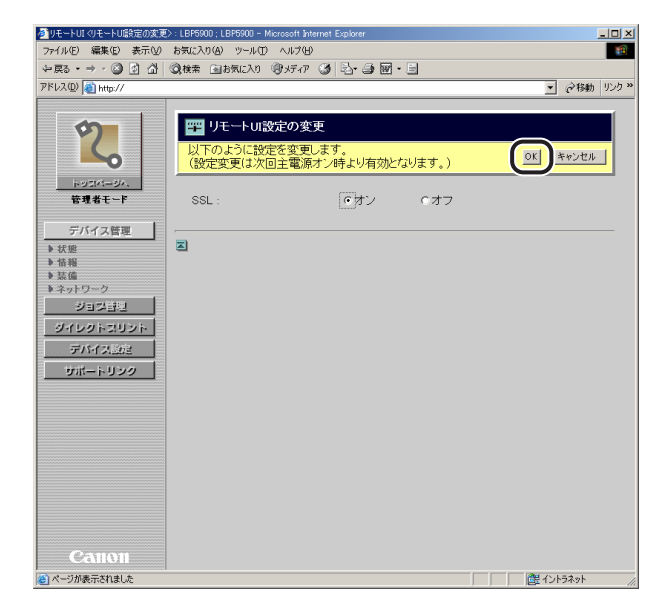

## **3** ハードリセット、またはプリンタの電源を入れなおします。

ハードリセット後、またはプリンタの再起動後に設定が有効になります。

● メモ [ハードリセット]の実行方法については、「デバイス制御を実行する」(→P.3-9)を参照してください。
#### 鍵と証明書を作成・登録・変更する

ハードディスクを装着している場合は、[情報] ページで [鍵と証明書] の [変更] をクリッ クすると、鍵と証明書を作成・登録・変更する [鍵と証明書] ページが表示されます。 IPP 印刷やリモート UI に SSL 暗号化通信機能を使用する場合には、暗号化を行う公開鍵、 復号化を行う秘密鍵、鍵の情報をユーザが確認するための証明書の設定が必要になります。 お使いの環境や設定したい項目に応じて以下を参照してください。

#### ■ 本プリンタで鍵と証明書を新規作成してお使いになる場合

- ・鍵と証明書を新規作成する(→P.3-17)
   鍵ペア(公開鍵と秘密鍵)と証明書を新規作成します。
- ・鍵を使用鍵に設定する(→P.3-27)
   作成した鍵を SSL 暗号化通信で使用する鍵に設定します。
- ・証明書を確認する(→P.3-28)
   作成した鍵の証明書を確認します。
- ・鍵と証明書を削除する(→P.3-29)
   作成した鍵と証明書を削除します。

#### ■本プリンタ以外で作成された鍵と証明書ファイルをお使いになる場合

- ・鍵と証明書ファイルをプリンタにインストールする(→P.3-23)
   本プリンタ以外で作成された鍵と証明書ファイルを本プリンタにインストールします。
- ・鍵と証明書をプリンタに登録する(→P.3-25)
   本プリンタにインストールした鍵と証明書ファイルの鍵ペア(公開鍵と秘密鍵)と証明
   書を本プリンタで使用できるように登録します。
- ・鍵を使用鍵に設定する (→P.3-27) 登録した鍵を SSL 暗号化通信で使用する鍵に設定します。
- ・証明書を確認する(→P.3-28)
   登録した鍵の証明書を確認します。
- ・鍵と証明書を削除する(→P.3-29)
   登録した鍵と証明書を削除します。
- •プリンタにインストール済みの鍵と証明書ファイルを削除する(→P.3-30) 本プリンタにインストールした鍵と証明書ファイルを本プリンタから削除します。
- 重要 ・鍵と証明書は2つまで作成・登録できます。すでに2つの鍵と証明書を作成・登録している場合に、さらに鍵と証明書を新規作成・登録するときは、不要な鍵と証明書を削除したあと新規作成・登録を行います。
  - 鍵と証明書ファイルは2つまでインストールできます。すでに2つの鍵と証明書ファイル をインストールしている場合に、さらに鍵と証明書ファイルをインストールするときは、 不要な鍵と証明書ファイルを削除したあとインストールを行います。
  - 本プリンタにインストールできる鍵と証明書ファイルは、鍵のアルゴリズムが「RSA」 で、拡張子が「.P12」のPKCS#12ファイルのみです。
  - ・鍵と証明書の作成・登録・変更は、管理者モードのみ実行可能です。
- メモ ・SSL 暗号化通信機能とは、インターネットを経由して印刷する IPP 印刷を行う場合や、 Web ブラウザを使ってプリンタを管理するリモート UI を使用する場合に、本プリンタと お使いのコンピュータとの間で暗号化したデータをやり取りできる機能です。SSL 暗号 化通信機能を利用することで、データの盗聴や改ざんなどを防止し、より安全な印刷環境 の実現が可能となります。

 SSL 暗号化通信を行うためには、鍵ペア(暗号化を行う公開鍵と複号化を行う秘密鍵)が 必要となります。鍵ペアを本プリンタに登録し、公開鍵をユーザに公開することによっ て、本プリンタに送るデータをユーザが暗号化することができ、暗号化したデータを本プ リンタだけが秘密鍵によって復号化することができます。本プリンタでは鍵ペアを作成す るときに証明書が同時に作成されます。証明書によって鍵の情報をユーザが確認すること ができます。

### ■鍵と証明書を新規作成する

### 1 [鍵と証明書の生成]をクリックします。

| 週11年~トロイク語を開発した。                                                                                                    | I BP5000 - I BP5000 - Microsoft Internet Evolver                                                                                                    |
|----------------------------------------------------------------------------------------------------|----------------------------------------------------------------------------------------------------|
| ファイル(F) 編集(E) 表示(V)                                                                                                    | ) お気に入り(A) ツール(T) ヘルプ(H)                                                                                                    |
| 〜戻る・⇒・② ② ☆                                                                                                    |                                                                                                    |
| アドレス(型) 截 http://                                                                                                    | ▼ ∂移動 リンク                                                                                                    |
| アドレス型     ● Mps//       アンパイス管理       サスピーマン       デバイス管理       ・注意       ・注意 | ▲ LBP5900     LBP5900       LBP5900     2       ● 読を証明書     ● 読を証明書の主点       ● 必有     ● 用量       ● 公布     ● 用量       ● 公布     ● 用量       ● 公布     ● 用量       ● 公布     ● 用量       ● 公布     ● 用量       ● 公布     ● 用量       ● 公布     ● 用量       ● 公布     ● 用量       ● 公布     ● 日本       ● 公布     ● 日本       ● 公布     ● 日本       ● 公布     ● 日本       ● 公布     ● 日本       ● 公布     ● 日本       ● 公布     ● 日本       ● 公布     ● 日本       ● 公布     ● 日本 |
| Canon                                                                                                    |                                                                                                    |

# 2 [鍵の名前] に新規作成する鍵の名前を入力します。

| リモートUI く鍵と証明書の新規<br>つきくいて、 信用で、 まーの          | (生成) : LBP5900 : LBP5900 - Micro                                                                                                    | soft Internet Explorer                |           |
|----------------------------------------------|----------------------------------------------------------------------------------------------------|---------------------------------------|-----------|
| - /71ルビ 編集(ビ) 表示()<br>(上戸る・⇒・(2) (2) (2) (2) | 2 お気に入り図 タールロ へれ                                                                                                    |                                       |           |
| アドレス(D) 🐻 http://                            | Garam Ellowerth (3).                                                                                                    | n g la ge la                          | ▼ ∂移動 リン: |
| - 14                                         |                                                                                                    |                                       |           |
| 0                                            | 🎬 鍵と証明書の生                                                                                                    | 成                                     |           |
|                                              | 鍵と証明書の生成を行                                                                                                    | 行ないます。                                | OK キャンセル  |
| 1-93M-84.                                    | (鍵の名前:                                                                                                    |                                       |           |
| 管理者モード                                       | 332V7770-177145.                                                                                                    | NDA                                   |           |
| デバイス管理                                       | 鍵の長さ:                                                                                                    | © 512bit                              |           |
| ▶状態                                          |                                                                                                    | C 1024bit                             |           |
| ▶ 情報 ▶ 基備                                    | 有效期限開始日                                                                                                    | ————————————————————————————————————— |           |
| ▶ネットワーク                                      | 有効期限終了日                                                                                                    |                                       |           |
| ジョン함민                                        | The second second secon |                                       |           |
| ダイレクトコリント                                    | 国/地域名:                                                                                                    | (国) 10 現名 C) 豊小                       |           |
| デバイス設定                                       |                                                                                                    | 0 インターネット国コードで入力                      |           |
| サポートリンク                                      |                                                                                                    |                                       |           |
|                                              | 都道府県:                                                                                                    |                                       |           |
|                                              | 市町村:                                                                                                    |                                       |           |
|                                              | 組織:                                                                                                    |                                       |           |
|                                              | 組織単位:                                                                                                    |                                       |           |
|                                              | 共通名:                                                                                                    |                                       |           |
|                                              |                                                                                                    |                                       |           |
| Canon                                        |                                                                                                    |                                       |           |
| 🖻 ページが表示されました                                |                                                                                                    |                                       | ご イントラネット |

❷ メモ [鍵の名前]には、24 文字までの半角英数字を入力できます。

### 3 [鍵の長さ] を設定します。

鍵の長さを、[512bit] または [1024bit] から選択します。

| ジリモートUI く線と証明書の新規生                                                | 成 : LBP5900 ; LBP5900 - Micros                                     | oft Internet Explorer                                                 | _IO ×           |
|-------------------------------------------------------------------|--------------------------------------------------------------------|-----------------------------------------------------------------------|-----------------|
| ファイル(E) 編集(E) 表示(V)                                               | お気に入り(A) ツール(D) ヘル                                                 | 1(B)                                                                  | <b>11</b>       |
| 午戻る・→・◎ ② 岔 岱                                                     | ②検索 回お気に入り (デメデ                                                    | /7 ③ ≧・∋ ፼・∃                                                          |                 |
| アドレス( <u>D</u> ) 截 http://                                        |                                                                    |                                                                       | ご 移動 リンク ※      |
| 2                                                                 | <ul> <li>         一課 録と証明書の生!          録と証明書の生成を行      </li> </ul> | 戎<br>がむいます。                                                           | <u>OK キャンセル</u> |
| トッコパージへ、<br>管理者モード                                                | 鍵の名前 :<br>鍵のアルゴリズム・                                                | example_key                                                           |                 |
| デバイス管理<br>▶ 状態                                                    | 鍵の長さ:                                                              | © 512bit<br>© 1024bit                                                 |                 |
| <ul> <li>単構</li> <li>基価</li> <li>ネットワーク</li> <li>ジョン目辺</li> </ul> | 有効期限開始日:<br>有効期限終了日:                                               |                                                                       |                 |
| ダイレクトコリント<br>デバイス設定                                               | 国/地域名:                                                             | <ul> <li>○国/地域名で選択<br/>日本(JP)</li> <li>○ ( (タークット 国コートで) カ</li> </ul> |                 |
| サポートリンク                                                           | 都道府県                                                               |                                                                       |                 |
|                                                                   | 市町村・                                                               |                                                                       |                 |
|                                                                   | 和物                                                                 |                                                                       |                 |
|                                                                   | 組織単位 -                                                             | ·                                                                     |                 |
|                                                                   | 共通名:                                                               |                                                                       |                 |
|                                                                   | 2                                                                  |                                                                       |                 |
| Canon                                                             |                                                                    |                                                                       |                 |
| 😂 ページが表示されました                                                     |                                                                    |                                                                       | ご イントラネット //    |

鍵の長さは、長い方が暗号化したものを解読するのが難解になりますが、暗号化や復号化の処理速度は遅くなります。データ通信時のセキュリティの必要性に応じて鍵の長さを選択してください。

### 4 [有効期限開始日] と [有効期限終了日] を設定します。

自己署名型サーバ証明書の有効期限開始日と有効期限終了日を入力します。

| リモートUI く鍵と証明書の新規生                                         | (成):LBP5900;LBP5900 - Micros | oft Internet Explorer                          |               |
|-----------------------------------------------------------|------------------------------|------------------------------------------------|---------------|
| ファイル(E) 編集(E) 表示(V)                                       | お気に入り(A) ツール(D) ヘル:          | 71B                                            | - <u> </u>    |
| ←戻3 • → · ③ ☑ 益                                           | ◎検索 回お気に入り 御メデ               | 47 🎯 🔤 🎒 🖬 🗉                                   |               |
| アドレス(型) (1) http://                                       |                              |                                                | ▼ 🖓移動 りンク・    |
| 2                                                         | 避後と証明書の生成を行                  | 成<br>テネスいます。                                   | OK キャンセル      |
| トッコパージへ、<br>管理者モード                                        | 鍵の名前:<br>鍵のアルゴリズム:           | example_key<br>RSA                             |               |
| デバイス管理<br>> 状態<br>> 情報                                    | 鍵の長さ:                        | C 512bit<br>C 1024bit                          |               |
| <ul> <li>● 装備</li> <li>● ネットワーク</li> <li>ジョン部型</li> </ul> | 有効期限開始日:<br>有効期限終了日:         | □ 年 □ 月 □ 日                                    |               |
| ダイレクトスリント                                                 | 国/地域名:                       | <ul> <li>● 国/地域名で選択</li> <li>日本(JP)</li> </ul> |               |
| サポートリンク                                                   |                              | ○インターネット国コードで入力<br>「──                         |               |
|                                                           | 都道府県:                        |                                                |               |
|                                                           | 市町村:                         |                                                |               |
|                                                           | 組織:                          |                                                |               |
|                                                           | 組織単位:                        |                                                |               |
|                                                           | 共通名:                         |                                                |               |
|                                                           | Z                            |                                                |               |
| Canon                                                     |                              |                                                | 20 (A 1 = A 1 |

🖉 メモ

[有効期限開始日] と[有効期限終了日]には、2000年1月1日から2048年12月 31日までの年月日が入力可能です。

# 5 自己署名型サーバ証明書の対象となる国 / 地域名を設定します。

● 登録済みの国コード一覧から国 / 地域名を選択する場合

- □ [国 / 地域名で選択] を選択します。
- □ プルダウンメニューから国 / 地域名を選択します。

| リモートUI く建と証明書の新規当                                                                                                    | 生成>:LBP5900;LBP5900 - Micros                                                                                                    | soft Internet Explorer                                                                                                    |                         |
|----------------------------------------------------------------------------------------------------|----------------------------------------------------------------------------------------------------|----------------------------------------------------------------------------------------------------|-------------------------|
| ファイル(E) 編集(E) 表示(V)                                                                                                    | お気に入り(A) ツール(D) ヘル                                                                                                    | 71B                                                                                                    |                         |
| ← 戻る • → · ◎ ☑ △                                                                                                    | ②検索 回お気に入り (男) 大                                                                                                    | 47 🔇 B-3 🖬 - E                                                                                                    |                         |
| アドレス(D) 截 http://                                                                                                    |                                                                                                    |                                                                                                    | <ul> <li></li></ul>     |
| roter (国)     roter (ロ)     roter (ロ)     roter (ロ)     roter (ロ)     roter (ロ)     roter (ロ)     roter (ロ)     roter (ロ)     roter (ロ) | <ul> <li>         留 録と証明書の生成を<br/>録心証明書の生成を<br/>録の不前:<br/>銀のアルゴリズム:<br/>銀の長さ:<br/>石効期限満始日:<br/>有効期限終了日:<br/>国/地域名:         </li> </ul> | 成<br>ディム・ます。<br>Prample Jay<br>RSA<br>で 512bit<br>で 1024bit<br>2005 年 10月 月 日<br>2005 年 10月 月 日<br>2005 年 10月 月 日<br>で 国ノ地域名で選択<br>日本(JP) 東 | <u>OK</u> <u>**v/t/</u> |
| та-кууд<br>Санон                                                                                                    | 都道府県:<br>市町村:<br>組織:<br>組織単位:<br>共通名:<br>乙                                                                                             |                                                                                                    |                         |
|                                                                                                    |                                                                                                    |                                                                                                    | 2 (A) 1 = 4 - 1         |
| 😂 ページが表示されました                                                                                                    |                                                                                                    |                                                                                                    |                         |

- インターネット国コードを直接入力する場合
  - □ [インターネット国コードで入力] を選択します。
  - □ インターネット国コードを、半角2文字以内で入力します。

| ● リモートUI く鍵と証明書の新規生                                                                                                    | 成>:LBP5900;LBP5900 - Micros                                                                                                    | soft Internet Explorer                                                                                                    | _ O ×                    |
|----------------------------------------------------------------------------------------------------|----------------------------------------------------------------------------------------------------|----------------------------------------------------------------------------------------------------|--------------------------|
| ファイル(E) 編集(E) 表示(V)                                                                                                    | お気に入り(の) ツール(①) ヘル                                                                                                    | 7(B)                                                                                                    | <u>18</u>                |
| ⇔ ह3 • ⇒ • 🎱 🔄 🚮                                                                                                    | ②検索 回お気に入り 御メデ                                                                                                    | 47 🕑 B-∋⊠-∃                                                                                                    |                          |
| アドレス(D) 🝓 http://                                                                                                    |                                                                                                    |                                                                                                    |                          |
| アレンジョン(10)         (10)           (10)         (10)           (10)         (10)           (10)         (10)           (10)         (10)           (10)         (10)           (10)         (10)           (10)         (10)           (10)         (10)           (10)         (10)           (10)         (10)           (10)         (10)           (10)         (10)           (10)         (10) | 22 段と証明書の生成を行   32 録と証明書の生成を行   32 録のアルゴリズム:   32 違のアルゴリズム:   34 違のアルゴリズム:   34 違のアルゴリズム:   34 違の不見   35 違の形態間始日:   4 力効期限間始日:   4 力効期限満分日:   4 力効期限満分日:   4 力効期限満分日:   4 力効期限満分日:   4 力効期限満分日:   4 力効期限満分日:   4 力効期限満分日:   4 力効期限満分日:   4 力効期限満分日:   4 力効期限満分日:   4 力効期限満分日:   4 力効期限満分日:   4 力効期限満分日:   4 力効期限満分日:   4 力効期限満分日:   4 力効期限満分日:   4 力効期限満分日:   4 力効期限満分日:   4 力効期限満分日:   4 力効期限満分日:   4 力効期限満分日:   4 力が満分   4 力が満分   4 力が満分   4 力が満分   4 力   4 力   4 力   4 力   4 力   4 力   4 力   4 力   4 力    4 力   4 力    4 力   4 力    4 力    4 力    4 力    4 力    4 力    4 力    4 力    4 力    4 力    4 力    4 力    4 力    4 力    4 力    4 力    4 力    4 力    4 力    4 力    4 力    4 力    4 力    4 力    4 力    5 力    5 力    5 力    5 力    5 力    5 力    5 力   5 力    5 力    5 力    5 力   5 力    5 力    5 力    5 力   5 力    5 力    5 力    5 力   5 力   5 力   5 力   5 力    5 力   5 力   5 力    5 力   5 力    5 力   5 力    5 力   5 力    5 力   5 力    5 力    5 力   5 力   5 力   5 力    5 力   5 力    5 力   5 力    5 力    5 力    5 力    5 力 | 成<br><b>743.ます。</b><br>RSA<br>で512bk<br>で512bk<br>で | ○ (****)         ○ (***) |
|                                                                                                    | -                                                                                                    |                                                                                                    |                          |
| Canon                                                                                                    |                                                                                                    |                                                                                                    | 離イントラネット ス               |

**ダメモ** 日本のインターネット国コードは「JP」です。

6 [都道府県]、[市町村]、[組織]、[組織単位]、[共通名] のうち、必要な 情報を設定します。

| リモートUI く鍵と証明書の新規を                                                                                                    | 主成>:LBP5900;LBP5900 - Micros                              | soft Internet Explorer                |                                          |
|----------------------------------------------------------------------------------------------------|-----------------------------------------------------------|---------------------------------------|------------------------------------------|
| ファイル(E) 編集(E) 表示(⊻)                                                                                                    | お気に入り(4) ツール(1) ヘル                                        | 7W                                    | - 19 A A A A A A A A A A A A A A A A A A |
| ₩ 20 • ₩ 20 • ₩ 20 | ②検索 回お気に入り ③メデ                                            | 47 🥝 🔤 🗃 🗑 • 🖻                        |                                          |
| アドレス(型) 截 http://                                                                                                    |                                                           |                                       |                                          |
| 2                                                                                                    | <ul> <li>         一一一一一一一一一一一一一一一一一一一一一一一一一一一一一</li></ul> | 成<br>テネスいます。                          | OK キャンセル                                 |
| トッゴバージへ、<br>管理者モード                                                                                                    | 鍵の名前:<br>鍵のアルゴリズム:                                        | example key<br>RSA                    |                                          |
| デバイス管理<br>▶ 状態<br>▶ 情報                                                                                                    | 鍵の長さ:                                                     | © 512bit<br>© 1024bit                 |                                          |
| ▶ 装備<br>▶ ネットワーク<br>ジョブ皆型                                                                                                    | 有効期限開始日:<br>有効期限終了日:                                      | 2005年1月1日<br>2005年12月31日              |                                          |
| ダイレクトコリント<br>デバイス型定                                                                                                    | 国/地域名:                                                    | ○国/地域名で選択<br>日本(JP) ○ インターネット用コードでした。 |                                          |
| サポートリンク                                                                                                    | 都道府県:                                                     |                                       |                                          |
|                                                                                                    | 市町村:                                                      |                                       |                                          |
|                                                                                                    | 組織:                                                       |                                       |                                          |
|                                                                                                    | 組織単位:                                                     |                                       |                                          |
|                                                                                                    | 共通名:                                                      |                                       |                                          |
|                                                                                                    |                                                           |                                       |                                          |
|                                                                                                    |                                                           |                                       |                                          |
| Canon                                                                                                    |                                                           |                                       |                                          |
| 。<br>とうが表示されました                                                                                                    |                                                           |                                       | ご イントラネット //                             |

入力する項目

[都道府県]:都道府県名を入力します。

- [市町村]: 市町村名を入力します。
- [組織]: 組織名を入力します。
- [組織単位]:部門名など、組織の単位を入力します。
- [共通名]: 本プリンタの IP アドレスや FQDN (xyz.company.com のような形式)を 入力します。
- (型重要 [国 / 地域名]、[都道府県]、[市町村]、[組織]、[組織単位]、[共通名]のうち、少なく とも1つの項目は設定してください。全項目が空白の場合、自己署名型サーバ証明書は 発行されません。

## 7 [OK] をクリックすると鍵と証明書の作成が開始されます。

[キャンセル]をクリックすると、鍵と証明書を作成しないで [鍵と証明書]ページに戻ります。

| リモートUI く鍵と証明書の新規生                                                                                                    | )成>:LBP5900:LBP5900 - Microso                                                                                          | ift Internet Explorer | <u>_0×</u>  |
|----------------------------------------------------------------------------------------------------|----------------------------------------------------------------------------------------------------|-----------------------|-------------|
| ファイル(E) 編集(E) 表示(V)                                                                                                    | お気に入り(A) ツール(D) ヘルプ                                                                                                    | ß                     |             |
| (+) 戻3 • ⇒ · ② ☑ ⓓ ⓓ                                                                                                    | ◎検索 回お気に入り ◎メディ                                                                                                    | 7 🎯 🔤 🎯 🖬 🗉 📃         |             |
| アドレス(D) 🕘 http://                                                                                                    |                                                                                                    |                       | ▼ ②移動 リンク ※ |
| Figure 1     Figure 1     Figure 1 | 翌 訳と証明書の生成を行<br>課と証明書の生成を行<br>違の名前:<br>違の不前:<br>違の反式:<br>有効期限間始日:<br>有効期限終了日:<br>国/地域名: 部道府県:<br>市町村:<br>組織単位:<br>共通名: |                       |             |
| Canton                                                                                                    |                                                                                                    |                       | 🕅 🕅 ብントラネット |

作成した鍵で SSL 暗号化通信を行う場合は、鍵と証明書の作成が完了したあと、「鍵を使用鍵に設定する」(→P.3-27)を参照して、作成した鍵を SSL 暗号化通信で使用する鍵に設定します。

**1** [インストール] をクリックします。

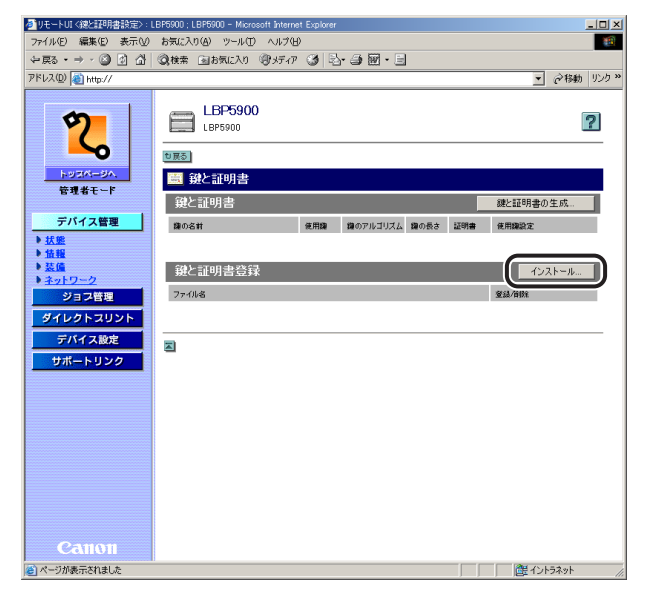

# 2 [ファイルのパス] に鍵と証明書ファイルのパスを入力します。

[参照]をクリックすると、ファイルの選択ダイアログボックスから鍵と証明書ファイルのパスを選択することができます。

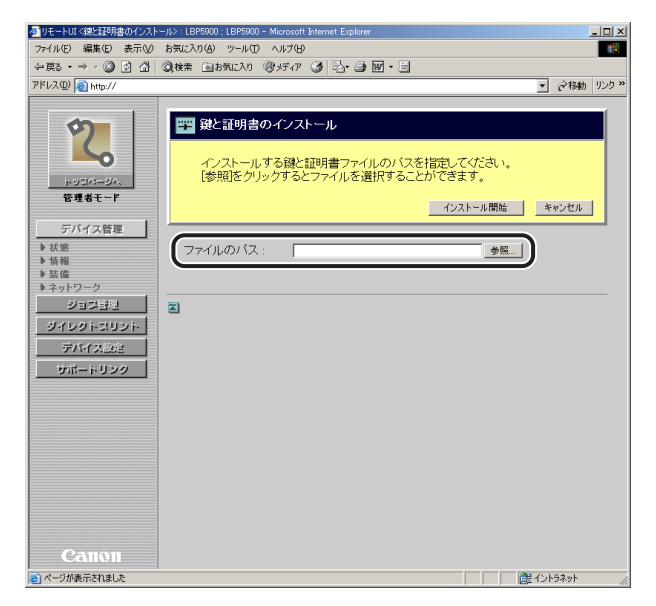

### 3 [インストール開始] をクリックすると鍵と証明書ファイルのインストー ルが開始されます。

[キャンセル]をクリックすると、鍵と証明書ファイルをインストールしないで [鍵と証明書] ページに戻ります。

| リモートUI (渡と証明書のインストール):LBP5900:LBP5900 - Microsoft Internet Explorer                                             |            |
|----------------------------------------------------------------------------------------------------|------------|
| ァイル(E) 編集(E) 表示(V) お気に入り(A) ツール(T) ヘルブ(H)                                                                       | 10         |
| - 戻る・ ⇒ → ② ② 岱 ③ 機業 回お気に入り 御が行び ③ 込・④ 圏・目                                                                      |            |
| ドレス@ 🗃 http://                                                                                                  | (ご移動 リンク » |
| でのののです。           留 健と証明書ファイルのパスを指定してなたれ、         に参照をグリックするとファイルを選択することができます。         ・・         ・・         ・・ | \$\$\2014  |
| )                                                                                                    | トラネット      |

プリンタにインストールした鍵と証明書ファイルの鍵ペア(公開鍵と秘密鍵)と証明書を 本プリンタで使用できるようにする場合は、鍵と証明書ファイルのインストールが完了し たあと、「鍵と証明書をプリンタに登録する」(→P.3-25)を参照して、鍵ペア(公開鍵と 秘密鍵)と証明書をプリンタに登録します。

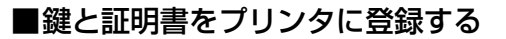

**1** [登録] をクリックします。

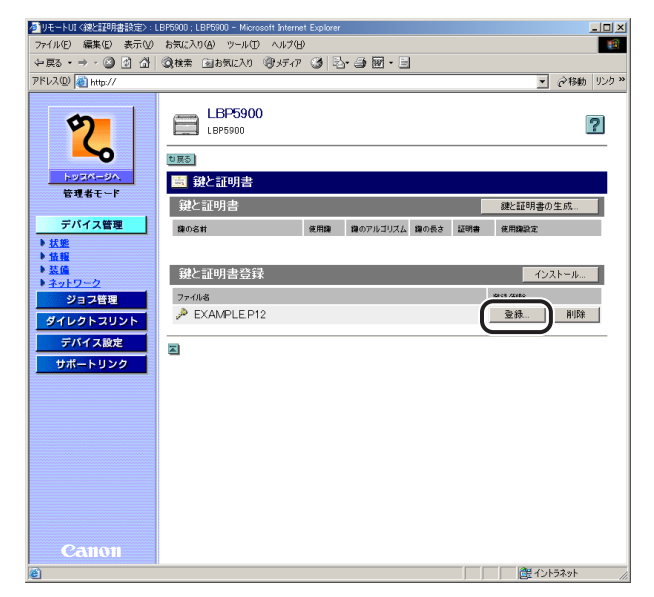

### 2 [鍵の名前] に登録する鍵の名前を入力します。

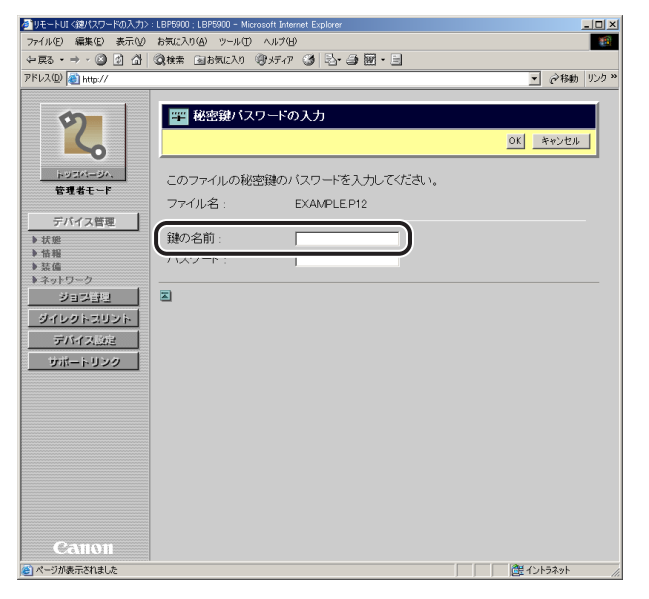

◎ メモ [鍵の名前]には、24 文字までの半角英数字を入力できます。

# 3 [パスワード] に秘密鍵に設定されているパスワードを入力します。

| 参りモートUI く徳パスワードの入力>                                                                                                    | : LBP5900 ; LBP5900 - Microsoft Internet Explorer                                                                                   | _IO ×     |
|----------------------------------------------------------------------------------------------------|----------------------------------------------------------------------------------------------------|-----------|
| ファイル(E) 編集(E) 表示(V)                                                                                                    | お気に入り(A) ツール(I) ヘルプ(H)                                                                                                    |           |
| ⇔ 戻る • ⇒ • ③ ☑ ⓓ                                                                                                    | ③検索 回お気に入り ⑨ パティア ③ 込・ ④ 圏・ 目                                                                                                    |           |
| アドレス(型) 截 http://                                                                                                    |                                                                                                    |           |
| روید<br>روید<br>روید | <ul> <li>■ 秘密鍵パスワードの入力</li> <li>このファイルの秘密鍵のパスワードを入力してください。<br/>ファイル名: EXAMPLEP12</li> <li>● Crassing loc</li> <li>(パスワード:</li></ul> | OX ₹+>200 |

#### メモ [パスワード]には、24文字までの半角英数字を入力できます。

# 4 [OK] をクリックすると鍵と証明書の登録が開始されます。

[キャンセル]をクリックすると、鍵と証明書を登録しないで [鍵と証明書]ページに戻ります。

| 参りモートUI <總パスワードの入力> | : LBP5900 ; LBP5900 - Microsoft In | ternet Explorer |                                           |
|---------------------|------------------------------------|-----------------|-------------------------------------------|
| ファイル(E) 編集(E) 表示(⊻) | お気に入り(A) ツール(D) ヘルプ                | B               | 18)<br>19                                 |
| ←戻る・→・② ② 公 公       | ◎検索 回お気に入り ◎メディ                    | 7 🎯 🔤 🗃 🗃 🖬 • 🗐 |                                           |
| アドレス(D) 🍓 http://   |                                    |                 | ▼ ご移動 リンク ※                               |
|                     |                                    |                 |                                           |
|                     | 🎬 秘密鍵バスワード                         | の入力             |                                           |
| IZ.                 |                                    |                 | OK ++>セル                                  |
| トッコパージへ、<br>管理者モード  | このファイルの秘密鍵の                        | バスワードを入力してください。 |                                           |
| ニバイフ等部              | ファイル名:                             | EXAMPLE P12     |                                           |
|                     | 鍵の名前:                              | example_key     |                                           |
| ▶ 情報<br>▶ 装備        | パスワード:                             | ****            |                                           |
| ▶ ネットワーク<br>ジョジ目型   | 2                                  |                 |                                           |
| ダイレクトスリント           |                                    |                 |                                           |
| デバイス設定              |                                    |                 |                                           |
| サポートリンク             |                                    |                 |                                           |
|                     |                                    |                 |                                           |
|                     |                                    |                 |                                           |
|                     |                                    |                 |                                           |
|                     |                                    |                 |                                           |
|                     |                                    |                 |                                           |
|                     |                                    |                 |                                           |
| Canon               |                                    |                 |                                           |
| ページが表示されました         |                                    |                 | ご (1) (1) (1) (1) (1) (1) (1) (1) (1) (1) |

登録した鍵で SSL 暗号化通信を行う場合は、鍵と証明書の登録が完了したあと、「鍵を使 用鍵に設定する」(→P.3-27)を参照して、登録した鍵を SSL 暗号化通信で使用する鍵に 設定します。

#### ■鍵を使用鍵に設定する

1 使用鍵に設定したい鍵の[使用鍵に設定]をクリックします。

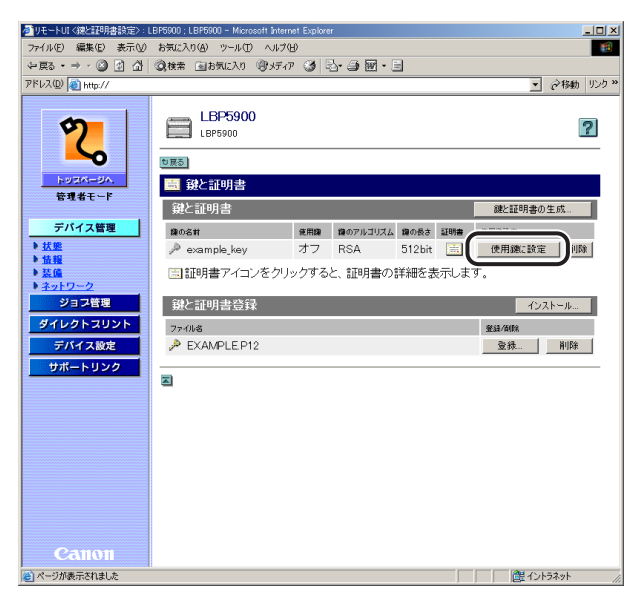

- メモ ・鍵が使用鍵として設定されていない場合にのみ、[使用鍵に設定]が表示されます。
  - •[リモート UI設定の変更] で [SSL] を [オン] に設定している場合、または [TCP/IP プロトコル設定の変更] で IPP 印刷の [SSL] を [オン] に設定している場合には、使 用中の鍵の変更を防止するために [使用鍵に設定] は表示されません。
  - ・鍵を使用鍵に設定したい場合は、先に上記設定を [オフ] にしてから、鍵を使用鍵に設定 してください。

# **2** メッセージが表示されたら、[OK] をクリックします。

| Microsoft | Internet Explorer        |                           | ×   |
|-----------|--------------------------|---------------------------|-----|
| ?         | 選択した鍵を使用級<br>すべてのアプリケーショ | として設定しますか?<br>シは選択した鍵を使用し | ます。 |
|           | OK                       | キャンセル                     |     |

選択した鍵が使用鍵として設定されます。

■証明書を確認する

### 1 📃をクリックします。

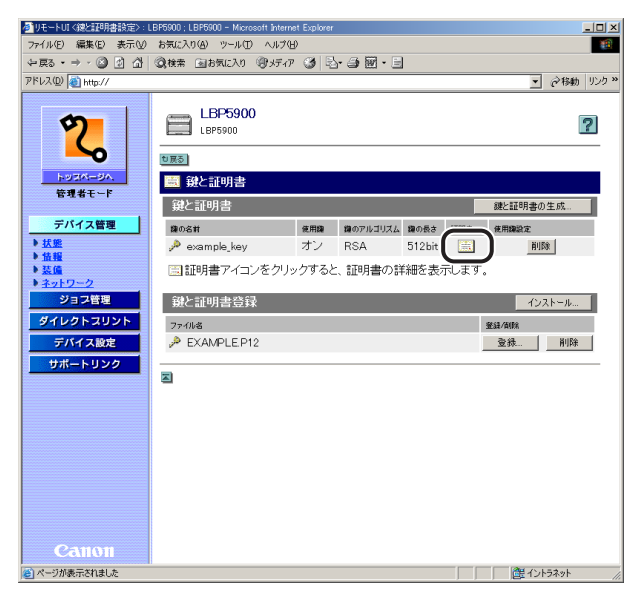

### 2 証明書を確認したあと、[戻る] をクリックします。

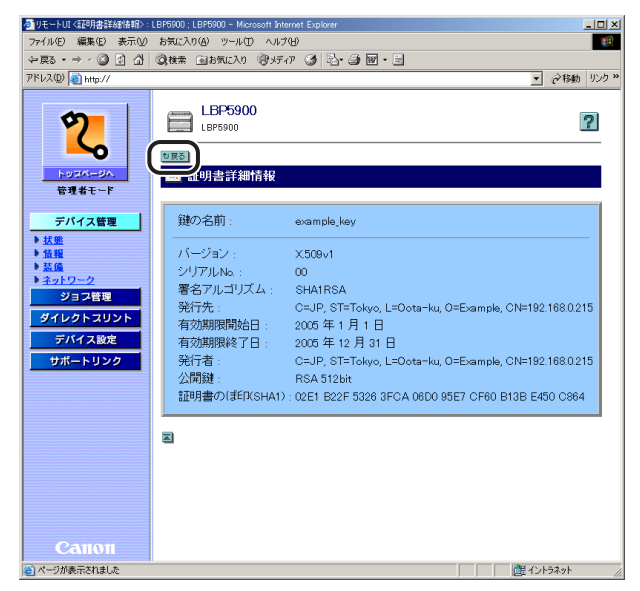

#### ■鍵と証明書を削除する

| 1 | 削除したい鍵と証明書の | [削除] | をクリックします。 |
|---|-------------|------|-----------|
|   |             |      |           |

| ●」リモートUI <練と証明書設定>:                    | LBP5900 ; LBP5900 - Microsoft Interne                                                                                                    | t Explorer    | _0×          |
|----------------------------------------|----------------------------------------------------------------------------------------------------|---------------|--------------|
| ファイル(E) 編集(E) 表示(V)                    | お気に入り(の) ツール(①) ヘルプ(日                                                                                                    | )             |              |
| ₩ E23 • → • (2) (2) (2)                | ③検索 回お気に入り ジメディア                                                                                                    | 🎯 🖏 - 🎒 🖬 - 🖻 |              |
| アドレス(型) 截 http://                      |                                                                                                    |               | ▼ ∂移動 リンク >> |
| <b>た</b> のプパージル。<br>市力プパージル。<br>守児者モード | LBP5900<br>LBP5900<br>555<br>● 観と証明書<br>単と証明書<br>● o&#<br>→ example_key</th><th>第月線 線のアルゴリスム 線の差<br>オン RSA 5121</th><th>梁<br>建設語号書の生成<br>ha 建硼酸 电用炉<br>用的图</th></tr><tr><th>▶ 芸値<br>▶ ネットワーク<br>ジョフ管理<br>ダイレクトコリント</th><th>画証明書アイコンをクリッ<br>鍵と証明書登録</th><th>ウすると、証明書の詳細を</th><th>表示します。</th></tr><tr><th>デバイス設定</th><th>27+71/48<br>→ EXAMPLEP12</th><th></th><th>登録/曲除</th></tr><tr><th>Санон</th><th>Z</th><th></th><th></th></tr><tr><th>(金) ページが表示されました</th><th></th><th></th><th>離イントラネット</th></tr></tbody></table> |               |              |

- メモ ・鍵が使用鍵として設定されていない場合にのみ、[削除]が表示されます。
  - [リモート UI 設定の変更] で [SSL] を [オン] に設定している場合、または [TCP/IP プロトコル設定の変更] で IPP 印刷の [SSL] を [オン] に設定している場合には、使 用中の鍵の削除を防止するために [削除] は表示されません。
  - ・鍵と証明書の削除を行いたい場合は、先に上記設定を [オフ] にしてから、鍵と証明書の 削除を行ってください。

| Microsoft Internet Explorer | 長示されたら、[OK] をクリックします。 |
|-----------------------------|-----------------------|
| 鍵と言証明書を前期除します。よろしいですか?      | ×1<br>:す。よろしいですか?     |

選択した鍵と証明書が削除されます。

キャンセル

ÖK

1 削除したいインストール済みの鍵と証明書ファイルの[削除]をクリックします。

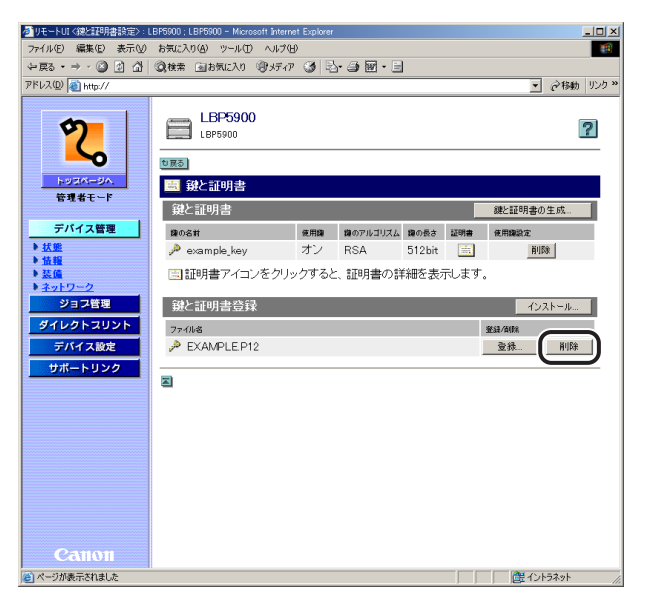

## **2** メッセージが表示されたら、[OK] をクリックします。

| Microsoft ] | nternet Explorer            | ×    |
|-------------|-----------------------------|------|
| ?           | インストール済みの鍵ファイルを削除します。よろしいです | J) ? |
|             | OK キャンセル                    |      |

選択したインストール済みの鍵と証明書ファイルが削除されます。

### プリンタの装備を確認する([装備] ページ)

プリンタの装備や RAM の容量、総印刷ページ数などに関する情報を表示します。

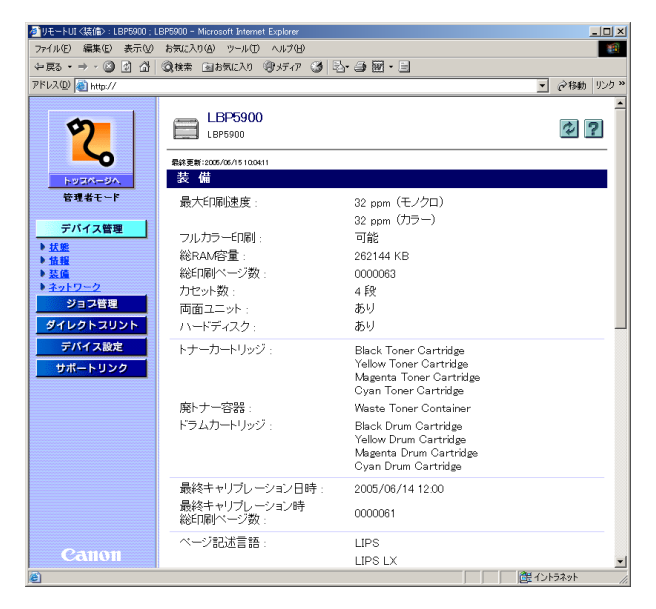

### ネットワーク設定を表示・変更する([ネットワーク] ページ)

ネットワーク設定を確認することができます。管理者モードでログオンした場合、ネット ワーク設定の変更なども行うことができます。

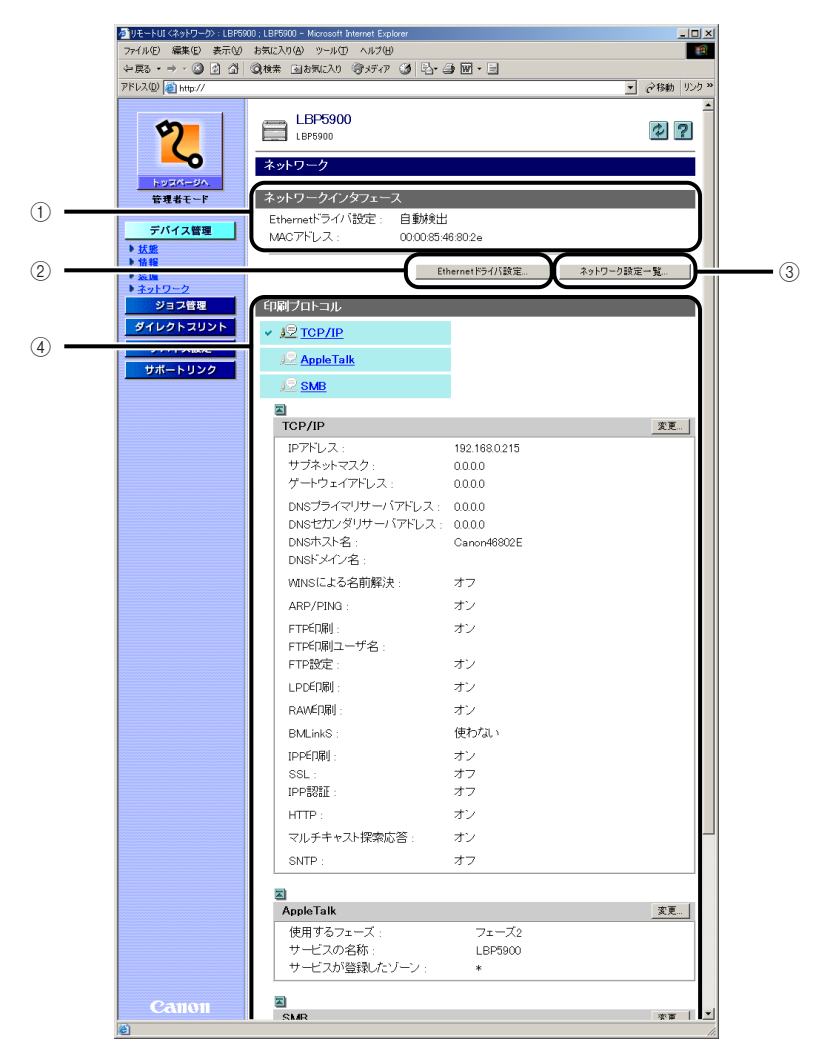

|     | 🚈 ሀቺ – トሀ፤ ‹ネットワーሪ›› ፡ LBP59                                                               | 00 ; LBP5900 - Microsoft Internet Exp                                    | lorer     |          | _ [] ×               |
|-----|--------------------------------------------------------------------------------------------|--------------------------------------------------------------------------|-----------|----------|----------------------|
|     | ファイル(E) 編集(E) 表示(V)                                                                        | お気に入り(A) ツール(D) ヘルプ(B)                                                   |           |          | - <b>1</b>           |
|     | や戻る・→・◎ 』 凸                                                                                | ②検索 回お気に入り (アメディア)                                                       | 3 B-3 8-9 |          |                      |
|     | アドレス(D) (1) http://                                                                        | •                                                                        |           | <u>•</u> | ∂移動 リンク »            |
| ④   | たったい、=ジハ、<br>管理者モード<br>デバイス管理 ) 気態 )                                                       | ■<br>SMB<br>サーバ名:<br>ワークグループ名:<br>コメント:<br>LMアナウンス:<br>SMEEI刷:<br>プリンタ名: | オフ<br>オフ  |          | <u>支更</u>            |
| (5) | <ul> <li>▶ 芸信</li> <li>▶ ネットワーク</li> <li>ジョフ管理</li> <li>デバイス設定</li> <li>サポートリンク</li> </ul> | 管理ブロトコル<br>こ<br>SNMP<br>SNMP:                                            | オン        |          | 交更                   |
| 6 — |                                                                                            | スブール機能<br>スブール機能:<br>                                                    | オフ        |          | <b>文</b> 更           |
| 7 — |                                                                                            | 起動時間<br>起動時間:                                                            | 0秒        |          | <u>支更</u>            |
| 8   |                                                                                            | Eメール印刷<br>POP3サーバ名:<br>POP3ユーザ名:<br>POP3受信間隔:<br>POP3受信:                 | 0分<br>オフ  |          | 変更                   |
| (9) | Canon                                                                                      | a                                                                        |           |          | <u>いール受信</u><br>マネット |

- ネットワークインタフェース
   ネットワークインタフェースの情報を表示します。
- ② Ethernet ドライバ設定([デバイス設定]-[拡張カード]-[優先ネットワーク設定]の 項目が[標準ネットワーク]に設定されている場合にのみ表示されます。) Ethernet ドライバの設定を変更するページが表示されます。Ethernet ドライバ設定の変更は管理 者モードのみ実行可能です。詳しくは、「Ethernet ドライバ設定を変更する」(→P.3-37)を参照 してください。
- ③ ネットワーク設定一覧

プリンタの [ネットワーク設定一覧] ページを表示します。[ネットワーク設定一覧] ページでは、 ネットワーク設定を初期化することもできます。ネットワーク設定の初期化は管理者モードのみ実 行可能です。詳しくは、「ネットワーク設定を初期化する」(→P.3-35) を参照してください。

④ 印刷プロトコル

印刷プロトコルの設定を表示します。各プロトコルの[変更]をクリックすると、プロトコルの設定を変更するページが表示されます。プロトコル設定の変更は管理者モードのみ実行可能です。詳しくは、「ネットワークガイド/本編」を参照してください。

⑤ 管理プロトコル

SNMP の設定を表示します。[SNMP] の [変更] をクリックすると、SNMP 設定を変更するページが表示されます。SNMP 設定の変更は管理者モードのみ実行可能です。詳しくは、「SNMP 設定を変更する」(→P.3-39)を参照してください。

#### ⑥ スプール機能(ハードディスクを装着している場合にのみ表示されます。)

スプール機能の設定を表示します。右上の [変更] をクリックすると、スプール機能設定を変更するページが表示されます。スプール機能設定の変更は管理者モードのみ実行可能です。詳しくは、 「スプール機能設定を変更する」(→P.3-41)を参照してください。

#### ⑦ 起動時間

起動時間の設定を表示します。右上の〔変更〕をクリックすると、起動時間設定を変更するページ が表示されます。起動時間設定の変更は管理者モードのみ実行可能です。詳しくは、「起動時間設定 を変更する」(→P.3-43)を参照してください。

#### ⑧ Eメール印刷(ハードディスクを装着している場合にのみ表示されます。)

プリンタが持つEメール印刷設定の情報を表示します。右上の[変更]をクリックすると、Eメー ル印刷設定を変更するページが表示されます。Eメール印刷設定の変更は管理者モードのみ実行可 能です。詳しくは、ネットワークガイド/本編「第3章 TCP/IP ネットワークで使用するには (Windows/UNIX)」を参照してください。

#### ⑧ Eメール受信(ハードディスクを装着している場合にのみ表示されます。)

クリックすると E メールを受信するサーバへ接続します。[POP3 受信間隔] が「0」に設定されている場合や、E メールを受信するサーバへ自動的に接続する前にサーバへ接続したい場合に、このボタンをクリックすることで E メールを受信するサーバへ接続することができます。

### ネットワーク設定を初期化する

1

[ネットワーク]ページで [ネットワーク設定一覧]をクリックすると、[ネットワーク設定 一覧]ページが表示されます。[ネットワーク設定一覧]ページでネットワーク設定を初期 化することができます。ネットワーク設定の初期化をすると、ネットワーク設定を工場出荷 時の状態に戻します。

- ●重要 ネットワーク設定の初期化は、プリンタが動作していないことを確認して行ってください。印刷中やデータの受信中に行うと、受信したデータが正しく印刷されなかったり、紙づまりや故障の原因になります。
- メモ ネットワーク設定の初期化は、管理者モードのみ実行可能です。

| リモートリコくネットワーク設定一覧          | > : LBP5900 ; LBP5900 - N | ficrosoft Internet Explorer |                        |                     |
|----------------------------|---------------------------|-----------------------------|------------------------|---------------------|
| Pイル(E) 編集(E) 表示(V)         | お気に入り(A) ツール(王            |                             | -                      |                     |
| 'Ko•⇒*⊌∎⊡⊡<br>u.200 @bu // | State State               | 9571 9 B B                  | · 80 • 3               | - ARG III           |
| 12×12/ 100 http://         |                           |                             |                        | - (* 1940 V.        |
| 2                          | LBP5900                   | )                           |                        | ?                   |
| <u>∽</u>                   | も戻る                       |                             |                        |                     |
| 1-93M-9A                   |                           | 設定一覧                        |                        |                     |
| 管理者モード                     |                           |                             | *                      | ットワーク設定の初期化         |
| デバイス管理<br><u>状態</u>        | ネットワーク<br>インタフェース         | Ethernetドライバ設<br>定          |                        | 自動検出する              |
| 「積輕」                       |                           | MACアドレス                     |                        | : 00.00.85:46:80:2e |
| ネットワーク<br>ジョフ管理            | TCP/IP設定                  | プロトコル                       | DHCPによるアドレス設<br>定      | オフ                  |
| ダイレクトスリント                  |                           |                             | RARPによるアドレス設<br>定      | オフ                  |
| デバイス設定 サポートリンク             |                           |                             | BOOTPによるアドレス<br>設定     | :オフ                 |
|                            |                           | IPアドレス                      | IPアドレス                 | : 192.168.0.215     |
|                            |                           |                             | サフネットマスク<br>ゲートウェイアドレス | : 0.0.0.0           |
|                            |                           | DNS                         | DNSプライマリサーバア<br>ドレス    | : 0.0.0.0           |
|                            |                           |                             | DNSセカンダリサーバ<br>アドレス    | : 0.0.0.0           |
|                            |                           |                             | DNSホスト名                | : Canon46802E       |
|                            |                           |                             | DNSドメイン名               | :                   |
|                            |                           |                             | DNSOUTHINTE新           | · / /               |

# 2 [はい]をクリックすると、ネットワーク設定を初期化します。

[いいえ]をクリックすると、ネットワーク設定を初期化しないで元のページに戻ります。

| アイルロ 単和レスクロ シールロ ハルクロ       回         マース ひ ひ ひ ひ ひ ひ ひ ひ ひ ひ ひ ひ ひ ひ ひ ひ ひ ひ ひ                                                                                                    | りモートUI <ネットワーク設定の初期                                                                                                    | 現化>:LBP5900;LBP5900 - Microsoft Internet Explorer 📃                                                                                                |                       |
|----------------------------------------------------------------------------------------------------|----------------------------------------------------------------------------------------------------|----------------------------------------------------------------------------------------------------|-----------------------|
|                                                                                                    | ファイル(E) 編集(E) 表示(V)                                                                                                    | お気に入り(A) ツール(D) ヘルプ(H)                                                                                                    |                       |
| PEUXQD @ Mmp///       ・ 2 ### 19/2 **                                                                                                    | ←戻る・⇒・◎ ② ③ 🗳                                                                                                    | ②検索 回お気に入り 御メディア ③ 込・毎 図・目                                                                                                    |                       |
| Camon Common Common | アドレス(D) 🕘 http://                                                                                                    | ▼ ∂移動 り                                                                                                    | いり »                  |
|                                                                                                    | アドレス型 (単) Hegy//       レコス(-ロ)/、       正コス(-ロ)/、       正コス(-ロ)/、       正式(-ロ)/、       正式(-ロ)/、       正式(-ロ)/、       アバイス信道       ション(ロ)       ジョン(ロ)       ジョン(ロ)       ション(ロ)       ジョン(ロ)       ジョン(ロ)       ジョン(ロ)       ジョン(ロ)       ジョン(ロ)       ジョン(ロ)       ジョン(ロ)       ジョン(ロ)       ジョン(ロ)       ジョン(ロ)       ジョン(ロ)       ジョン(ロ)       ジョン(ロ)       ジョン(ロ)       ジョン(ロ)       ジョン(ロ)       ジョン(ロ)< | LEP5900         『           まったワーグ設定の初期化         *           ネットワークの設定値を工場出荷時の値に戻しまず、よろしいですか?<br>(次回主電源オン時より有効となります。)         (次回主電源オン時より有効となります。) | <u> </u> ]<br> -<br>■ |
| CE d'Obri Zith                                                                                                    | (の) パージがホテスわました                                                                                                    | 御 Arabata                                                                                                    |                       |

**3** プリンタの電源を入れなおします。

プリンタの再起動後に設定が有効になります。

### Ethernet ドライバ設定を変更する

[ネットワーク] ページで [Ethernet ドライバ設定] をクリックすると、[Ethernet ドライバ設定の変更] ページが表示されます。

- ✓ メモ ・Ethernet ドライバ設定の変更は、管理者モードのみ実行可能です。
  - Ethernet ドライバ設定は、[優先ネットワーク設定]の項目が[標準ネットワーク]に設定されている場合にのみ表示されます。[優先ネットワーク設定]の設定は、[拡張カード]ページ(→P.3-65)または、操作パネルで行います。
  - 1 [Ethernet ドライバ設定] で Ethernet の種類を選択します。

[自動検出]を選択すると、Ethernetの種類を自動で検出します。 Ethernetの種類を手動で設定する場合に、半二重を選択すると、送信と受信を同時に行わず、交互に行います。全二重を選択すると、送信と受信を同時に行います。

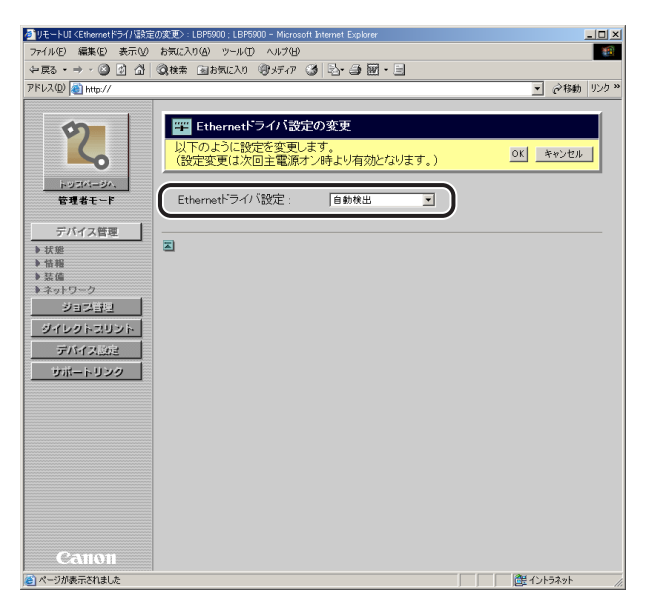

## **2** [OK] をクリックすると変更した内容で設定されます。

[キャンセル]をクリックすると、内容を更新しないで元のページに戻ります。

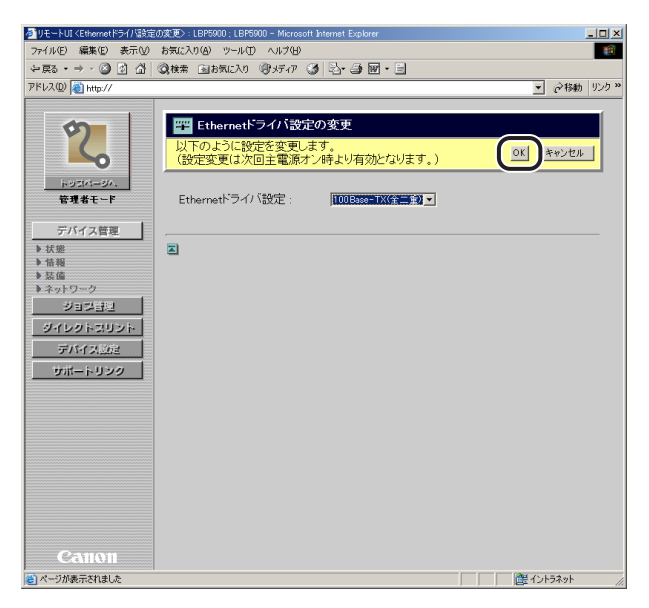

### **3** ハードリセット、またはプリンタの電源を入れなおします。

ハードリセット後、またはプリンタの再起動後に設定が有効になります。

#### SNMP 設定を変更する

[ネットワーク] ページで [SNMP] の [変更] をクリックすると、[SNMPプロトコル設定の変更] ページが表示されます。

✓ メモ SNMP 設定の変更は、管理者モードのみ実行可能です。

### **1** [SNMP] の [オン] または [オフ] を選択します。

[オン]を選択すると、SNMP プロトコルからのアクセスを許可します。 [オフ]を選択すると、SNMP プロトコルからのすべてのアクセスを拒否します。

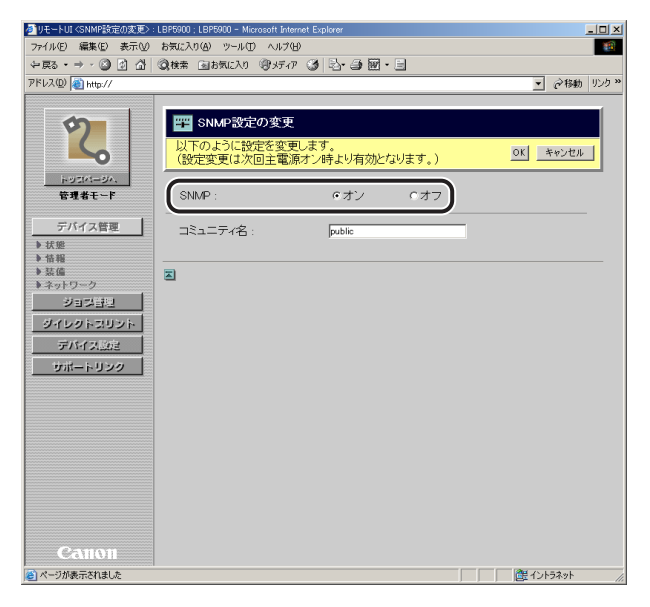

✓ メモ [SNMP] を [オフ] に設定すると、情報の取得に SNMP を使用するユーティリティソフトウェアから本プリンタの各項目の設定や参照ができなくなることがあります。[オフ]を選択する場合は、管理者に相談してから設定してください。

### 2 [SNMP] で [オン] を選択した場合、[コミュニティ名] に SNMP のコ ミュニティ名を入力します。

| 参UモートUI ⟨SNMP設定の変更⟩:LBP5900;LBP5900 - Microsoft Internet Explorer                                                                      |                                                                                                    |
|----------------------------------------------------------------------------------------------------|----------------------------------------------------------------------------------------------------|
| ファイル(E) 編集(E) 表示(y) お気に入り(A) ツール(E) ヘルプ(H)                                                                                             | 100 - 100 - 100 - 100 - 100 - 100 - 100 - 100 - 100 - 100 - 100 - 100 - 100 - 100 - 100 - 100 - 100 - 100 - 100 |
| ◆戻る・→・③ 2 凸 ③検索 回お気に入り ⑨ 灯 77 ③ 忌・急 圏・目                                                                                                |                                                                                                    |
| アドレス(1) 🕘 http://                                                                                                    | ▼ ∂移動 リンク、                                                                                                    |
| ですのように設定を変更します。         (設定変更は次回主電源グン時より有効となります。)         (設定変更は次回主電源グン時より有効となります。)         SNAP : ・・・・・・・・・・・・・・・・・・・・・・・・・・・・・・・・・・・ |                                                                                                    |
| (を) ページが表示されました                                                                                                    |                                                                                                    |

# 3 [OK] をクリックすると変更した内容で設定されます。

[キャンセル]をクリックすると、内容を更新しないで元のページに戻ります。

| 参UモートUI〈SNMP設定の変更〉  | LBP5900 ; LBP5900 - Microsoft Internet Explorer                                                 |
|---------------------|-------------------------------------------------------------------------------------------------|
| ファイル(E) 編集(E) 表示(V) | お気に入り(A) ツール(I) ヘルプ(H) (1)                                                                      |
| ←戻る・→・② ② 岱 岱       | ② 検索 回お気に入り 御 パティア ③ 二・ ④ 圖・ □                                                                  |
| アドレス(①) 截 http://   | ▼ ②移動 リンク ※                                                                                     |
| training (1997)     | ■ SNMP設定の変更<br>以下のように設定を変更します。<br>(設定変更は次回主張方ン時より有効となります。)<br>SNMP: cオン cオフ<br>コミュニティ名: pxample |
| Canton              | @ (\\F34)t // // // // // // // // // // // // //                                               |

**4** ハードリセット、またはプリンタの電源を入れなおします。

ハードリセット後、またはプリンタの再起動後に設定が有効になります。

#### スプール機能設定を変更する

ハードディスクを装着している場合は、[ネットワーク]ページで[スプール機能]の[変更]をクリックすると、[スプール機能設定の変更]ページが表示されます。

メモ スプール機能設定の変更は、管理者モードのみ実行可能です。

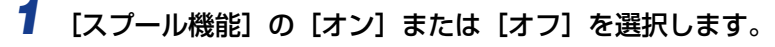

[オン]を選択すると、印刷ジョブをプリンタにスプールします。 [オフ]を選択すると、印刷ジョブをプリンタにスプールしません。

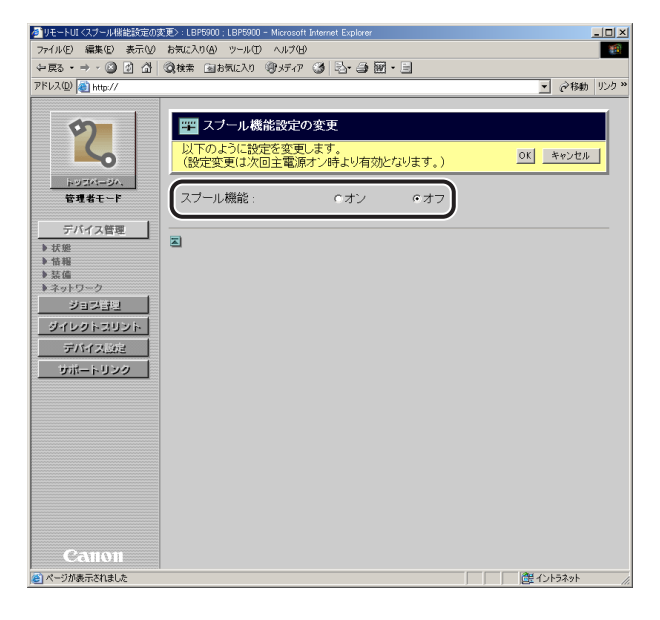

🖉 メモ

印刷ジョブをプリンタにスプールすると、印刷ジョブを送信したコンピュータの開放時間 が早くなります。 З

リモートリーのいろいろな機能

## **2** [OK] をクリックすると変更した内容で設定されます。

[キャンセル]をクリックすると、内容を更新しないで元のページに戻ります。

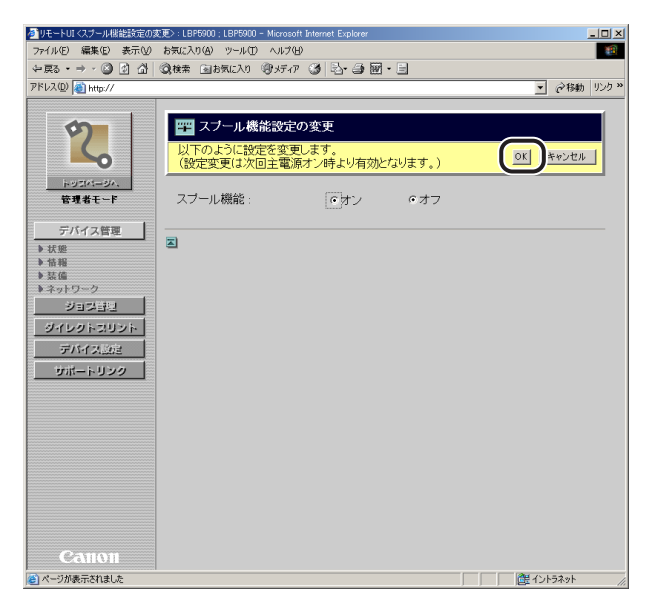

### **3** ハードリセット、またはプリンタの電源を入れなおします。

ハードリセット後、またはプリンタの再起動後に設定が有効になります。

#### 起動時間設定を変更する

[ネットワーク]ページで [起動時間]の[変更]をクリックすると、[起動時間の変更]ページが表示されます。

- ・通常は起動待機時間の設定を変更する必要はありません。ネットワークへの接続ができない場合にのみ起動待機時間を設定します。
  - 起動時間設定の変更は、管理者モードのみ実行可能です。

### 1 [起動待機時間] を入力します。

プリンタの電源を入れてから通信を開始するまでの待機時間を、「O」(秒)~「300」(秒) で入力します。工場出荷時は「O」(秒)に設定されています。

| 少りモートUI く起動時間間没定の変更                                                                                                    | : LBP5900 ; LBP5900 - Microsoft Internet Explorer                                                  |                  |
|----------------------------------------------------------------------------------------------------|----------------------------------------------------------------------------------------------------|------------------|
| ファイル(E) 編集(E) 表示(V)                                                                                                    | お気に入り(4) ツール(1) ヘルプ(1)                                                                             |                  |
| ₩ E23 • → • ② ② ③ △                                                                                                    | ②検索 回お気に入り (例メディア ③ 13・3) 図・3                                                                      |                  |
| アドレス( <u>D</u> ) 截 http://                                                                                                    |                                                                                                    | ▼    ②移動 リンク ※   |
| よなにはない     なんのない     なんのない | 記録       記録         してのように設定を変更します。<br>(設定変更に次回主電源オン時本り有効となります。)         記載時機時間:       1         予 | <u>OK</u> ***/## |
| Calloli                                                                                                    |                                                                                                    |                  |
| (を) ページが表示されました                                                                                                    |                                                                                                    |                  |

プリンタをスイッチングハブなどに接続している場合は、ネットワークの設定が正しくて もネットワークへの接続ができないことがあります。これは、スイッチングハブ間でのス パニングツリー処理により、プリンタをスイッチングハブに接続した直後はプリンタとス イッチングハブ間の通信ができないためです。 この場合は、プリンタの通信開始を待機させる必要があります。スパニングツリー処理な どスイッチングハブの機能詳細については、スイッチングハブの製造元にお問い合わせく ださい。

# 2 [OK] をクリックすると変更した内容で設定されます。

[キャンセル]をクリックすると、内容を更新しないで元のページに戻ります。

| 参りモートUI く起動時間設定の変更                                                        | 更>:LBP5900;LBP5900 - Microsoft Internet Explorer                                                   |                 |
|---------------------------------------------------------------------------|----------------------------------------------------------------------------------------------------|-----------------|
| ファイル(E) 編集(E) 表示(⊻)                                                       | お気に入り(の) ツール(田) ヘルプ(日)                                                                             |                 |
| ⇔戻る・⇒・◎ ◎ ☆ ☆                                                             | ③検索 回お気に入り (例メディア ③ 記・④ 圖・目                                                                        |                 |
| アドレス(D) 截 http://                                                         |                                                                                                    | ▼            <  |
| Prove (副 Na)/<br>()<br>()<br>()<br>()<br>()<br>()<br>()<br>()<br>()<br>() | 223時間の変更         以下のように設定変変更します。<br>(数定変更は次回主電源オン時より有効となります。)         起動待機時間:       「0」」         秒 |                 |
| <b>A</b>                                                                  |                                                                                                    | 離イルラネット         |
|                                                                           |                                                                                                    | 101 101 101 1/1 |

## **3** ハードリセット、またはプリンタの電源を入れなおします。

ハードリセット後、またはプリンタの再起動後に設定が有効になります。

# ジョブを表示・操作する (ジョブ管理)

リモート UI では、印刷ジョブの状況を確認したり、ジョブの中止/再開などジョブの管理をすることができます。ジョブ管理は以下の 4 つのページがあります。

- ■[印刷ジョブ]ページ 印刷待ちや印刷中のジョブの確認・操作ができます。
- [保存ジョブ] ページ (ハードディスクを装着している場合にのみ表示されます。) ボックスに保存してあるジョブの確認・操作ができます。
- ■[印刷履歴]ページ 印刷ジョブの履歴を表示します。
- [Eメール受信履歴]ページ (ハードディスクを装着している場合にのみ表示されます。) Eメール印刷機能における Eメールの受信の履歴を表示します。
- ●重要 一般ユーザモードでログオンした場合、操作できるジョブはログオンするときに入力した 名前とオーナー名が一致するジョブのみです。ただし、「デバイス管理]→[情報]ページの[管理設定](→P.3-13)で一般ユーザによるジョブ操作を許可されていない場合 は、すべてのジョブの操作ができません。管理者モードでログオンした場合はすべての ジョブの操作ができます。

### 印刷ジョブを表示・操作する(印刷停止・再開・削除など)

印刷待ちや印刷中のジョブの確認・操作ができます。行える操作は、印刷停止、再開、追い 越し、割り込み、削除です。ジョブの詳細の確認もすることができます。

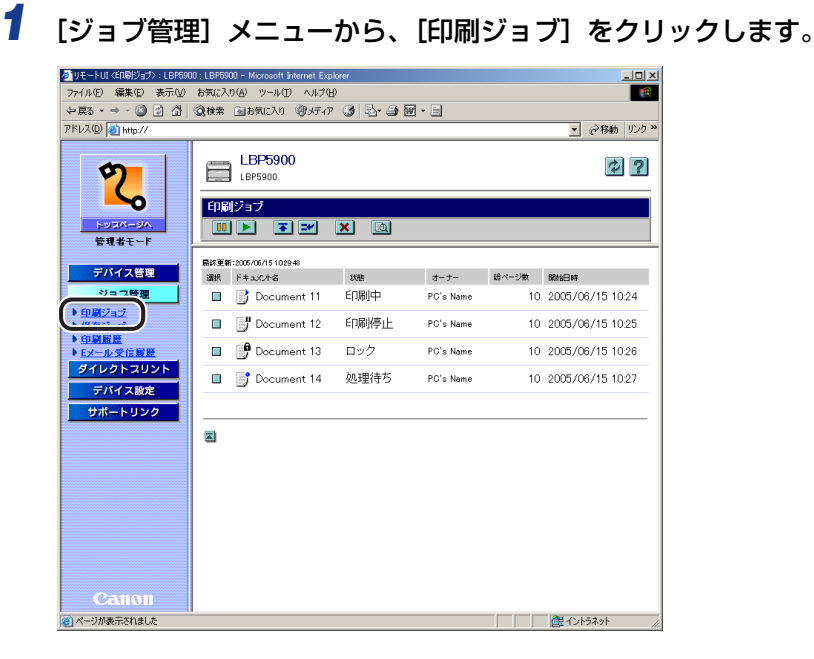

メモ ドキュメント名には、ジョブのファイル名を半角で 32 文字、全角で 16 文字まで表示す ることができます。この範囲を超えた場合、以降の文字は表示されません。また、アプリ ケーションソフトによっては、アプリケーションソフト名がファイル名の前に付加される ことがあります。

# 2 印刷ジョブを操作したいときは、ジョブの先頭にある をクリックして た付けてから、操作ボタンをクリックします。

| ◎ リモートUI <er® ジョブ>:LBP59<br/>ファイル(F) 編集(E) 表示(V)</er® ジョブ> | 100 ; LBP5900 - Microsoft Internet Ex<br>お気に入り(A) ツール(T) ヘルプ( | plorer<br>H)     |           |       |                  |                |
|------------------------------------------------------------|---------------------------------------------------------------|------------------|-----------|-------|------------------|----------------|
| \<br>ال (1) (2) · ← · 63                                   | ②検索 回お気に入り ③メディ                                               | -<br>7 3 3 - 3 5 | 2 • 🗉     |       |                  |                |
| アドレス(①) 🛃 http://                                          |                                                               |                  |           |       | ▼ 🖓移動 りンク »      |                |
| 2                                                          |                                                               |                  |           |       | ¢ ?              |                |
| トッコページへ、<br>管理者モード                                         |                                                               | ×                |           |       |                  | <br>  操作ボタ<br> |
| デバイス管理                                                     | 最終更新:2005/05/151029.48<br>選択 ドキュルC小名                          | 状態               | オーナー      | 総ページ数 | 開始日時             |                |
| ジョス管理                                                      | 🔲 📑 Document 11                                               | 印刷中              | PC's Name | 10    | 2005/06/15 10:24 |                |
| ▶ <u>印刷ジョブ</u><br>▶ <u>保存ジョブ</u><br>▶印刷服用                  | Document 12                                                   | 印刷停止             | PC's Name | 10    | 2005/06/15 10:25 |                |
| ▶ <u>Eメール受信履歴</u>                                          | Document 13                                                   | ロック              | PC's Name | 10    | 2005/06/15 10:26 |                |
| ダイレクトスリント<br>デバイス設定                                        | 🔲 📑 Document 14                                               | 処理待ち             | PC's Name | 10    | 2005/06/15 10:27 |                |
| サポートリンク                                                    |                                                               |                  |           |       |                  |                |
|                                                            |                                                               |                  |           |       |                  |                |
|                                                            |                                                               |                  |           |       |                  |                |
|                                                            |                                                               |                  |           |       |                  |                |
|                                                            |                                                               |                  |           |       |                  |                |
| Canon                                                      |                                                               |                  |           |       |                  |                |
|                                                            | 1                                                             |                  |           |       | A 153-1          |                |

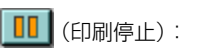

選択したジョブを印刷停止します。印刷停止できるジョブは、「状 態」欄に「印刷中」、「処理待ち」、「処理中」、「割り込み印刷待 ち」のいずれかが表示されているジョブのみです。

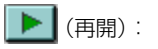

印刷停止中のジョブやロックされているジョブを印刷します。 ロックされているジョブ(セキュアプリントジョブ)を印刷しよ うとすると、パスワードを入力するページが表示されます。コン ピュータで印刷時に設定したパスワードを入力して[OK]をク リックするとロックが解除され印刷されます。

- Ы (追い越し): 選択したジョブを現在印刷中のジョブの次に印刷します。
  - (割り込み): 現在印刷中のジョブを一時中断して、選択したジョブを印刷します。

🗙 (削除): 選択したジョブを削除します。

#### 3 印刷ジョブの詳細情報を表示させたいときは、ジョブの先頭にある クリックして > を付けてから、 ○ (詳細)をクリックします。

| וויא און און און און און און און און און או     |             |                       |         |              |       |                  |
|-------------------------------------------------|-------------|-----------------------|---------|--------------|-------|------------------|
| ファイル(E) 編集(E) 表示(Q) お気に入り(A) ツール(E) ヘルグ(E) (20) |             |                       |         |              |       |                  |
| 〜戻る・⇒・⑧ 岔 岱                                     | <b>Q</b> 検索 | 国お気に入り (愛)メディア        | " 🎯 🖏 🎒 | <b>.</b> - E |       |                  |
| アドレス(D) 截 http://                               |             |                       |         |              |       | ▼ 🧬移動 リンク、       |
| <b>その</b><br>たのごバージハ<br>管理者モード                  |             | LBP5900<br>LBP5900    | ×       |              |       | ¢?               |
|                                                 | 扇涂更新        | E:2005/06/15 10:29:48 |         |              |       |                  |
| デバイス管理                                          | 選択          | ドキュ火ル名                | 状態      | オーナー         | 酸ページ数 | 開始日時             |
| ジョフ管理                                           |             | 📑 Document 11         | 印刷中     | PC's Name    | 10    | 2005/06/15 10:24 |
| ▶ <u>印刷ジョブ</u><br>▶ <u>保存ジョブ</u><br>▶ 印刷服用      |             | Document 12           | 印刷停止    | PC's Name    | 10    | 2005/06/15 10:25 |
| <ul> <li>Eメール受信履歴</li> </ul>                    |             | 🗊 Document 13         | ロック     | PC's Name    | 10    | 2005/06/15 10:26 |
| ダイレクトスリント<br>デバイス設定                             |             | 📑 Document 14         | 処理待ち    | PC's Name    | 10    | 2005/08/15 10:27 |
| サポートリンク                                         |             |                       |         |              |       |                  |
|                                                 |             |                       |         |              |       |                  |
|                                                 |             |                       |         |              |       |                  |
|                                                 |             |                       |         |              |       |                  |
|                                                 |             |                       |         |              |       |                  |
| 0.330.03                                        |             |                       |         |              |       |                  |
| (二)パージが表示されました                                  |             |                       |         |              |       | 御 イントラネット        |

メモ 詳細情報を表示できるジョブは、「状態」欄に「印刷停止」または「ロック」と表示されているジョブのみです。

### 4 印刷ジョブの詳細情報が表示されます。

| リモートUI <印刷ジョブの詳細>:                                                                         | LBP5900 ; LBP5900 - Microsoft Internet Explorer                                                                                                    | <u>_    ×</u> |
|--------------------------------------------------------------------------------------------|----------------------------------------------------------------------------------------------------|---------------|
| ファイル(E) 編集(E) 表示(⊻)                                                                        | お気に入り(A) ツール(I) ヘルプ(H)                                                                                                    |               |
| \$~戻る・⇒ · 🙆 🖄 🚮                                                                            | - ②検索 回お気に入り ③メディア 🏈 🔄 🍜 🗃 • 🗐                                                                                                    |               |
| アドレス(型) 🔬 http://                                                                          |                                                                                                    |               |
| <b>くした</b><br>トップパージハ<br>管理者モード                                                            | LBP5900<br>LBP5900<br>である<br>デ 印刷ジョブの詳細                                                                                                    | ?             |
| デバイス管理<br>ジョン管理<br>) 印算2-3ブ<br>) 印算面量<br>) 日刻面量<br>) 日メール受信履歴<br>) Fメール受信履歴<br>) ダイレクトスリント | ドキュダント名:         Document 12           状態:         印刷停止           オーナー名:         PC's rame           開始目時:         2005/06/15 1025           受付番号:         1999           ページ数×1部         10 ページ×1部           サイズ:         2 MB |               |
| デバイス設定<br>サポートリンク                                                                          | 2                                                                                                    |               |
| Canon                                                                                      |                                                                                                    |               |
| ページが表示されました                                                                                |                                                                                                    | 健 イントラネット     |

### ボックスに保存したジョブを表示・操作する(再開・削除)

ボックスに保存したジョブの確認・操作ができます。行える操作は、再開、削除です。ジョ ブの詳細の確認もすることができます。

父 ★ C
 日が [使う] に設定されている場合にのみ実行できます。[ハードディスク]の項目が [使う] に設定されている場合にのみ実行できます。[ハードディスク]の設定は、
 [拡張機能] ページ (→P.3-65) または、操作パネルで行います。

#### 操作手順

### **1** [ジョブ管理]メニューから、[保存ジョブ]をクリックします。

| 参りモートUI <保存ジョブ>: LBP59      | 00 ; LBP5900 - Micr | osoft internet Explorer |        | _IO ×                             |
|-----------------------------|---------------------|-------------------------|--------|-----------------------------------|
| ファイル(E) 編集(E) 表示(V)         | お気に入り(A) い          |                         |        | 10                                |
| (中展6 · → · (2) (2) (2)      | 3月秋帝 図お気            | [入9] 劉坊(7) 🥥 🖾 🗃 🗮      | 1.8    | (0,5 m                            |
| PPDAW   Mtp://              |                     |                         |        | <ul> <li>Cristan 900 "</li> </ul> |
| 2                           |                     | <b>5900</b>             |        | ¢?                                |
|                             | 最終更新:2005/05        | /1510.49.04             |        |                                   |
| トッスページへ                     | 保存ショノ               |                         |        |                                   |
| 管理者モート                      | ボックスリン              | ι <b>ŀ</b>              |        |                                   |
| デバイス管理                      | ボックス番号              | ボックス名                   | ドキュルト教 |                                   |
| ジョス管理                       | 🖻 <u>0</u>          | ボックス                    | 2      |                                   |
| ・<br>() 保存ジョブ               | 🖆 <u>1</u>          | EXAMPLE                 | 2      |                                   |
| ◆ cn Di BE BE<br>◆ Eメール受信履歴 | <b>2</b>            |                         | 0      |                                   |
| ダイレクトスリント                   | <u> </u>            |                         | 0      |                                   |
| デバイス設定                      | 📼 <u>4</u>          |                         | 0      |                                   |
| 9-R-999                     | <u> </u>            |                         | 0      |                                   |
|                             | <u>6</u>            |                         | 0      |                                   |
|                             | <u> </u>            |                         | 0      |                                   |
|                             | <u> </u>            |                         | 0      |                                   |
|                             | <u> </u>            |                         | 0      |                                   |
|                             | 10                  |                         | 0      |                                   |
| Canon                       | 🖻 <u>11</u>         |                         | 0      |                                   |
| മി                          |                     |                         |        | ▲<br>▲ イントラネット                    |

### 2 確認または操作したいジョブが保存されているボックス番号を選択しま す。

ボックスに暗証番号が設定されている場合は、暗証番号を入力したあと、[OK]をクリッ クしてください。

| JモートUI <保存ジョブ>:LBP59                                | 900 ; LBP5900 - Microsoft I | nternet Explorer |        |                                                   |
|-----------------------------------------------------|-----------------------------|------------------|--------|---------------------------------------------------|
| ファイル(E) 編集(E) 表示(⊻)                                 | お気に入り(A) ツール(I              | ) ヘルプ(H)         |        | 100 A                                             |
| ← 戻る • → · ◎ ☑ △                                    | ◎検索 →お気に入り                  | ③ゲイア 🎯 🔄 🗃 🗟     | g - E  |                                                   |
| アドレス(D) (1) http://                                 |                             |                  |        | <ul> <li>         ・         ・         ・</li></ul> |
| 2                                                   | LBP5900                     | 0                |        | ¢?                                                |
|                                                     | 最終更新:2005/06/1510<          | 2.04             |        |                                                   |
| トッスページへ                                             | 保住ショノ                       |                  |        |                                                   |
| E-161-L                                             | ボックスリスト                     |                  |        |                                                   |
| デバイス管理                                              | ボックス番号                      | ボックス名            | ドキュル州教 |                                                   |
| ジョフ管理                                               | <u>≰</u> (₽)                | ボックス             | 2      |                                                   |
| <ul> <li>▶ <u>印刷ジョブ</u></li> <li>▶ 保存ジョブ</li> </ul> | é 1                         | EXAMPLE          | 2      |                                                   |
| ● 印刷服歴<br>● Eメール受信履歴                                | <b>2</b>                    |                  | 0      |                                                   |
| ダイレクトスリント                                           | <u>e</u> <u>3</u>           |                  | 0      |                                                   |
| デバイス設定                                              | <b>a</b> <u>4</u>           |                  | 0      |                                                   |
|                                                     | <u>e</u> <u>5</u>           |                  | 0      |                                                   |
|                                                     | <u>e</u> <u>6</u>           |                  | 0      |                                                   |
|                                                     | <b>e</b> 1                  |                  | 0      |                                                   |
|                                                     | <b>E B</b>                  |                  | 0      |                                                   |
|                                                     | <u>e</u> 9                  |                  | 0      |                                                   |
|                                                     | <u>10</u>                   |                  | 0      |                                                   |
| Canon                                               | <u>∎</u> 11                 |                  | 0      |                                                   |
| é                                                   |                             |                  |        | ビ<br>第イントラネット //                                  |

3 保存ジョブを操作したいときは、ジョブの先頭にある をクリックして ◆を付けてから、操作ボタンをクリックします。

| 🚈 9モートUT 〈保存ジョプ〉:LBF5900;LBF5900 - Microsoft Internet Explorer          |         |
|-------------------------------------------------------------------------|---------|
| ファイル(E) 編集(E) 表示(V) お気に入り(A) ツール(E) ヘルプ(E)                              |         |
| ←原る・→・◎ ② ① ① ②検索 回お気に入り ⑨火ティア ③ 忌・急 圖・旦                                |         |
| アドレス(1) (2) http://                                                     |         |
|                                                                         |         |
|                                                                         |         |
| トリスページへ 変更                                                              |         |
|                                                                         | ▪ 操作ボタン |
| デバイス管理 最終更新:2006/06/15 11:1012                                          |         |
| ジョフ管理 ドキュントち 災差 オーナーち 結ページ数 保存日時                                        |         |
|                                                                         |         |
| ▶ 印刷面度<br>▶ Eメール受信履歴 □ □ Document 2 保存済み PC's Name 100 2005/06/15 10:50 |         |
| ダイレクトスリント                                                               |         |
| デバイス設定                                                                  |         |
| サポートリンク                                                                 |         |
|                                                                         |         |
|                                                                         |         |
|                                                                         |         |
|                                                                         |         |
|                                                                         |         |
|                                                                         |         |
|                                                                         |         |
| Canon                                                                   |         |
|                                                                         |         |

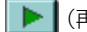

▶ (再開): 選択したジョブを印刷します。

🗙 (削除): 選択したジョブを削除します。

▶ (再開)をクリックすると印 刷部数やオーナー名を変更する ページが表示されます。 印刷部数やオーナー名を変更して [OK] をクリックします。[キャン セル〕をクリックすると、印刷し ないで元のページに戻ります。

| リモートUT 〈採得ジョブのEDUD〉:U                                                                                                    | P5900 : LBPS900 - Microsoft Internet Exp                                                 | lorer                           |                                                     |
|----------------------------------------------------------------------------------------------------|------------------------------------------------------------------------------------------|---------------------------------|-----------------------------------------------------|
| ファイルE> 編集(E) 表示(V)                                                                                                    | お気に入り(金) ツール(田 ヘルブゼ)                                                                     |                                 | 19 C                                                |
| ~戻る・→・② ③ 凸 凸                                                                                                    | 副検索 国お気に入り 御メディア 🤡                                                                       | 🖏 - 🥔 🔟 - 🖻                     |                                                     |
| アドレスの 👩 http://                                                                                                    |                                                                                          |                                 | <ul> <li>         ・          ・          ・</li></ul> |
| Prevention         Prevention           Image: Image of the state of the stat | <ul> <li>              日日の設定で印刷を再開しま             払下の設定で印刷を再開しま             都次:</li></ul> | <b>す。内容を確認してください。</b><br>-see() |                                                     |
| Canon<br>2 र-१/क्र7:81.81.8                                                                                                    |                                                                                          |                                 | (2) 101939/h                                        |

- ✓ メモ ●画面右上の [変更]をクリックすると、ボックスの名称や暗証番号の設定を変更する [ボッ クス設定の変更]ページが表示されます。ボックス設定の変更は管理者モードのみ実行可 能です。詳しくは、「ボックス設定を変更する」(→P.3-53)を参照してください。
  - ・ドキュメント名には、ジョブのファイル名を半角で32文字、全角で16文字まで表示する ことができます。この範囲を超えた場合、以降の文字は表示されません。また、アプリ ケーションソフトによっては、アプリケーションソフト名がファイル名の前に付加される ことがあります。
  - •ボックスに保存されているジョブは、印刷しても削除されません。
4 保存ジョブの詳細情報を表示させたいときは、ジョブの先頭にある ■ をクリックして ■ ▶ を付けてから、 (1)(詳細) をクリックします。

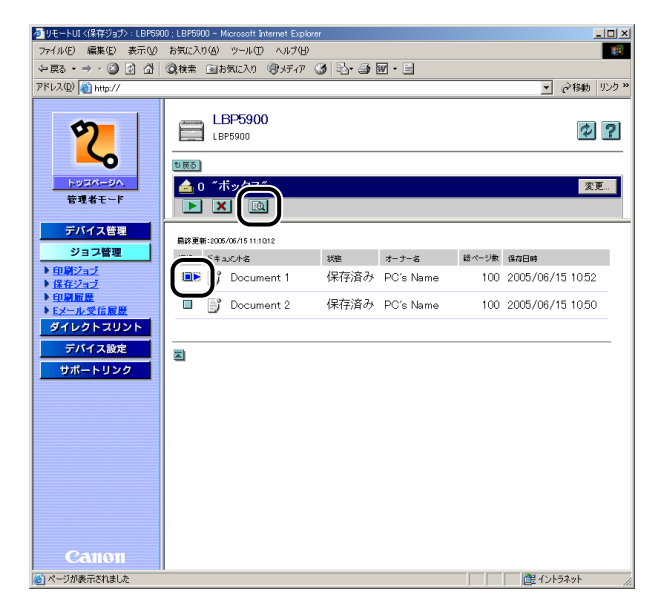

メモ 詳細情報を表示できるジョブは、「状態」欄に「保存済み」と表示されているジョブのみです。

### 5 保存ジョブの詳細情報が表示されます。

| 参りモートUI <保存ジョブの詳細>:LBP5900:LBP                                                                                                    | 900 – Microsoft Internet Explorer                                                                          | _10 ×             |
|----------------------------------------------------------------------------------------------------|----------------------------------------------------------------------------------------------------|-------------------|
| ファイル(E) 編集(E) 表示(V) お気に入り(A)                                                                                                    | ッール① ヘルプピ                                                                                                  | <b>1</b>          |
| (~戻る・→ ~ (2) (2) (2) (2) (2) (2) (2) (2) (2)                                                                                                    | B気に入り 切好が ③ 己・急 圏・目                                                                                        | A 40 40 1 40 4 40 |
| ሥドレス @ http://                                                                                                    | <u>×</u>                                                                                                   | ど移動 リンク *         |
|                                                                                                    | BP5900<br><sup>pp500</sup><br>ジョブの詳細                                                                       | ?                 |
| デバイス管理         ドキュ:<br>状態:<br>オーナ           9月2音理         ポーナ           10日第25-2         保存日           10日第16日         受付着           10日第16日         受付着           10日7         マージ           9イレクトスリント         サイズ | ℃卜名: Document 1<br>保存済み<br>ー子: PC's name<br>時: 2005/06/15 10.52<br>号: 2002<br>数×部数: 100 ページ×1 部<br>: 41 MB |                   |
| <u>77/7,88</u><br><u>9</u><br>97<br>77<br>77<br>77<br>77<br>77<br>77<br>77<br>77<br>77<br>77<br>77<br>77                                                                                                    |                                                                                                    |                   |
| () ページが表示されました                                                                                                    | <b>澤</b> 心水                                                                                                | ネット               |

#### ボックス設定を変更する

ボックスのジョブを操作するページで[変更]をクリックすると、ボックスの名称や暗証番号の設定を変更する[ボックス設定の変更]ページが表示されます。

メモ ボックス設定の変更は、管理者モードのみ実行可能です。

### 1 [ボックス名] にボックスの名前を入力します。

| 参りモートUI <保存ジョブボックス設計                                                                                                    | 宅の変更>:LBP5900;LBP5900 - Microsoft Internet Explorer                       | _IO ×                                                        |
|----------------------------------------------------------------------------------------------------|---------------------------------------------------------------------------|--------------------------------------------------------------|
| ファイル(E) 編集(E) 表示(V)                                                                                                    | お気に入り(の) ツール(1) ヘルプ(1)                                                    |                                                              |
| ← 戻る • → • ③ ④ 십                                                                                                    | ②検索 回お気に入り (学)メディア ③ 込・④ 図・目                                              |                                                              |
| アドレス(型) 截 http://                                                                                                    |                                                                           |                                                              |
| アドレベリ 高 http://           レクスパージル、           市クスパージル、           市のスパージル、           市のスパージル、           市のスパージル、           ウロスクラ           シロスクラ           シロスクラ | ポックス設定の変更<br>以下のように設定を変更します。         ・・・・・・・・・・・・・・・・・・・・・・・・・・・・・・・・・・・・ | <u></u> (2440) 1907 4<br>0K <u></u><br>0K <u></u><br>49520 k |
| Canon<br>•) ۸-೨೫೫-ಪಗಟನ                                                                                                    |                                                                           | ① 421-533-94                                                 |

※メモ [ボックス名] に入力できる文字の数は、半角 32 文字 / 全角 16 文字までです。

### 2 暗証番号を設定します。

● ボックスに暗証番号を設定する場合

□ [暗証番号を設定する] にチェックマークを付けます。

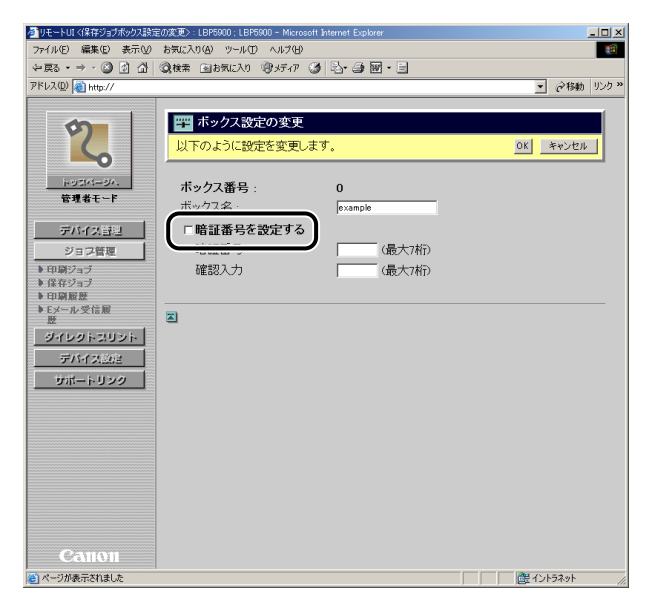

□ [暗証番号] に設定する暗証番号を入力したあと、[確認入力] に [暗証番号] と同じ番号を再度入力します。

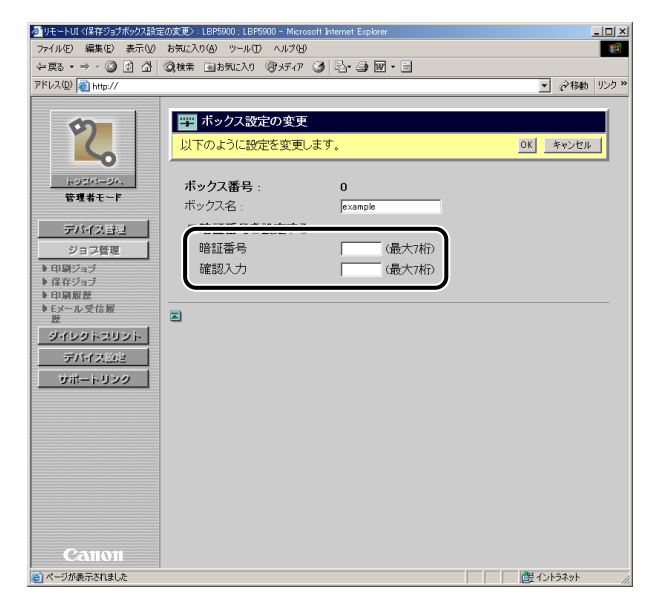

ダメモ
[暗証番号]と[確認入力]には、「O」以外の1~7桁の半角数字を入力できます。

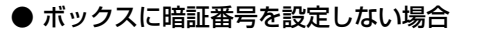

□ [暗証番号を設定する] のチェックマークを消します。

| 参りモートロマ保存ジョブボックス設計                                                   | 室の変更>:LBP5900:LBP5900 - Micro                                                                                          | osoft Internet Explorer                       | - 0 ×                                                                                                    |
|----------------------------------------------------------------------|----------------------------------------------------------------------------------------------------|-----------------------------------------------|----------------------------------------------------------------------------------------------------|
| ファイル(E) 編集(E) 表示(V)                                                  | お気に入り(4) ツール(1) ヘルプ(日                                                                                                  | )                                             | 10                                                                                                    |
| ←戻る・⇒・◎ ₫ 岱                                                          | ②検索 回お気に入り (デメディア                                                                                                    | 3 b-3 m - 5                                   |                                                                                                    |
| アドレス(D) 截 http://                                                    |                                                                                                    |                                               | ▼                                                                                                    |
| 1971-1972日<br>1972日-1972<br>日本の日本の日本の日本の日本の日本の日本の日本の日本の日本の日本の日本の日本の日 | <ul> <li>ボックス設定のまま</li> <li>以下のように設定を変更</li> <li>ボックス番号:</li> <li>ボックスネ・</li> <li>「 暗証番号を設定する</li> <li>確認入力</li> </ul> | 2<br>ます。<br>0<br>(金本内)を<br>(最大7桁)<br>「 (最大7桁) | <u>0K</u> <u>**&gt;7/4</u>                                                                                                    |
| Canon<br><                                                           |                                                                                                    |                                               | 武学 (1) 15 和少ト     武学 (1) 15 和少ト     武学 (1) 15 和少     武学 (1) 15 和少     武学 (1) 15 和少 |

# 3 [OK] をクリックすると変更した内容で設定されます。

[キャンセル]をクリックすると、内容を更新しないで元のページに戻ります。

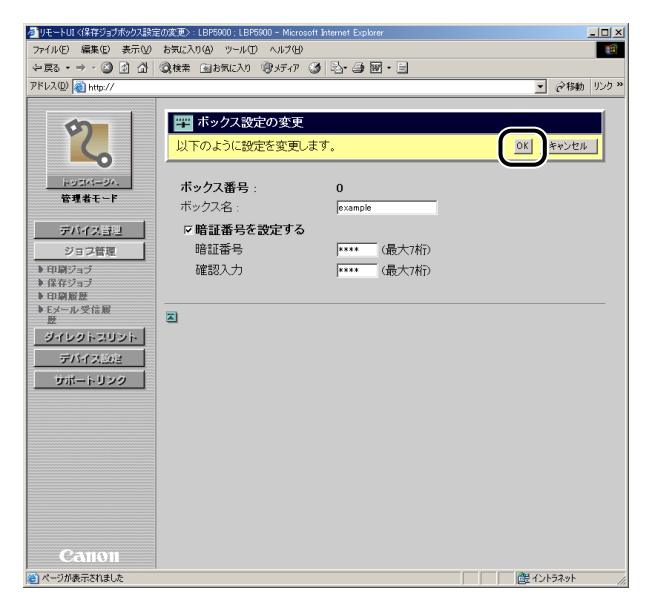

### 印刷履歴を表示する

印刷ジョブの履歴を表示します。

- ① 重要 ハードディスクを装着していない場合は、プリンタの電源をオフにするか、またはハード リセットすることによって履歴が消去されます。ハードディスクを装着している場合は、 ハードディスクのフォーマットをしない限り消去されません。
- メモ ・ハードディスクを装着している場合は、〔印刷ジョブ / ダイレクトプリント〕は最大 200 ジョブまでの印刷履歴を確認できます。200 ジョブを超えた場合は古い印刷履歴から消 去されます。〔保存ジョブ〕、〔レポート〕、〔E メール印刷〕はそれぞれ最大 128 ジョブ までの印刷履歴を確認できます。128 ジョブを超えた場合は古い印刷履歴から消去され ます。
  - ハードディスクを装着していない場合は、[印刷ジョブ / ダイレクトプリント] は最大48 ジョブまでの印刷履歴を確認できます。48 ジョブを超えた場合は古い印刷履歴から消去 されます。[レポート] は最大16 ジョブまでの印刷履歴を確認できます。16 ジョブを 超えた場合は古い印刷履歴から消去されます。

### **1** [ジョブ管理] メニューから、[印刷履歴] をクリックします。

| リモートUI <印刷履歴>:LBP59 | 00 ; LBP5900 - Microsoft Internet Exp | blorer         |                                        |                  |
|---------------------|---------------------------------------|----------------|----------------------------------------|------------------|
| 771ル(E) 編集(E) 表示(⊻) | お気に入り(A) ツール(D) ヘルブ()                 |                | 2                                      |                  |
|                     | · QR検索 回お気に入り ・ マパメティア                | ° ଓ ⊡-∋ା∭•(    | 3                                      | 1 2000 0.5       |
| rvx@/@http://       |                                       |                | 2                                      | C (* 1940)   929 |
| 2                   | LBP5900                               |                |                                        | \$?              |
|                     | 最終更新:2005/06/1511:11:45               |                |                                        |                  |
| トッスページへ             | 印刷履歴 - 印刷ジョブ                          | リダイレクトプリント     |                                        |                  |
| 管理者モード              |                                       |                |                                        |                  |
| デバイス管理              | 単刷ショフ/ダイレクトプリント                       | - 1孫保ジョブ   レポー | 11111111111111111111111111111111111111 |                  |
| ジョス管理               | ページ: 1<br>ドキョンナダ                      | *- *- 4        | eê ∧t=≥iñn ⊡se                         | FORFER           |
| ▶ <u>印刷ジョブ</u>      | Document 1                            | PC's Name      | 6 2005/06/15 10:40                     | OK               |
| 型刷展度                | Document 2                            | PC's Name      | 0 2005/06/15 10:39                     | キャンセル            |
| 44L252U25           | Document 3                            | PC's Name      | 1 2005/06/15 10:38                     | OK               |
| デバイス設定              | Document 4                            | PC's Name      | 12 2005/06/15 10:37                    | OK               |
| サポートリンク             | Document 5                            | PC's Name      | 12 2005/06/15 10.36                    | ОК               |
|                     | Document 6                            | PC's Name      | 1 2005/06/15 10.35                     | OK               |
|                     | Document 7                            | PC's Name      | 12 2005/06/15 10.34                    | OK               |
|                     | Document 8                            | PC's Name      | 12 2005/06/15 10:33                    | OK               |
|                     | Document 9                            | PC's Name      | 1 2005/06/15 10:32                     | OK               |
|                     | Document 10                           | PC's Name      | 1 2005/06/15 10:31                     | OK               |
|                     | Document 11                           | PC's Name      | 1 2005/06/15 10:30                     | OK               |
|                     | Document 12                           | PC's Name      | 0 2005/06/15 10:29                     | キャンセル            |
| Canon               | Document 13                           | PC's Name      | 1 2005/06/15 10:28                     | OK               |
| ページが東テ大わました         | II.                                   |                |                                        | ントラネット           |

## 2 表示させたい項目を選択します。

| 🕯 リモートUI <印刷履歴>:LBP5           | 900 ; LBP5900 - Microsoft Internet i | Explorer       |                                          |               |
|--------------------------------|--------------------------------------|----------------|------------------------------------------|---------------|
| ファイル(E) 編集(E) 表示(⊻             | ) お気に入り(A) ツール(D) ヘル                 | ታው<br>         |                                          |               |
| ~戻る・⇒ · ② ☑ 십                  | ②検索 回お気に入り ③火行                       | 47 🎯 🔤 🗃 🗃 • [ | 8                                        |               |
| アドレス(型)   🥘 http://            | 1                                    |                |                                          | ・」 @ 移動   りン! |
| \$                             | LBP5900                              |                |                                          | \$?           |
| <b>~</b>                       | 最終更新:2006/06/1511:11:46              |                |                                          |               |
| トッスページへ、<br>管理者モード             | 印刷履歴 - 印刷ジョ                          | ブ/ダイレクトブリント    |                                          |               |
| デバイス管理                         | 印刷ジョブ/ダイレクトプリン                       | 小 保存ジョブ レボー    | 上 I EX-ル印刷                               |               |
| ジョス管理                          | ページ: 1<br>ドキュント名                     | オーナー名          | 総ページ家 日時                                 | 印刷結果          |
| ▶ <u>印刷ジョブ</u><br>▶ (7.752     | Document 1                           | PC's Name      | 6 2005/06/15 10:40                       | ок            |
|                                | Document 2                           | PC's Name      | 0 2005/06/15 10:39                       | キャンセル         |
| ▶ <u>Eメール受信履歴</u><br>ダイレクトスリント | Document 3                           | PC's Name      | 1 2005/06/15 10.38                       | ок            |
| デバイス設定                         | Document 4                           | PC's Name      | 12 2005/06/15 10:37                      | ок            |
| サポートリンク                        | Document 5                           | PC's Name      | 12 2005/06/15 10:36                      | ок            |
|                                | Document 6                           | PC's Name      | 1 2005/06/15 10:35                       | ок            |
|                                | Document 7                           | PC's Name      | 12 2005/06/15 10:34                      | ок            |
|                                | Document 8                           | PC's Name      | 12 2005/06/15 10:33                      | ок            |
|                                | Document 9                           | PC's Name      | 1 2005/06/15 10:32                       | ОК            |
|                                | Document 10                          | PC's Name      | 1 2005/06/15 10:31                       | ок            |
|                                | Document 11                          | PC's Name      | 1 2005/06/15 10:30                       | ок            |
|                                | Document 12                          | PC's Name      | 0 2005/06/15 10:29                       | キャンセル         |
| Canon                          | Document 13                          | PC's Name      | 1 2005/06/15 10:28                       | ок            |
| ページが表示されました                    |                                      |                | () () () () () () () () () () () () () ( | ットラネット        |

選択する項目

[印刷ジョブ / ダイレクトプリント]: コンピュータから印刷したジョブ履歴を表示します。

| 保存ジョブボックスから印刷したジョブ履歴を表示<br>します。 |
|---------------------------------|
| ユーティリティプリントの印刷履歴を表示します。         |
| Eメール印刷機能のジョブ履歴を表示します。           |
|                                 |

\* ハードディスクを装着している場合にのみ表示されます。

- ● メモ
   •1ページに表示される印刷履歴は32ジョブまでです。33ジョブ以上の印刷履歴がある場合は、ページ右上に
   ● が表示されます。● をクリックすると次のページが表示され、● をクリックすると前のページが表示されます。
  - ドキュメント名には、ジョブのファイル名を半角で32文字、全角で16文字まで表示する ことができます。この範囲を超えた場合、以降の文字は表示されません。また、アプリ ケーションソフトによっては、アプリケーションソフト名がファイル名の前に付加される ことがあります。
  - •お使いの機種によっては、[日時]が[開始時刻]、[終了時刻]と表示されます。

### E メール受信履歴を表示する

E メール印刷機能(E メールをプリンタが受信して、E メールの本文や添付ファイルを印刷 する機能)における E メールの受信の履歴を表示します。

- メモ ・E メール受信履歴の表示は、ハードディスクが装着されていて、「ハードディスク」の項目が「使う」に設定されている場合のみ実行できます。「ハードディスク」の設定は、「拡張機能」ページ(→P.3-65)または、操作パネルで行います。
  - •最大96通までのEメール受信履歴を確認できます。
  - **1** [ジョブ管理]メニューから、[E メール受信履歴]をクリックします。

| 参りモートUI〈Eメール受信ログ〉:                        | LBP5900 ; LBP5900 - Microsoft Internet Explorer |      | _ <b>_</b> X |
|-------------------------------------------|-------------------------------------------------|------|--------------|
| ファイル(E) 編集(E) 表示(V)                       | ) お気に入り(A) ツール(I) ヘルプ(II)                       |      |              |
| 〜戻る・⇒・◎ 🖉 🖞                               | ②検索 回お気に入り 御火ディア ③ 記・3 図・5                      |      |              |
| アドレス(型) 截 http://                         |                                                 |      | ▼ @移動 リンク >> |
| 2                                         | LBP5900<br>LBP5900<br>RATE: 000/00/1511/11      |      |              |
| 管理者モード                                    | EX IV XIGNEDE                                   |      |              |
|                                           | ページ:1                                           |      |              |
| デバイス管理                                    | 件名 送信元                                          | 受信時刻 | 受信結果         |
| ジョフ管理<br>▶ <u>印刷ジョブ</u><br>▶ <u>保在ジョブ</u> |                                                 |      |              |
| ◆ <u>ビオ用は</u><br>◆ <u>Eメール 受信履歴</u>       |                                                 |      |              |
| デバイス設定<br>サポートリンク                         |                                                 |      |              |
|                                           |                                                 |      |              |
|                                           |                                                 |      |              |
|                                           |                                                 |      |              |
|                                           |                                                 |      |              |
| Canon                                     |                                                 |      |              |
| 8                                         |                                                 |      | (置イントラネット // |

- ◆ メモ

   ・1ページに表示されるEメール受信履歴は32ジョブまでです。33ジョブ以上のEメール受信履歴がある場合は、ページ右上に

   ◆ が表示されます。
   ▼ が表示されます。
   ▼ をクリックすると次のページが表示され、
   ▲ をクリックすると前のページが表示されます。
  - 件名と送信元には、半角で32文字、全角で16文字まで表示することができます。この範囲を超えた場合、以降の文字は表示されません。

# ファイルを直接印刷する(ダイレクトプリント)

リモート UI では、画像ファイルを指定して直接印刷するダイレクトプリントを使用することができます。

- 重要 ・ダイレクトプリントできる画像ファイルは、TIFF ファイルと JPEG ファイルです。
  - ・ダイレクトプリントできるデータサイズは 2GBまでです。
- ダイレクトプリントを使用して印刷できない場合や印字位置がずれる場合でも、ファイル をアプリケーションから開いてプリンタドライバを使用すれば正しく印刷できる場合が あります。

### **1** [ダイレクトプリント] をクリックします。

| リモートUI くダイレクトプリント>:LB | P5900 ; LBP5900 - Microsoft Inter                | net Explorer                              |             |
|-----------------------|--------------------------------------------------|-------------------------------------------|-------------|
| ファイル(E) 編集(E) 表示(V)   | お気に入り(A) ツール(D) ヘルブ                              | W                                         |             |
| (午戻る・→・ (2) (2) (3)   | ②検索 回お気に入り ミリメディ                                 | @ Ø ₽·Ə ₩ · E                             |             |
| アドレス(型) (             |                                                  |                                           | @ 移動   リンク  |
|                       | _                                                |                                           | (`          |
| <b>\$</b>             | 🎬 ダイレクトプリント                                      |                                           |             |
|                       |                                                  |                                           |             |
|                       | 印刷するTIFFまた(<br>「参照7なクロックす)                       | はJPEGファイルを指定してくたざい。<br>ストマラマルを選択することができます |             |
| 1-93M-8A              | LISERED C J. J. J. J. J. J. J. J. J. J. J. J. J. | aco muziento accortexo.                   | 印刷開始        |
| 管理者モード                |                                                  |                                           |             |
| デバイス管理                |                                                  |                                           | リセット        |
|                       | 王杨司、公本地内                                         |                                           |             |
|                       | 国際ノアイルの指定                                        |                                           |             |
| 910912991             | 5 M 100 M X :                                    | 1                                         | <u>S*88</u> |
| アハイス設定                |                                                  |                                           |             |
| サポートリンク               | 印刷範囲の指定                                          |                                           |             |
|                       | ・すべて                                             |                                           |             |
|                       | Cページ指定・                                          | 1 ページから                                   |             |
|                       | - 10/2                                           | 1 ページまで                                   |             |
|                       |                                                  | 1                                         |             |
|                       |                                                  |                                           |             |
|                       | 印刷設定                                             |                                           |             |
|                       | カラーモード :                                         | 自動カラー 💌                                   |             |
|                       |                                                  |                                           |             |
|                       | 部数:                                              | 1 (1~9999)                                |             |
|                       | 田純サイプ                                            |                                           |             |
|                       | 用紙クイス:                                           |                                           |             |
| Canon                 | 用観メイノ:                                           |                                           |             |
|                       | 프ISKV/미존 :                                       |                                           |             |

### 2 [画像ファイルの指定] でダイレクトプリントを使用して印刷する画像 ファイルを指定します。

[参照] をクリックすると、ファイルの選択ダイアログボックスからファイルを指定することができます。

| リモートUI <ダイレクトプリント>:1 | LBP5900 ; LBP5900 - Microsoft Internet Explorer | <u>_     ×</u> |
|----------------------|-------------------------------------------------|----------------|
| ファイル(E) 編集(E) 表示(⊻)  | ) お気に入り(A) ツール(D) ヘルプ(H)                        | -              |
| ÷ हる • → • 🎱 🔂 🖓     | ②株素 回お気に入り (例)パティア (3) 記・ (3) 図・ 目              |                |
| アドレス(D) 顲 http://    | ▼ ∂移動                                           | リンク >>         |
|                      |                                                 |                |
| 5                    | デジェント ジェント デリント                                 |                |
|                      |                                                 | -              |
|                      | 印刷するTIFFまたはJPEGファイルを指定してください。                   |                |
| トッスページへ              | 「参照」をクリックするとファイルを選択することかできます。                   |                |
| 管理者モード               | 印刷開始                                            |                |
|                      | 1147.03                                         |                |
| テハイス管理               |                                                 | -              |
| ジョス管理                | 画像ファイルの指定                                       |                |
| ダイレクトスリント            | ファイルのバス: 参照                                     |                |
| デバイス設定               |                                                 |                |
| サポートリンク              |                                                 |                |
|                      | ロ時期間の指定                                         | •              |
|                      |                                                 |                |
|                      |                                                 |                |
|                      | p ページまで                                         |                |
|                      | 2                                               |                |
|                      | 印刷設定                                            |                |
|                      | カラーモード: 自動カラー 🖃                                 |                |
|                      |                                                 |                |
|                      | 部数: 1 (1~9999)                                  |                |
|                      |                                                 |                |
|                      | 用紙サイズ: A4 🔽                                     |                |
|                      | 用紙タイプ: 普通紙 ・                                    |                |
| Canon                | 画像の向き: 自動・                                      | -              |
| ページが表示されました          | ご イントラネット                                       |                |

#### 3 印刷範囲を指定します。

[印刷範囲の指定]を[すべて]にすると、指定されたファイルの全範囲を印刷します。 [印刷範囲の指定]を [ページ指定] にすると、印刷範囲をページ番号で指定して印刷しま す。印刷開始するページと印刷終了するページを入力します。

| 参】リモートロI <ダイレクトプリント>:L | LBP5900 ; LBP5900 - Microsoft Internet Explorer     |       |
|------------------------|-----------------------------------------------------|-------|
| ファイル(E) 編集(E) 表示(V)    | お気に入り(A) ツール(T) ヘルプ(H)                              | -     |
| ◆戻る・⇒・◎ 🖉 🖓            | - ②検索 - 国お気に入り ③ ガディア - ③ - ③ - ③ - 回・ 三            |       |
| アドレス(型) 截 http://      | ▼ ∂移動                                               | リンク » |
|                        |                                                     |       |
| 0                      | ダイレクトプリント                                           |       |
|                        |                                                     |       |
|                        | ED刷するTIFFまたはJPEGファイルを指定してください。                      |       |
| トッスページへ                | し参照をクリックするとファイルを選択することができます。                        |       |
| 管理者モード                 | 印刷開始                                                |       |
|                        | 11-Prock                                            |       |
| デハイス管理                 |                                                     | -     |
| ジョフ管理                  | 画像ファイルの指定                                           |       |
| ダイレクトスリント              | ファイルのバス: D¥Documents and Settings¥Suzuki¥My Doct 参照 |       |
| デバイス設定                 |                                                     |       |
| サポートリンク                | Constraints and                                     | ۱ (   |
|                        | 日朝期間の指定                                             |       |
|                        |                                                     |       |
|                        | Cページ指定: 1 ページから                                     |       |
|                        | 1 ベージまで                                             |       |
|                        |                                                     | •     |
|                        | 白刷設定                                                |       |
|                        | カラーモード: 自動カラーマ                                      | -     |
|                        |                                                     |       |
|                        | 部数: 1 (1~9999)                                      |       |
|                        |                                                     |       |
|                        | 用紙サイズ: 🛛 🖌                                          |       |
|                        | 用紙タイプ: 普通紙 👤                                        |       |
| Canon                  | 画像の向き: 自動 -                                         | -     |
| 8                      | C 12157491                                          | 1.    |

● メモ お使いの機種によっては、[印刷範囲の指定]は表示されません。

#### Δ 必要に応じて、[印刷設定] で印刷条件の設定を行います。

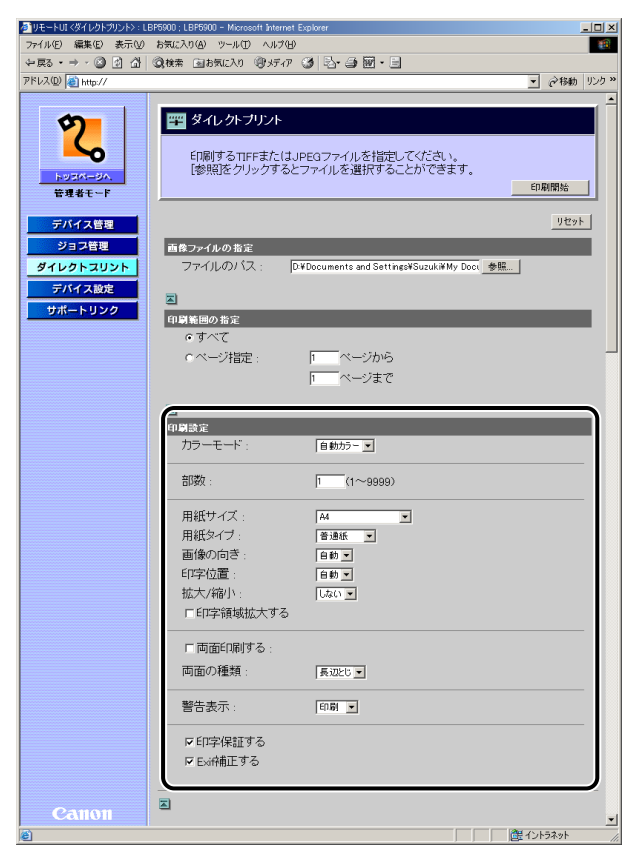

選択項目

[部数]:

[カラーモード] (カラー機のみ): 印刷時のカラーモードを [自動カラー]、[モノ クロ]から選択します。 印刷する部数を「1」(部)~「9999」(部)で 入力します。 [用紙サイズ]: 印刷する用紙のサイズを指定します。 [用紙タイプ]: 印刷する用紙の種類を指定します。 印刷する画像の向きを[自動]、[縦]、[横]か [画像の向き]: ら選択します。 [印字位置]: 画像を印字する位置を [自動]、 [中央]、 [左上] から選択します。[自動]を選択すると、TIFF 形 式のデータで印字位置が指定されている場合 は、指定された位置に印字します。印字位置が 指定されていない場合は、中央に印字します。 JPEG 形式のデータには印字位置の指定がない

れます。

ため、[自動]を選択した場合は、中央に印字さ

| [拡大 / 縮小]:                     | 有効印字領域に合わせて拡大 / 縮小印刷をする<br>かどうかを [しない]、[自動] から選択します。                                                                                                    |
|--------------------------------|----------------------------------------------------------------------------------------------------|
| [印字領域拡大する]:                    | 有効印字領域を広げて印刷するかどうかを設定<br>します。この項目にチェックマークを付けると、<br>用紙の周囲に余白を入れずに、用紙の端まで有<br>効印字領域を広げて印刷します。印字領域を広<br>げて印刷した場合でも、用紙の周囲 5mm の範<br>囲へ印刷した場合、画像が欠ける場合がありま<br>す。                                                                   |
| [両面印刷する]<br>(機種によっては表示されません。): | 自動で両面印刷をするかどうかを設定します。<br>この項目にチェックマークを付けると、両面に<br>印刷をします。                                                                                                    |
| [両面の種類]<br>(機種によっては表示されません。):  | 両面印刷時のとじ方向を [短辺とじ] 、[長辺と<br>じ] から選択します。                                                                                                    |
| [警告表示]:                        | エラー発生時の警告表示方法を[印刷]、[パネ<br>ル]、[しない]から選択します。[印刷]を選択<br>すると、エラーの内容を用紙に印刷しジョブを<br>終了します。[パネル]を選択すると、プリンタ<br>のディズプレイにエラーメッセージが表示され<br>印刷を停止します。[しない]を選択すると、エ<br>ラーが発生しても何も表示を行わずにジョブを<br>終了します。                                    |
| [印字保証する]<br>(ハードディスク装着時のみ):    | 印字保証をするかどうかを設定します。この項<br>目にチェックマークを付けると、TIFF データを<br>すべて受信してから処理を行うため、エラーの<br>発生を防ぐことができます。この項目にチェッ<br>クマークを付けないと、受信した TIFF データを<br>順次処理することで処理時間を短くすることが<br>できます。ただし、エラーが発生する場合があ<br>りますので、そのような場合は、チェックマー<br>クを付けてください。     |
| [Exif 補正する](カラー機のみ):           | Exif 印刷に対応している画像データを印刷する<br>場合に、Exif 補正をするかどうかを設定します。<br>この項目にチェックマークを付けると、Exif に<br>対応したデジタルカメラで撮影した画像データ<br>に埋め込まれている撮影時の設定情報のうち、<br>印刷結果に影響がある、露出モードや明暗の数<br>値を補正して印刷します。この項目にチェック<br>マークを付けないと、Exif データの補正を行わ<br>すに印刷します。 |

## 5 設定が終了したら、[印刷開始]をクリックします。

[リセット]をクリックすると、設定する前の状態に戻ります。

| クリモートUI 〈ダイレクトプリント〉:L | LBP5900 ; LBP5900 - Microsoft Internet Explorer      |
|-----------------------|------------------------------------------------------|
| ファイル(E) 編集(E) 表示(V)   | ち気に入り(の) ツール(1) ヘルプ(1) 18                            |
| ⇔ 戻る • ⇒ • ③ ☑ ⓓ      | - ②検索 回お気に入り 御 ゲイア 🍏 🔄・ 🎒 🗃 ・ 🗏                      |
| アドレス(型) 截 http://     | ▼                                                    |
|                       | A                                                    |
| <b>5</b>              | 🎬 ダイレクトプリント                                          |
|                       |                                                      |
|                       | 印刷するTIFFまた(はJPEGファイルを指定してください。                       |
| トッスページへ、              | 「変現だクリックするとファイルを選択することかできます。                         |
| 管理者モード                |                                                      |
| デバイス特理                | 1/22/                                                |
| 2011月1日年              |                                                      |
| ション管理                 | 画像ファイルの指定                                            |
| タイレクトスリント             | ノアイルのハス: Di¥Documents and Settings¥Suzuki¥My Doct 参照 |
| デバイス設定                |                                                      |
| サポートリンク               | 白岡崎岡の指定                                              |
|                       | c t 7</td                                            |
|                       | C ページ指定・ 1 ページから                                     |
|                       | 1 ページキア                                              |
|                       | p v sac                                              |
|                       |                                                      |
|                       | 印刷設定                                                 |
|                       | カラーモード: 自動カラー 💌                                      |
|                       |                                                      |
|                       | 部数: 1 (1~9999)                                       |
|                       |                                                      |
|                       |                                                      |
| Canon                 | 用紙ンイノン目を通知工具                                         |
| a controll            |                                                      |
| ) <b>C</b>            | E 175749F                                            |

# プリンタの設定を表示・変更する (デバイス設定)

リモート UI では、プリンタの操作パネルで行う設定(印刷設定)の確認をすることができます。また、管理者モードでログオンした場合、設定の変更をリモート UI から行うことができます。

#### ■ [拡張機能] ページ

スリープモード、エラーが起きたときの動作などについての設定です。また、日付や時刻の変更もできます。(→日付や時刻を変更する:P.3-68)

■ [給紙] ページ 手差しトレイや給紙カセットから印刷するときの用紙サイズなどについての設定です。

#### ■ [レイアウト] ページ

印字の位置の調整や、とじ代用の余白の設定など、印刷するときの体裁に関わる条件の 設定です。

■[印字調整]ページ トナー濃度の調節など、印刷の品質についての設定です。

■ [ユーザメンテナンス] ページ 指定した給紙元からの印字位置の調整や、リカバリ印刷など、トラブル発生時のプリン タの調整についての設定です。

#### ■ [拡張カード] ページ(機種によっては、[拡張カード] ページは表示されません。) プリンタの拡張ボードスロットに装着したインタフェースボードの設定です。インタ フェースボードを装着したときのみ設定項目が表示されます。詳細についてはインタ フェースボードに付属の取扱説明書を参照してください。

### 操作手順

「デバイス設定」メニューから、設定を確認・変更したい項目を選択します。

| アイルの 連載の 未示の b おはころの ゆ ッ-ルの ヘルクゆ       ●         中国 ・ ・ ・ ・ ・ ・ ・ ・ ・ ・ ・ ・ ・ ・ ・ ・ ・ ・ ・                                                                                                    | リモートUI <拡張機能>: LBP50                     | 000 ; LBP5900 - Microsoft Internet Explorer                       |                                                                                                    |      |
|----------------------------------------------------------------------------------------------------|------------------------------------------|-------------------------------------------------------------------|----------------------------------------------------------------------------------------------------|------|
|                                                                                                    | ファイル(E) 編集(E) 表示(⊻)                      | お気に入り(の) ツール(1) ヘルプ(1)                                            |                                                                                                    | - 19 |
| PP:LCQ()         Mmp://         C # Wh // // // // // // // // // // // // //                                                                                                    | 〜戻る・→・③ 🙆 🖞                              | ②検索 回お気に入り ③メディア ③                                                | B- 3 - 1                                                                                                    |      |
| Cannon         LBP5900         C           LPP5900         LPP5900         C           LPF5900         LPF5900         C           LPF5900         LPF5900         C           LPF5900         LPF5900         C           LPF5900         LPF5900         C           LPF5900         LPF5900         C           LPF5900         LPF5900         C           LPF591         LPF5900         C           LPF591         LPF5910         C           LPF591         LPF5910         C           LPF591         LPF5910         LPF5910           LPF591         LPF5910         LPF5910           LPF591         LPF5910         LPF5910           LPF591         LPF5910         LPF5910           LPF591         LPF5910         LPF5910           LPF591         LPF5910         LPF59100           LPF591         LPF59100         LPF59100           LPF591         LPF5910         LPF59100           LPF59100         LPF59100         LPF59100           LPF59100         LPF59100         LPF59100           LPF59100         LPF59100         LPF591000           LPF59100                                                                                                    | アドレス( <u>0</u> ) 截 http://               |                                                                   | ▼ ∂移動                                                                                                    | りリンク |
| アメラブを記<br>タイレクトス10×1         Price (Control (Control (Contro) (Control (Control | <b>20</b><br>トッピムージム<br>管理者モード           | LBP5900<br>LBP5900<br>拡張機能<br>スリーブモード:<br>エラースリーブ:<br>スリーブモード総行時間 | まま<br>バネルオフ<br>する<br>20分                                                                                       | ?    |
| GATURATISTICAT         自動エラースキッブ:         しばい           第二日本語         日本語           ブゲー:         1回           警告表示:         トナー交換子告:         する           マビアン:         アン・プシンテナンス           プゲー:         1回           警告表示:         トナー交換子告:         する           マビアン:         アン・プシンテナンス           プレージアン:         アン・プシンテナンス           プレン:         アン・プシン・アンス           プレン:         アン・プシン・アンス           プレージアン・フレージョン         アン・プシン・アンス           プレージョン         アン・プシン・アンス           プレージョン         アン・プシン・アンス           プレージョン         アン・プシン・アンス           プレージョン         アン・プレージョン           マージン:         アン・プレージョン           アン・フ・ジャン         アン・フ・ジャン           アン・フ・ジャン         アン・フ・ジャン           アン・フ・ジャン         アン・フ・ジャン           アン・フ・ジャン         アン・フ・ジャン           アン・フ・ジャン         アン・フ・           アン・フ・         アン・           アン・         アン・           アン・         アン・           アン・         アン・           アン・         アン・           アン・         アン・           アン・         アン・ <td< td=""><td>デバイス管理ション管理</td><td>警告処理:</td><td><br/>トナー交換予告: 継続</td><td></td></td<>                                                                                                    | デバイス管理ション管理                              | 警告処理:                                                             | <br>トナー交換予告: 継続                                                                                                |      |
| 部本         ・・・・・・・・・・・・・・・・・・・・・・・・・・・・・・・・・・・・                                                                                                    | オイレカトラ1151ト<br>デバイス設定 ▶ 拡張機能             | 自動エラースキップ :<br>表示言語 :<br>ブザー :                                    | しない<br>日本語<br>1回                                                                                               |      |
| タイマー設定:         ウェイクアップタイマー:使わねい<br>ウェイクアップ時刻:1200<br>スリープタイマー:使わない<br>スリープ時刻:1200<br>キャリプレーションタイマー:使わない<br>キャリプレーション時刻:1200           Canton         ハードディスク:<br>倉山入み印刷・ 姓可する                                                                                                    | ▶ 益紙<br>▶ レイアウト<br>▶ 印字調整<br>▶ ユーザメンテナンス | 警告表示:                                                             | トナー交換子告: する<br>定着器交換子告:する<br>際トナー容器交換子告:する<br>ドラム交換子告:する<br>トンロン用紙なし:する<br>Eメール通信エラー:する                        |      |
| Canton         ハードディスク:         使う<br>家III以みED刷         許可する                                                                                                    |                                          | タイマー設定:                                                           | ウェイクアップタイマー:使わない<br>ウェイクアップ時刻:1200<br>スリープタイマー:使わない<br>スリープ時刻:1200<br>キャリブレーションタイマー:使わない<br>キャリブレーションタイマー:使わない |      |
|                                                                                                    | Canon                                    | ハードディスク :<br>実明以入み60周1                                            | 使う<br>許可する                                                                                                    |      |

# **2** 設定を変更したいときは [変更] をクリックします。

| アイルの「線車0 ま示心」を示い「(※)・ク・0 へんガロ)       ●         ・ (※)・(※)・(※)・(※)・(※)・(※)・(※)・(※) (※)・(※) (※)・(※)       ●         ・ (※)・(※)・(※)・(※)・(※)・(※)・(※)・(※)       ●         ・ (※)・(※)・(※)・(※)・(※)・(※)・(※)       ●         ●       ●         ●       ●         ●       ●         ●       ●         ●       ●         ●       ●         ●       ●         ●       ●         ●       ●         ●       ●         ●       ●         ●       ●         ●       ●         ●       ●         ●       ●         ●       ●         ●       ●         ●       ●         ●       ●         ●       ●         ●       ●         ●       ●         ●       ●         ●       ●         ●       ●         ●       ●         ●       ●         ●       ●         ●       ●         ●       ●         ●       ●         ●       ● </th <th>🛐 リモートUI &lt;拡張機能&gt;:LBP59</th> <th>00 ; LBP5900 - Microsoft Internet Explorer</th> <th></th> <th><u>_   ×</u></th>                                                                                                    | 🛐 リモートUI <拡張機能>:LBP59                                      | 00 ; LBP5900 - Microsoft Internet Explorer    |                                                                                                    | <u>_   ×</u> |
|----------------------------------------------------------------------------------------------------|------------------------------------------------------------|-----------------------------------------------|----------------------------------------------------------------------------------------------------|--------------|
|                                                                                                    | ファイル(E) 編集(E) 表示(V)                                        | お気に入り(色) ツール(① ヘルプ(日)                         |                                                                                                    | -            |
| アドレスの       Mmp //       C       C       P/2       P/2       P/2                                                                                                    | ÷ وي • + • • • • • • • • • • •                             | ③検索 回お気に入り ③メディア ③                            | B- 3 - 5                                                                                                    |              |
| LBP5900<br>LBP500         正           201245-225         100-75-1*         1(k).k77           201745-1*         1(k).k77         10-71-*         76           201745-1*         30.9         100-71-*         76           201745-1*         1(k).k77         10-71-*         10           20175-2         10-71-*         10         10           20182         100-71-*         10         10           20182         100-71-*         10         10         10           20192         100-71-*         10         10         10         10           20192         100-71-*         10         10         10         10         10           20192         100-72-10         10.8         10         10         10         10           20192         100-72-10         10         10         10         10         10         10         10         10         10         10         10         10         10         10         10         10         10         10         10         10         10         10         10         10         10         10         10         10         10         10         10 | アドレス(型) 截 http://                                          |                                               | <del>ا</del> ن •                                                                                                    | 多動 リンク >>    |
| 10/2-7-20.       現レーマモード:       パネルオマ         オリーフモード:       パネルオフ         コースキュラ       アイイス範囲         クコースキュラ       ビスレーフモー・移行時間:       30分         第37年32       音動エラースキッブ:       レズル         アイイス範囲       ショースキッブ:       レズル         アメイス範囲       日動エラースキッブ:       レズル         第25       アメイス範囲       日本語         アメイス範囲       日本語       フザー:       1回         101       電話表示:       トナー交換子音:       する         第25       アボートリンク       アボートリンク       アボートリンク         アボートリンク       マングアップキス       使力         アボートリンク       アボートリンク       アボートリンク       アボートリンク         マイマー設定:       ウェイグアップキバラー:       使われい         アリーフキンママー:       使われい       アリーフキッマー:         アンパーデディスク:       使われい       キャリフレーンシン(研測:       1200         ハードディスク:       たりる       キャリフレーション(研測:       1200         ハードディスク:       たりる       キャリフレーション(研測:       1200         ハードディスク:       使わる       キャリフレーション(研測:       1200         ハードディスク:       使う       第回する       キャリアレーション(小利):                                                                                                    | 2                                                          | LBP5900<br>LBP5900                            |                                                                                                    | ?            |
| ジョン塩塩         警告処理:         トナー交換子告:         継続           ダイノクトスリント<br>デバイス放火         自動エラースキップ:         レス・           ブイイス放火         日本語         フガー:         1回           準認識         フガー::         1回            *2015020         アボー:         1回           *201502         アボー:         1回           *201502         アボー:         1回           *201502         アボー:         アボー:           *201502         アボー:         アボー:           *201502         アボー:         アボー:           *201502         アボー:         アボー:           *201502         アボー:         アボー:           *201502         アボー:         アボー:           *201502         アボー:         アボー:           *201502         アボー:         アボー:           *201502         アボー:         アボー:           *201502         アボー:         アボー:           *201502         アボー:         アボー:           *201502         アボー:         アボー:           *201502         アボー:         アボー:           *201502         アボー:         *201502           *201502         アボー:         *201502           *201502                                                                     | トッスページへ<br>管理者モード<br>デバイス管理                                | なななお。<br>スリーブモード:<br>エラースリーブ:<br>スリーブモード移行時間: | バネルオフ<br>する<br>30分                                                                                                   |              |
| 9イレクトスリント<br>デバイス設定         自転15ースキップ:         しない<br>表示言語:           第3番節<br>第3番節<br>第3番節<br>第3番節<br>第3番節<br>第3番節<br>第3番節<br>第3番節                                                                                                    | ジョフ管理                                                      | 警告処理:                                         | トナー交換予告: 継続                                                                                                    |              |
| 2016         管告表示:         トナー交換子告:         する           10:720:         次営業2次換子告:         する           10:720:         次営業2次換子告:         する           10:720:         アランス         アランス           ウェイケアシブを         アる         アランス           ウボートリンク         アイマー設定:         ウェイケアシブをが別:         する           タイマー設定:         ウェイケアシブをが別:         12:00         スリーブをパマー:         使わない           スリーブを利用:         12:00         スリーブを利用:         12:00         4+ャリブレーションク・           イトーディスクク:         使う         キャリブレーションが利用:         12:00         12:00                                                                                                    | ダイレクトスリント<br>デバイス設定<br>▶ 拡張機能                              | 自動エラースキッブ :<br>表示言語 :<br>ブザー :                | しない<br>日本語<br>1回                                                                                                    |              |
| タイマー設定:         ウェイクアップタイマー:         使わね.)           ウェイグアップ参加:         12.00           スリープ参加:         12.00           キャリプレージョンタイマー:         使わね.)           スリープ参加:         12.00           キャリプレージョンタイマー:         使わね.)           ウェインジン時刻:         12.00           キャリプレージョン時刻:         12.00           シージン時刻:         12.00                                                                                                    | ▶ 益紙<br>▶ レイクウト<br>▶ 印字調整<br>▶ <u>ユーザメンテナンス</u><br>サポートリンク | 警告表示:                                         | トナー交換予告: する<br>定着器交換予告:する<br>除トナー容器交換予告:する<br>ドラム交換予告:する<br>カセット用紙はし:する<br>Eメール通信エラー:する                              |              |
| Calloll ハードディスク: 使う<br>創い以入みに同じ、 姓のする                                                                                                    |                                                            | タイマー設定 :                                      | ウェイクアップタイマー: 使わない<br>ウェイクアップ時刻: 12:00<br>スリープタイマー: 使わない<br>スリープ時刻: 12:00<br>キャリブレーションタイマー:使わない<br>キャリブレーション時刻: 12:00 |              |
|                                                                                                    | Canon                                                      | ハードディスク :<br>審明以入みED届日・                       | 使う<br>許可する                                                                                                    | •            |

### **3** デバイス設定の変更後、[OK] をクリックします。

[キャンセル]をクリックすると、内容を更新しないで元のページに戻ります。

| 参リモートUI <拡張機能の変更>:L                                                                  | .BP5900 : LBP5900 - Microsoft Inte | met Explorer      |                  |
|--------------------------------------------------------------------------------------|------------------------------------|-------------------|------------------|
| ファイル(E) 編集(E) 表示(⊻)                                                                  | お気に入り(A) ツール(D) ヘルプ                | B                 | - 10 A           |
| 〜戻る・⇒・③ ② 岱 岱                                                                        | ②検索 図お気に入り (デメディ)                  | 7 🎯 🖏 🎒 🗑 - 🗐     |                  |
| アドレス(型) 截 http://                                                                    |                                    |                   | ▼                |
|                                                                                      |                                    |                   | <b>_</b>         |
| \$                                                                                   | 🎬 拡張機能の変更                          |                   |                  |
|                                                                                      | 以下のように設定を変更                        | 更します。             | <u>ОК</u> ++>セル  |
| トッコパージへ、                                                                             |                                    |                   | 日付時刻の変更          |
| 管理者モード                                                                               | スリープモード :                          | パネルオフェ            |                  |
|                                                                                      | 🛛 エラースリーブする                        |                   |                  |
| デバイス部連                                                                               | スリーブモード移行時間                        | 30分 •             |                  |
| ジョン計注<br>ダイレクトスリント                                                                   | 警告処理:                              | トナー交換予告: 縦続 💽     |                  |
| デバイス設定                                                                               | □自動エラースキップす                        | 3                 |                  |
| ▶ 拡張機能                                                                               | 表示言語:                              | 日本語 💌             |                  |
| ▶ 給紙                                                                                 | ブザー :                              | @ 10              |                  |
| <ul> <li>         ・レイアウト         ・<br/>・印字調整         ・         ・         ・</li></ul> |                                    | <br>⊂連続           |                  |
| >ユーザメンテナンス                                                                           | 警告表示。                              | 反下十一交换习生          |                  |
| サポートリンク                                                                              | B 0 8011                           | 12 定着器交换予告        |                  |
|                                                                                      |                                    | ▶ 廃トナー容器交換予告      |                  |
|                                                                                      |                                    | マトマム父操予告          |                  |
|                                                                                      |                                    | IF Eメール通信エラー      |                  |
|                                                                                      |                                    |                   |                  |
|                                                                                      | タイマー設定:                            | □ ウェイクアップタイマーを使う  |                  |
|                                                                                      |                                    | ウェイクアップ時刻: 12:00  |                  |
|                                                                                      |                                    | □ スリーブタイマーを使う     |                  |
| 0.311011                                                                             |                                    | スリーブ時刻: 12:00     |                  |
| Callon                                                                               |                                    | ロキャリブレーションタイマーを使う | <u>.</u>         |
| (を) ページが表示されました                                                                      |                                    |                   | () 「 イントラネット //. |

- メモ ・使用している Web ブラウザによっては、[OK] と [キャンセル] がクリックできないときがあります。このようなときは、設定の前に Web ブラウザの [再読み込み] または [更新] をクリックして、ページを表示しなおしてください。
  - 設定内容についての詳細は、LIPS 機能ガイド(PDF 取扱説明書)「第3章 共通セットアップメニューの設定項目」を参照してください。

### 日付や時刻を変更する

[拡張機能] ページで [変更] をクリックすると、[拡張機能の変更] ページが表示されま す。[拡張機能の変更] ページでプリンタに内蔵されている時計機能の日付や時刻が合って いないときに、日付や時刻を変更することができます。

- メモ ・日付と時刻は工場出荷時に合わせられています。
  - 本プリンタに内蔵されている時計の精度は、月差±60秒です。定期的に合わせてください。

### 1 [日付時刻の変更]をクリックします。

| ●」リモートUI <拡張機能の変更>:L            | .BP5900 ; LBP5900 - Microsoft Inte | met Explorer      | <u>_0×</u>   |
|---------------------------------|------------------------------------|-------------------|--------------|
| ファイル(E) 編集(E) 表示(V)             | お気に入り(A) ツール(D) ヘルプ                | B                 | 181<br>181   |
| ⇔ 戻る • ⇒ • 🙆 🙆 🚮                | ②検索 回お気に入り (デッディ                   | 7 🧭 월·교 🗃 🖬 • 🖻   |              |
| アドレス(D) 🔕 http://               |                                    |                   | ▼ @移動 リンク >> |
|                                 | -                                  |                   | <b>_</b>     |
| <b>0</b>                        | 🎬 拡張機能の変更                          |                   |              |
|                                 | 以下のように設定を変す                        | <b>す</b> す、 「軍    | OK #WYPH     |
|                                 | A TOTA MERCEO                      | ~~~~              |              |
| トッコパージへ、                        |                                    |                   | 日付時刻の変更      |
| 管理者モード                          | スリーブモード :                          | パネルオフ 💌           |              |
|                                 | 🛛 エラースリーブする                        |                   |              |
| デバイス部辺                          | スリーブモード移行時間                        | : 30分 💌           |              |
| <u> </u>                        | 警告処理                               | トナニ六地之生。 四次日      |              |
| ダイレクトスリント                       | B D X2+E -                         |                   |              |
| デバイス設定                          | □ 自動エラースキップす                       | 3                 |              |
| ▶ 拡張機能                          | 表示言語 :                             | 日本語               |              |
| ▶ 給紙                            | ブザー :                              | • 10              |              |
| ▶ 印字調整                          |                                    | ○連続               |              |
| ▶ ユーザメンテナンス                     | 警告表示:                              | マトナー交換予告          |              |
| サポートリンク                         |                                    | ▶ 定着器交换予告         |              |
|                                 |                                    | マ 廃トナー容器交換予告      | -            |
|                                 |                                    | マカセット田知らし         |              |
|                                 |                                    | マドメール通信エラー        |              |
|                                 |                                    |                   |              |
|                                 | タイマー設定:                            | □ ウェイクアップタイマーを使う  |              |
|                                 |                                    | ウェイクアップ時刻: 12:00  |              |
|                                 |                                    | ロスリーブタイマーを使う      |              |
|                                 |                                    | スリーブ時刻: 12:00     |              |
| Canon                           |                                    | 「キャリブレーションタイマーを使う | 5 1          |
| <ul> <li>ページが表示されました</li> </ul> |                                    |                   | 置 イントラネット    |

### 2 日付と時刻を入力します。

| 参UモートUI <日付時刻変更>:LB                                                                                                    | P5900 ; LBP5900 - Microsoft Internet Explorer                                               |                     |
|----------------------------------------------------------------------------------------------------|---------------------------------------------------------------------------------------------|---------------------|
| ファイル(E) 編集(E) 表示(V)                                                                                                    | お気に入り(A) ツール(I) ヘルプ(H)                                                                      | 10 A                |
| ~戻る・⇒・③ 🔂 🚮                                                                                                    | ② 検索 回お気に入り (例)メディア (グ) (込・(通) (図)・(三)                                                      |                     |
| アドレス(型) 🕘 http://                                                                                                    |                                                                                             | ▼ ②移動 リンク ※         |
| アレベル     100パレージン       レクパレージン     日本市本       レクパレージン     日本市本       クパレクロ・コリン     アパイス版地       > 監護     日本市本       > ロード・リンク | 〒日付時刻の変更<br>以下のように設定を変更します。 日付 (yyyy/mm/dd): 2007 / 16 (15) 時刻 (hh.mm.ss): 11: [11: [11: ]] | <u>OK</u> #920k     |
| Canon<br>② ページが表示されました                                                                                                    |                                                                                             | <b>健</b> イントラネット // |

# 3 [OK] をクリックすると変更した内容で設定されます。

[キャンセル]をクリックすると、内容を更新しないで元のページに戻ります。

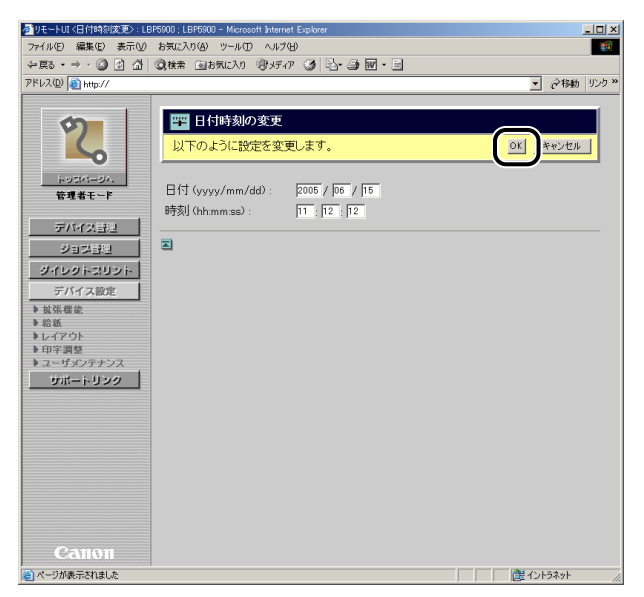

# リンク先を表示・変更する (サポートリンク)

リモート UI では、プリンタのサポートに関する情報へのリンクが設定されていて、必要な ときにリモート UI 上からアクセスできるようになっています。また、管理者モードでログ オンした場合、リンク先の変更も行うことができます。

#### 表示手順

**1** [サポートリンク]をクリックして、表示したいリンク先をクリックします。

| 2 リモードUI < サポードリング>: LBPb9UU : LBPb9UU - Microsoft Internet Explorer |             |
|----------------------------------------------------------------------|-------------|
| ファイル(E) 編集(E) 表示(V) お気に入り(A) ツール(E) ヘルブ(H)                           |             |
| 〜戻る・⇒・◎ 2 2 2 (2) (2)検索 (回お気に入り (2)メディア (3) (2)・3) 図・目               |             |
| アドレス(D) (1) http://                                                  | ▼ 診移動 リンク ※ |
|                                                                      |             |
| LBP5900                                                              | 0           |
| LBP5900                                                              | r           |
|                                                                      | 這生          |
| h/22/-2/                                                             | CHOICE!     |
| 管理者モード リンク先: コメント:                                                   |             |
| ブリンタドライバ 最新ブリンタドライバの入手先                                              |             |
| デバイス管理                                                               |             |
| ジョス管理 四                                                              |             |
| ダイレクトスリント                                                            |             |
|                                                                      |             |
| ## LUNA                                                              |             |
| <u></u>                                                              |             |
|                                                                      |             |
|                                                                      |             |
|                                                                      |             |
|                                                                      |             |
|                                                                      |             |
|                                                                      |             |
|                                                                      |             |
|                                                                      |             |
|                                                                      |             |
|                                                                      |             |
|                                                                      |             |
| 0                                                                    |             |
| Callol                                                               |             |
|                                                                      | 健 イントラネット / |

設定してあるリンク先のページが表示されます。

- メモ
   ・右上の[編集]をクリックすると、リンク先を変更するページが表示されます。リンク先の変更は管理者モードのみ実行可能です。詳しくは、「リンク先を変更する」(→P.3-71)を参照してください。
  - ・リンク先の数は2つまでです。

### リンク先を変更する

[サポートリンク]ページで[編集]をクリックすると、リンク先を変更するページが表示 されます。リンク先、URL、コメントの変更が可能です。

メモ リンク先の変更は、管理者モードのみ実行可能です。

# 1 リンク先の変更後、[OK] をクリックすると変更した内容で設定されます。

[キャンセル]をクリックすると、内容を更新しないで元のページに戻ります。

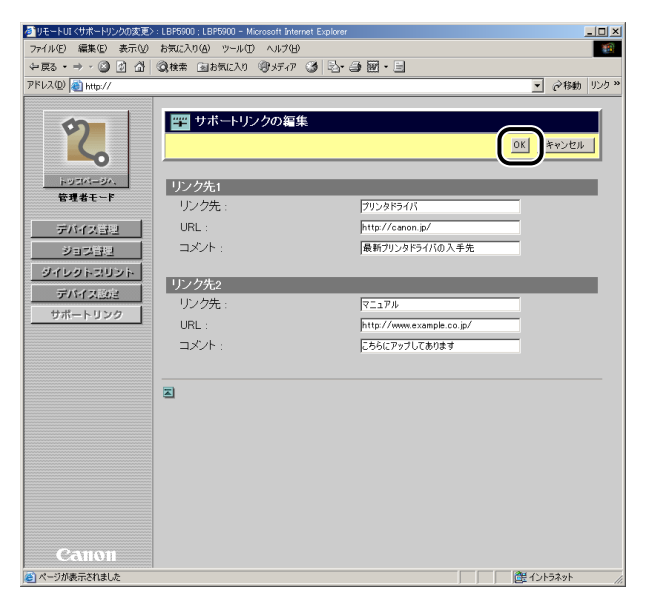

9 リモートリーのいろいろな機能

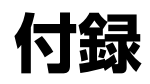

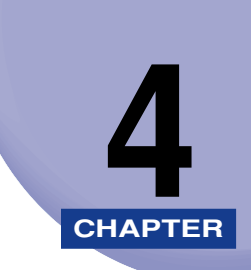

| 操作パネルのキーをロックする(キーロック機能)            | 4-2 |
|------------------------------------|-----|
| 暗号化セキュアプリントジョブを印刷する (ハードディスク装着時のみ) | 4-5 |
| 索引                                 | 4-9 |

# 操作パネルのキーをロックする(キーロック機能)

リモート UI では、プリンタの操作パネルのキーをロックするキーロック機能を設定することができます。キーロック機能使うと、管理者以外のユーザによるプリンタ設定の変更を禁止することができます。

- ① 重要 ・ロックしているキーを押すとピーという警告音が鳴り、プリンタのディスプレイに「キー ロック チュウ」と表示されます。
  - キーロック機能は、操作パネルのキーを使用していないときに設定してください。キー操作中にキーロック機能を設定した場合は、キー操作終了後にキーロック機能が有効になります。
  - 各キーの内容については、LIPS 機能ガイド (PDF 取扱説明書)「第 1 章 メニュー機能の 使いかた」を参照してください。
- メモ キーロック機能の設定は、管理者モードのみ実行可能です。
  - 1 リモート UI を起動し、[デバイス管理] メニューから、[情報] を選択します。

| リモートUI 〈デバイス情報〉:LBP      | 5900 ; LBP5900 - Microsoft Internet Explore | r          |                |
|--------------------------|---------------------------------------------|------------|----------------|
| ファイル(E) 編集(E) 表示(⊻)      | お気に入り(色) ツール(① ヘルプ(団)                       |            | 10             |
| ~戻る・→・② ② 岔 岱            | ③検索 回お気に入り (デメディア )                         | B- 🦛 🖬 - E |                |
| アドレス(型) 截 http://        |                                             |            | ▼    ◆移動 リンク ※ |
| 9                        | LBP5900                                     |            | ¢?             |
|                          |                                             |            |                |
| 1-22A-2A                 | 情報                                          |            |                |
| 管理者モード                   | デバイス情報                                      |            | 変更             |
| デバイス管理                   | デバイス名:                                      | LBP5900    |                |
|                          | 武道·杨州:                                      |            |                |
| ▶ <u>ネットワーク</u><br>ジョフ管理 | 管理者名:<br>管理者連絡先                             |            |                |
| ダイレクトスリント                | 管理者コメント:                                    |            |                |
| デバイス設定<br>サポートリンク        | 製造会社:                                       | キャノン株式会社   |                |
|                          | 製品名:                                        | LBP5900    |                |
|                          | 製品ハーション:                                    | R1.04/H    |                |
|                          |                                             |            |                |
|                          | セキュリティ                                      |            |                |
|                          | 管理設定                                        |            | 変更             |
|                          | 管理者バスワード:                                   | 未設定        |                |
|                          | 一般ユーザによるジョブ操<br>作:                          | 許可しない      |                |
| Canon                    | キーロック:                                      | しない        | -              |
| ページが表示されました              |                                             |            |                |

Ø メモ リモート UI の起動方法については、「リモート UI を起動する」(→P.2-2) を参照してく
 ださい。

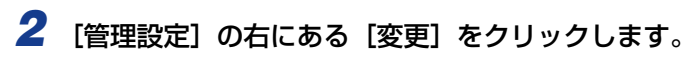

| ジリモートUI 〈デバイス情報〉: LBP | 5900 ; LBP5900 - Microsoft Internet Explore |                                                                                                    |              |
|-----------------------|---------------------------------------------|----------------------------------------------------------------------------------------------------|--------------|
| ファイル(E) 編集(E) 表示(⊻)   | お気に入り(A) ツール(D) ヘルプ(H)                      |                                                                                                    |              |
| 〜戻る・⇒・③ ② 岔 🖧         | ③検索 回お気に入り ④メディア ③                          | B- 3 2 - 5                                                                                                    |              |
| アドレス(D) 🍓 http://     |                                             |                                                                                                    | ▼            |
|                       | <ul> <li></li></ul>                         | 未設定<br>許可しない<br>しない<br>セットアップキー: しない<br>ジョブキー: しない<br>ジョブキー: しない<br>ジョブキー: しない<br>ジョブキー: しない<br>二<br>実行キー: しない<br>対毛玩服択キー: しない<br>ユーディリティキー: しない<br>しない |              |
|                       | IPアドレス範囲<br>受信/CIBI肺否                       | 無効                                                                                                    | 変更           |
|                       | 拒否IPアドレス:                                   |                                                                                                    |              |
|                       | 受信/ET刷許可:<br>許可IPアドレス:                      | 無効                                                                                                    |              |
|                       | 設定/参照拒否:                                    | 無効                                                                                                    |              |
| Canon                 | 拒否IPアドレス:                                   |                                                                                                    |              |
| (a)                   | 1                                           |                                                                                                    | - 2016-52 mb |

## 3 [キーロックする] にチェックマークを付けます。

| 参りモートUI <管理設定の変更):LBP5900:LBP5900 - Microsoft Internet Explorer |                       |
|-----------------------------------------------------------------|-----------------------|
| ファイル(E) 編集(E) 表示(V) お気に入り(A) ツール(E) ヘルプ(H)                      | 100 B                 |
| ◆戻る・→・◎ ② ঐ ঐ ②検索 回お気に入り ③メディア ③ 込・④ 図                          | • 🗄                   |
| アドレス(D) (1) http://                                             | ▼                     |
| アドレビ (1) (1) (1) (1) (1) (1) (1) (1) (1) (1)                    | v (ke) (MH*) ×<br>0 ( |
| Canton<br>e x-ying table                                        | [ ] @ イントラネット //      |

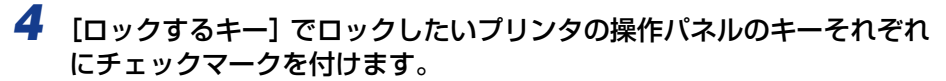

| ▲リチートロ(管理設定の変更):                                                                                                    | BP5900 : LBP5900 - Microsoft Inter                                                                             | net Explorer                                                                                      |                                     |
|----------------------------------------------------------------------------------------------------|----------------------------------------------------------------------------------------------------|---------------------------------------------------------------------------------------------------|-------------------------------------|
| ファイル(E) 編集(E) 表示(V)                                                                                                    | お気に入り(A) ツール(D) ヘルプ(                                                                                           | Ъ                                                                                                 | 12                                  |
| ← 戻る • → • ◎ ◎ ☆                                                                                                    | ②検索 回お気に入り (例メディ)                                                                                              | 7 (3) B                                                                                           |                                     |
| アドレス(D) 🕘 http://                                                                                                    |                                                                                                    |                                                                                                   | ▼ ②移動 リンク ≫                         |
| シスパージン           市フパイニラジン           東京者モード           ライン           ライン           ジェン           シネットワーク           ジェン           ジェン           グイレジトニリンン           デパイト・リンク | 留理設定の変更<br>以下のように設定を変更<br>現在のパスワード:<br>新山ッパスワード:<br>確認入力:<br>「一般ユーザによるジョ<br>「・・・・・・・・・・・・・・・・・・・・・・・・・・・・・・・・・ | Pします。<br>フ操作を許可する<br>「セットアップキー<br>「ジョブキーンゼルキー<br>「笑行キー<br>「リセシャキー<br>「名紙選択キー<br>「ユーディリティキー<br>去する | <u>OK</u> **2/±/                    |
|                                                                                                    |                                                                                                    |                                                                                                   |                                     |
|                                                                                                    |                                                                                                    |                                                                                                   |                                     |
| Canon                                                                                                    |                                                                                                    |                                                                                                   |                                     |
| ページが表示されました                                                                                                    |                                                                                                    |                                                                                                   | ① 一 一 一 一 一 一 一 一 一 一 一 一 一 一 一 一 一 |

## 5 設定が終了したら、[OK] をクリックします。

[キャンセル]をクリックすると、内容を更新しないで元のページに戻ります。

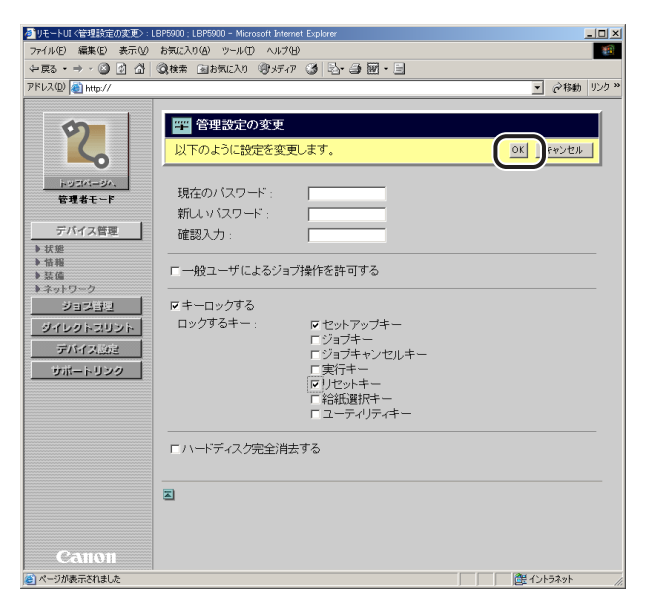

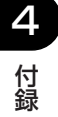

# 暗号化セキュアプリントジョブを印刷する (ハードディスク装着時のみ)

リモート UIでは、暗号化セキュアプリントジョブを印刷することができます。暗号化セキュ アプリント機能を使うと、コンピュータから印刷するときに印刷ジョブにパスワードを設定 し、SSL による暗号化通信をすることによってデータ通信時のセキュリティを強化するこ とができます。

- 重要 暗号化セキュアプリントジョブを印刷する場合は、SSL による暗号化通信が必要です。 SSL による暗号化通信ができない場合(鍵が設定されていない場合やリモート UI 設定の [SSL] が [オフ] の場合)は、暗号化セキュアプリントジョブの印刷をする前に、鍵の 設定やリモート UI 設定の [SSL] を [オン] に設定したあとプリンタを再起動して設定 を有効にしてください。
- メモ ・暗号化セキュアプリント機能は、ハードディスクが装着されていて、[ハードディスク]の項目が [使う] に設定されている場合にのみ実行できます。[ハードディスク] の設定は、「[拡張機能] ページ」(→P.3-65) または、操作パネルで行います。
  - パスワードに数字のみが設定されている場合は、プリンタの操作パネルからも暗号化セキュアプリントジョブを印刷することができます。プリンタの操作パネルから暗号化セキュアプリントジョブを印刷する手順については、ユーザーズガイド「第2章プリンタの使いかた」を参照してください。
  - ハードディスクに保存した暗号化セキュアプリントジョブは、次の場合に消去されます。
     ・プリンタの電源をオフにした場合
  - ・ハードリセットまたはソフトリセットの操作を行った場合
  - ・暗号化セキュアプリントジョブを印刷した場合
  - ・一定時間内にリモート UI やプリンタの操作パネルで印刷操作を行わなかった場合
  - 一定時間内にプリンタの操作パネルやリモート UI で印刷操作を行わなかった場合に自動 消去されるまでの時間は変更することができます。詳細については、LIPS 機能ガイド「第 3 章 共通セットアップメニューの設定項目」を参照してください。
  - ・暗号化セキュアプリント機能を使用する場合は、暗号化セキュアプリントに必要なソフト ウェアをインストールする必要があります。暗号化セキュアプリントに必要なソフトウェ アについては、「LIPS ソフトウェアガイド」を参照してください。ソフトウェアのインス トール方法については、ハードディスクに同梱されている CD-ROM「暗号化セキュアプ リントドライバ Add-in for Client PC」内の Readme.txt を参照してください。

#### 1 コンピュータのプリンタドライバで、暗号化セキュアプリントジョブを 印刷します。

※天 暗号化セキュアプリントジョブの印刷方法については、暗号化セキュアプリントドライバのオンラインヘルプを参照してください。 オンラインヘルプは、暗号化セキュアプリントドライバのインストール後にプリンタドライバから表示することができます。 **4** 付録

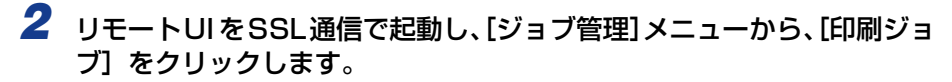

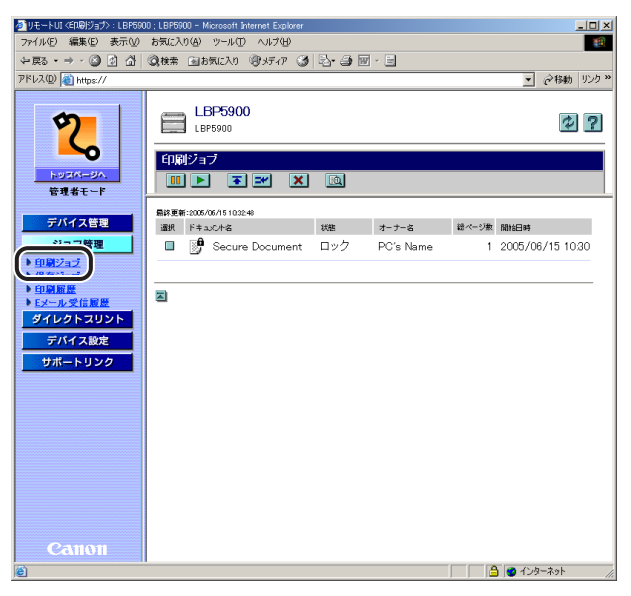

- メモ
   ・リモート UIの起動方法については、「リモート UI を起動する」(→P.2-2) を参照してください。
  - ドキュメント名には、ジョブのファイル名を半角で32文字、全角で16文字まで表示する ことができます。この範囲を超えた場合、以降の文字は表示されません。また、アプリ ケーションソフトによっては、アプリケーションソフト名がファイル名の前に付加される ことがあります。

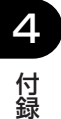

#### 3 目的の暗号化セキュアプリントジョブの先頭にある をクリックして ▶ を付けてから、 (再開)をクリックします。

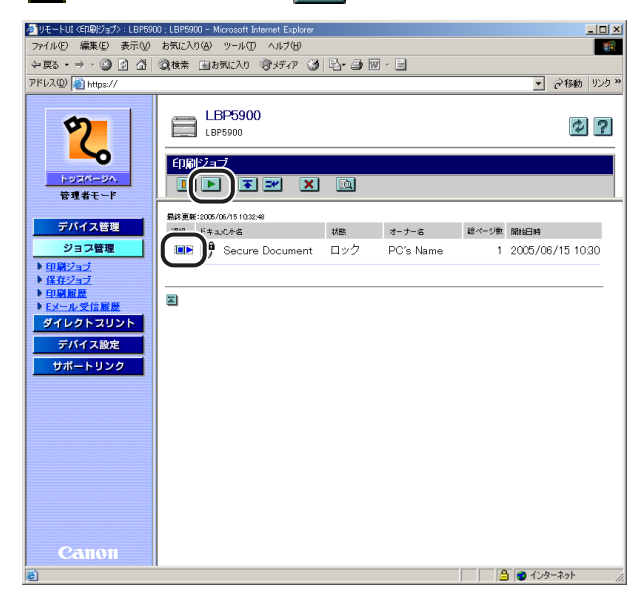

SSL 通信ができない場合(鍵が設定されていない場合やリモート UI 設定の [SSL] が [オ フ] の場合)は、以下のような画面が表示されます。[OK] をクリックして暗号化セキュ アプリントジョブの印刷を中止し、鍵の設定やリモート UI 設定の [SSL] を [オン] に設 定したあとプリンタを再起動して設定を有効にしてください。

プリンタを再起動した場合、暗号化セキュアプリントジョブは消去されますので、暗号化 セキュアプリントジョブをコンピュータから印刷しなおしてください。

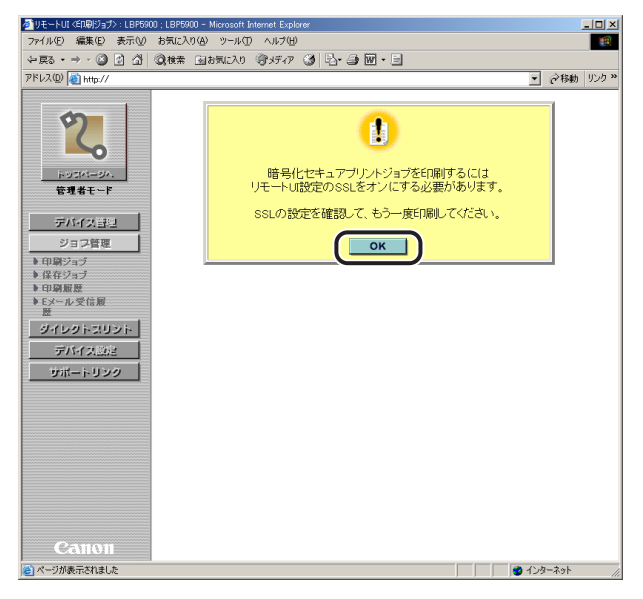

**4** 付録

### 4 [パスワード] に設定した暗号化セキュアプリントジョブのパスワードを 入力して、[OK] をクリックします。

| タートロス(印刷ジョブ>: LBP590                                                                                                    | 0 ; LBP5900 - Microsoft Internet Explorer                                                                                                    | _ 🗆 🗵                   |
|----------------------------------------------------------------------------------------------------|----------------------------------------------------------------------------------------------------|-------------------------|
| ファイル(E) 編集(E) 表示(V)                                                                                                    | お気に入り(4) ツール(1) ヘルプ(1)                                                                                                    | 1                       |
| \$- 戻る • ⇒ • 🙆 🚯 🚮                                                                                                    | ②検索 回お気に入り (例メディア ) 3 込・3 回・3                                                                                                    |                         |
| アドレス(D) 截 https://                                                                                                    | <b>T</b>                                                                                                    | @移動 リンク »               |
| Prevage (1)     Prevage (1)     Prevag | ▼<br>EBF5900<br>EBF5900<br>▼ ロックの解除<br>Cのジョブ(1 略号化セキュアブリントジョブで、パスワードで保護されて<br>(パスワード:  ************************************                                                                                                    | で料助 リンク **<br>?<br>います。 |
| (ご) ページが表示されました                                                                                                    | යි. ම් විද්‍ය ද්‍රී විද්‍ය ද්‍රී වර්ෂා විද්‍ය ද්‍රී වර්ෂ විද්‍ය ද්‍රී වර්ෂ විද්‍ය ද්‍රී වර්ෂ විද්‍ය ද්‍රී විද්‍ය වර්ෂ විද්‍ය ද්‍රී වර්ෂ වර්ෂ වර්ෂ වර්ෂ වර්ෂ වර්ෂ වර්ෂ වර්ෂ | ーネット //                 |

指定した暗号化セキュアプリントジョブが印刷されます。

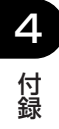

## 索引

### 英数字

Ethernet ドライバ設定, 3-33 Ethernet ドライバ設定を変更する, 3-37 Eメール印刷, 3-34 Eメール受信, 3-34 Eメール受信履歴を表示する, 3-58 IPアドレス範囲, 3-13 SNMP設定を変更する, 3-39

### あ

暗号化セキュアプリントジョブを印刷する (ハードディスク装着時のみ),4-5 一般ユーザモード,2-4 印刷ジョブページ,3-45 印刷ジョブを表示・操作する(印刷停止・再開・ 削除など),3-46 印刷プロトコル,3-33 印刷履歴ページ,3-45 印刷履歴を表示する,3-56 印字調整ページ,3-65 エラー情報,3-5

### か

鍵と証明書, 3-14 鍵と証明書を作成・登録・変更する, 3-16 鍵と証明書を設定する 鍵と証明書ファイルをプリンタにインス トールする, 3-23 鍵と証明書を削除する, 3-29

鍵と証明書を新規作成する。3-17 鍵と証明書をプリンタに登録する, 3-25 鍵を使用鍵に設定する.3-27 証明書を確認する, 3-28 プリンタにインストール済みの鍵と証明 書ファイルを削除する.3-30 拡張機能ページ, 3-65 画面構成. 2-7 管理者モード.2-4 管理設定,3-13 管理プロトコル.3-33 起動時間.3-34 起動時間設定を変更する,3-43 起動する, 2-2 キャリブレーション実行.3-8 キャリブレーションを実行する,3-10 給紙情報.3-5 給紙ページ.3-65 現在の状態を表示する,3-4

4

### さ

受信許可 MAC アドレス, 3-13 状態ページ, 3-4 情報ページ, 3-12 消耗品情報, 3-6 ジョブを表示・操作する(ジョブ管理), 3-45 スプール機能, 3-34 スプール機能設定を変更する, 3-41 操作パネルのキーをロックする(キーロック機 能), 4-2 装備ページ, 3-31

# た

デバイス情報,3-13 デバイス制御,3-8 デバイス制御を実行する,3-9 デバイスの外観,3-5 デバイスの状態,3-5

### な

4

付録

ネットワークインタフェース,3-33 ネットワーク設定一覧,3-33 ネットワーク設定を初期化する,3-35 ネットワーク設定を表示・変更する,3-32 ネットワークページ,3-32

### は

日付や時刻を変更する,3-68 必要なシステム環境,1-5 ファイルを直接印刷する(ダイレクトプリント) ,3-59 プリンタの状態を表示・管理する(デバイス管理) ,3-2 プリンタの情報を表示・変更する,3-12 プリンタの設定を表示・変更する(デバイス設定) ,3-65 プリンタの装備を確認する,3-31 保存ジョブページ,3-45 ボックス設定を変更する,3-53 ボックスに保存したジョブを表示・操作する(再 開・削除),3-49

### や

ユーティリティ, 3-8 ユーティリティプリントを実行する, 3-11

# 5

リモートUI, 3-13
リモートUI 設定を変更する, 3-14
リモートUI にログオンする, 2-4
リモートUI の画面構成, 2-7
リモートUI の特長, 1-2
リモートUI を起動する, 2-2
リンク先を表示・変更する(サポートリンク), 3-70
リンク先を変更する, 3-71
レイアウトページ, 3-65
ログオンする, 2-4

# Canon